# Dell PowerEdge M520 システム (Dell PowerEdge VRTX エンクロージャ向け) オーナーズマニュアル

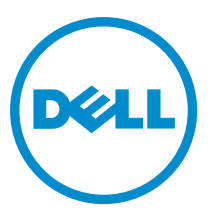

## メモ、注意、警告

✓ メモ:コンピュータを使いやすくするための重要な情報を説明しています。

- ▲ 注意:ハードウェアの損傷やデータの損失の可能性を示し、その問題を回避するための方法を説明しています。
- ▲ 警告:物的損害、けが、または死亡の原因となる可能性があることを示しています。

#### © 2013 Dell Inc.

本書に使用されている商標: Dell<sup>™</sup>、Dell のロゴ、Dell Boomi<sup>™</sup>、Dell Precision<sup>™</sup>、OptiPlex<sup>™</sup>、Latitude<sup>™</sup>、PowerEdge<sup>™</sup>、PowerVault<sup>™</sup>、 PowerConnect<sup>™</sup>、OpenManage<sup>™</sup>、EqualLogic<sup>™</sup>、Compellent<sup>™</sup>、KACE<sup>™</sup>、FlexAddress<sup>™</sup>、Force10<sup>™</sup>および Vostro<sup>™</sup> は Dell Inc. の商標で す。Intel<sup>®</sup>、Pentium<sup>®</sup>、Xeon<sup>®</sup>、Core<sup>®</sup>および Celeron<sup>®</sup> は米国およびその他の国における Intel Corporation の登録商標です。 AMD<sup>®</sup> は Advanced Micro Devices, Inc. の登録商標、AMD Opteron<sup>™</sup>、AMD Phenom<sup>™</sup> および AMD Sempron<sup>™</sup> は同社の 商標です。 Microsoft<sup>®</sup>、Windows<sup>®</sup>、Windows Server<sup>®</sup>、Internet Explorer<sup>®</sup>、MS-DOS<sup>®</sup>、Windows Vista<sup>®</sup> および Red Hat<sup>®</sup> Enterprise Linux<sup>®</sup>は米国および/またはその他の国における Red Hat, Inc. の登録商標です。Red Hat<sup>®</sup> および SUSE<sup>®</sup> は米国およ びその他の国における Novell, Inc. の登録商標です。Oracle<sup>®</sup> は Oracle Corporation またはその関連会社、もしくはその両者の 登録商標です。Citrix<sup>®</sup>、Xen<sup>®</sup>、Xen<sup>®</sup>、XenServer<sup>®</sup> および XenMotion<sup>®</sup> は米国および/またはその他の国における Citrix Systems, Inc. の登録商標または商標です。VMware<sup>®</sup>、vMotion<sup>®</sup>、vCenter<sup>®</sup>、WCenter SRM<sup>™</sup> および vSphere<sup>®</sup> は米国またはその他の国にお ける VMware, Inc. の登録商標です。IBM<sup>®</sup> は International Business Machines Corporation の登録商標です。

2013 - 05

Rev. A00

# 目次

| / ステムについて                               | ••••• |
|-----------------------------------------|-------|
|                                         |       |
| 前面バネルの機能とインジケータ                         |       |
| USB ティスケットまたは USB DVD/CD ドライブの使用        |       |
| ハードドフイフインシケータのバターン                      | ••••• |
| その他の情報                                  | ••••• |
| マットアップユーティリティとブートマネージャの使い方              |       |
| システム起動モードの選択                            |       |
| セットアップユーティリティの起動                        |       |
| エラーメッセージへの対応                            |       |
| セットアップユーティリティナビゲーションキーの使い方              |       |
| セットアップユーティリティのオプション                     |       |
| セットアップユーティリティのメイン画面                     |       |
| システム BIOS 画面                            |       |
| システム情報画面                                |       |
| メモリ設定画面                                 |       |
| Processor Settings(プロセッサ設定)画面           |       |
| SATA Settings(SATA 設定)画面                |       |
| Boot Settings(起動設定)画面                   |       |
| 内蔵デバイス画面                                |       |
| Serial Communications(シリアル通信)画面         |       |
| System Profile Settings(システムプロファイル設定)画面 |       |
| System Security(システムセキュリティ)画面           |       |
| その他の設定                                  | ••••• |
| システムパスワードとセットアップパスワードの機能                |       |
| システムパスワードおよび/またはセットアップパスワードの割り当て        |       |
| システムを保護するためのシステムパスワードの使い方               |       |
| 既存のシステムパスワードおよび/またはセットアップパスワードの削除または変更  |       |
| セットアップパスワード使用中の操作                       |       |
| UEFI ブートマネージャの起動                        |       |
| ブートマネージャのナビゲーションキーの使い方                  |       |
| ブートマネージャ画面                              |       |
| UEFI Boot Menu(UEFI 起動メニュー)             |       |
| 組み込みシステム管理                              |       |
| iDRAC 設定ユーティリティ                         |       |

| サーバーモジュールコンポーネントの取り付け                   |    |
|-----------------------------------------|----|
| 奨励するツール                                 | 29 |
| サーバーモジュールの取り付けと取り外し                     |    |
| サーバーモジュールの取り外し                          |    |
| サーバーモジュールの取り付け                          | 31 |
| サーバーモジュールの開閉                            | 31 |
| サーバーモジュールを開く                            |    |
| サーバーモジュールを閉じる                           |    |
| システムの内部                                 | 32 |
| 冷却用エアフローカバー                             | 33 |
| 冷却用エアフローカバーの取り外し                        | 33 |
| 冷却用エアフローカバーの取り付け                        | 34 |
| システムメモリ                                 | 34 |
| メモリモジュール取り付けガイドライン                      |    |
| モードごとのガイドライン                            |    |
| PCle メザニンカード                            | 41 |
| PCle メザニンカードの取り外し                       | 41 |
| PCle メザニンカードの取り付け                       | 42 |
| 管理ライザーカード                               | 43 |
| SD カードの交換                               | 43 |
| 内蔵 USB キー                               | 44 |
| SD VFlash $\mathcal{D} - \mathcal{F}$   | 45 |
| SD vFlash カードの交換                        | 45 |
| プロセッサ                                   |    |
| プロセッサの取り外し                              |    |
| プロセッサの取り付け                              |    |
| ハードドライブ /SSD                            | 49 |
| ハードドライブ /SSD 取り付けのガイドライン                | 50 |
| ハードドライブ /SSD の取り外し                      |    |
| ハードドライブ /SSD の取り付け                      | 51 |
| ハードドライブ /SSD の保守のためのシャットダウン手順           | 51 |
| 起動ドライブの設定                               | 51 |
| ハードドライブ /SSD をハードドライブ /SSD キャリアから取り外す方法 | 51 |
| ハードドライブ /SSD をハードドライブ /SSD キャリアに取り付ける方法 | 52 |
| ハードドライブ /SSD バックプレーン                    | 52 |
| ハードドライブ /SSD バックプレーンの取り外し               | 52 |
| ハードドライブ /SSD バックプレーンの取り付け               | 53 |
| システム基板                                  | 54 |
| システム基板の取り外し                             | 54 |
| システム基板の取り付け                             | 55 |
| NVRAM バックアップバッテリー                       | 56 |

| NVRAM バックアップバッテリの交換                                |     |
|----------------------------------------------------|-----|
| ストレージコントローラカード                                     | 57  |
| ストレージコントローラカードの取り外し                                | 57  |
| ストレージコントローラカードの取り付け                                | 58  |
| 4システムのトラブルシューティング                                  | 59  |
| 作業にあたっての注意                                         | 59  |
| システムメモリのトラブルシューティング                                | 59  |
| ハードドライブのトラブルシューティング                                | 60  |
| USB デバイスのトラブルシューティング                               | 60  |
| 内蔵 SD カードのトラブルシューティング                              | 61  |
| プロセッサのトラブルシューティング                                  | 61  |
| サーバーモジュールシステム基板のトラブルシューティング                        | 62  |
| NVRAM バックアップバッテリのトラブルシューティング                       | 62  |
| 5システム診断プログラムの使用                                    | 63  |
| Dell Online Diagnostics                            | 63  |
| Dell Embedded System Diagnostics(内蔵されたシステム診断プログラム) | 63  |
| 内蔵されたシステム診断プログラムの実行が必要な場合                          | 63  |
| 内蔵されたシステム診断プログラムの実行                                | 63  |
| システム診断プログラムのコントロール                                 | 64  |
| <b>6</b> ジャンパとコネクタ                                 | 65  |
| システム基板のジャンパ設定                                      | 65  |
| システム基板のコネクタ                                        | 66  |
| 忘れてしまったパスワードの無効化                                   | 67  |
| 7仕様                                                | 69  |
| 8 システムメッセージ                                        |     |
| LCD ステータスメッセージ                                     | 73  |
| LCD メッセージの表示                                       | 73  |
| LCD メッセージの消去                                       | 73  |
| システムエラーメッセージ                                       | 73  |
| 警告メッセージ                                            |     |
| 診断メッセージ                                            | 146 |
| アラートメッセージ                                          | 146 |
| 9困ったときは                                            | 147 |
| デルへのお問い合わせ                                         |     |

## システムについて

## はじめに

本書には、PowerEdge VRTX エンクロージャ向けに特別に構成された Dell PowerEdge M520 サーバモジュールに ついての情報が記載されています。このサーバーモジュールは、モジュール上にある PCIe と表記されたラベ ルで特定することができます。

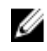

💋 メモ:このサーバーモジュールは、PowerEdge VRTX メザニンカードを搭載した Dell PowerEdge M1000e エ ンクロージャではサポートされません。

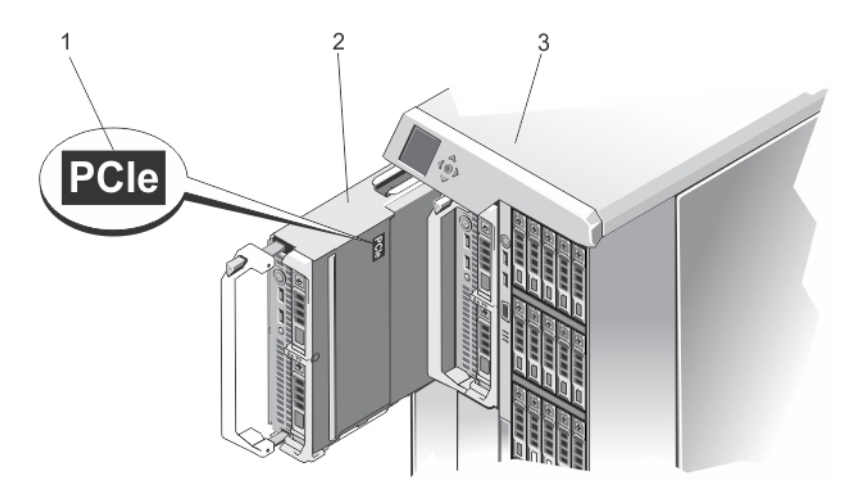

図 1. VRTX エンクロージャ用に構成されたサーバーモジュールの特定

- 1. サーバーモジュール上の PCle ラベル
- 2. サーバーモジュール

## 前面パネルの機能とインジケータ

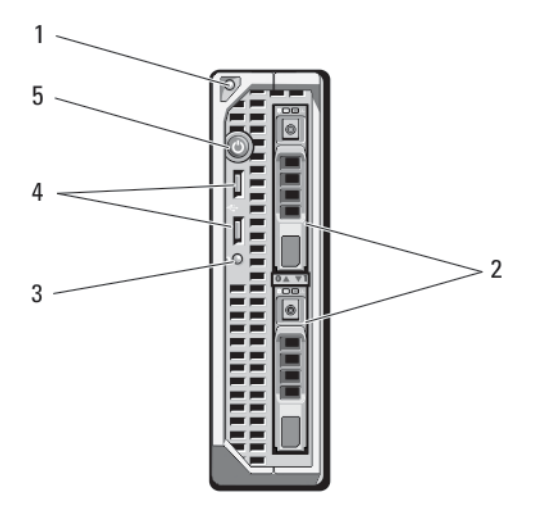

#### 図2.前面パネルの機能とインジケータ

- 1. サーバモジュールのハンドルリリースボタン 4. USB コネクタ (2)
- 2. ハードドライブ /SSD (2)
- 3. ステータス/識別インジケータ

- 5. サーバーモジュールの電源ボタン

## USB ディスケットまたは USB DVD/CD ドライブの使用

サーバーモジュールの前面には USB ポートがあり、USB ディスケットドライブ、USB フラッシュドライブ、 USB DVD/CD ドライブ、キーボード、またはマウスを接続できます。サーバーモジュールの設定に USB ドラ イブを使用することができます。

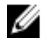

✓ メモ:お使いのサーバーモジュールでは、Dellブランドの USB 2.0 ドライブのみがサポートされています。 ドライブ使用中は、ドライブを支えるためにオプションの外付けドライブストレージトレイを使用して ください。

💋 メモ:これらのいずれかのドライブを起動ドライブに指定する必要がある場合には、USB デバイスを接続 し、システムを再起動して、セットアップユーティリティを起動し、第一起動デバイスに設定します。 USB デバイスが起動順序設定画面に表示されるのは、セットアップユーティリティの起動前にシステム に接続されていた場合に限ります。起動デバイスを選択するには、システム起動時に <F11> を押し、今 回の起動順序で使用する起動デバイスを選択するという方法も可能です。

## ハードドライブインジケータのパターン

お使いのシステムには、2.5 インチ SSD、SAS、または SATA ハードドライブを 2 台取り付けることができま す。

✓ メモ:サーバーモジュール内に SSD/SAS/SATA のハードドライブを混在させることはできません。

ハードディスクドライブは、サーバーモジュール内のハードドライブバックプレーンに接続します。ディス クを使用しない構成のサーバーモジュールでは、適切な通気を維持するため、ハードドライブスロットすべ てにハードドライブダミーを取り付け、ハードドライブバックプレーンも取り付けておく必要があります。 システムでドライブイベントが発生すると、ハードドライブインジケータがさまざまなパターンを表示しま す。

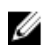

1

**メモ:** サーバーモジュールには、各ハードドライブベイにハードドライブまたはハードドライブダミーを 取り付けておく必要があります。

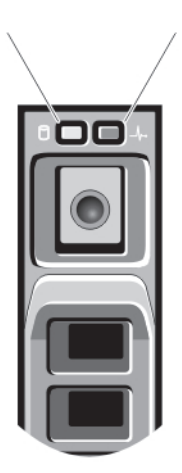

図3.ハードドライブインジケータ

2

1. ハードドライブ動作インジケータ(緑色)

2. ハードドライブステータスインジケータ(緑色と橙色)

✓ メモ:ハードドライブが AHCI (Advanced Host Controller Interface) モードの場合、ステータス LED (右側) は機能せず、消灯のままです。

ドライブステータ 状態 スインジケータの

パターン

1秒間に2回緑色に ドライブの識別中または取り外し準備中 点滅

オフ ドライブの挿入または取り外し可

メモ:システム電源の投入後、すべてのハードドライブの初期化が完了するまで、 ドライブステータスインジケータは消灯しています。この間、ドライブの挿入も 取り外しもできません。

緑色、橙色に点滅 ドライブ障害の予測

し、消灯

1秒間に4回橙色に ドライブに障害発生

点滅

緑色にゆっくり点 ドライブのリビルド中

滅

**緑色の点灯** ドライブオンライン状態

ドライブステータ 状態 スインジケータの パターン

緑色に3秒間点滅、 リビルドが中断 橙色に3秒間点滅、 6秒間消灯

## その他の情報

▲ 警告: システムに付属のマニュアルで安全および認可機関に関する情報を参照してください。保証に関する情報は、この文書に含まれている場合と、別の文書として付属する場合とがあります。

- VRTX エンクロージャの『Getting Started Guide』(はじめに)には、VRTX エンクロージャおよびサーバ ーモジュールの概要、システムのセットアップ、および技術仕様が記載されています。
- 『Dell PowerEdge VRTX Enclosure Owner's Manual』(Dell PowerEdge VRTX エンクロージャオーナーズマニ ュアル)には、VRTX エンクロージャの機能に関する情報が記載されており、エンクロージャのトラブ ルシューティング方法、およびエンクロージャのコンポーネントの取り付けまたは交換方法が説明さ れています。このマニュアルは dell.com/poweredgemanuals からオンラインで入手できます。
- 『Dell Chassis Management Controller for Dell PowerEdge VRTX User's Guide』(Dell PowerEdge VRTX 用 Dell Chassis Management Controller ユーザーズガイド)には、VRTX エンクロージャ用 Chassis Management Controller (CMC)のインストール、設定、および使用についての情報が記載されています。このマニ ュアルは dell.com/esmmanuals からオンラインで入手できます。
- Dell システム管理アプリケーションのマニュアルでは、システム管理ソフトウェアのインストール方 法と使い方を説明しています。
- システムに付属のメディアには、OS、システム管理ソフトウェア、システムアップデート、およびシ ステムと同時に購入されたシステムコンポーネントに関するものを含め、システムの設定と管理用の マニュアルとツールが収録されています。

✓ メモ:アップデートには他の文書の内容を差し替える情報が含まれている場合がよくあることから、 dell.com/support/manuals でアップデートがないかどうかを常に確認し、最初にお読みください。

2

セットアップユーティリティとブートマネ ージャの使い方

セットアップユーティリティでは、システムハードウェアの管理とBIOS レベルオプションの指定を行うことができます。

✓ メモ:セットアップユーティリティには、VRTX エンクロージャでサーバーモジュールを KVM にマップす ることによってアクセスできます。LCD を使用してサーバーを KVM にマップするには、LCD の Main Menu (メインメニュー) 画面から KVM Mapping (KVM マッピング) に進んでサーバーを選択し、OK を 押します。iDRAC リモートコンソール経由でセットアップユーティリティにアクセスすることもできま す。

CMC ウェブインタフェースを使用してサーバーモジュールを KVM にマップすることも可能です。詳細 については、dell.com/esmmanuals で『*Dell Chassis Management Controller for Dell PowerEdge VRTX User's Guide*』(Dell PowerEdge VRTX 用 Dell Chassis Management Controller ユーザーズガイド)を参照してください。

起動時に以下のキー操作を行うと、システム機能にアクセスできます。

| キーストローク     | 説明                                                                                                    |
|-------------|----------------------------------------------------------------------------------------------------|
| <f2></f2>   | セットアップユーティリティ が起動します。                                                                                                    |
| <f10></f10> | システムサービスが起動し、Dell Lifecycle Controller 2(LC2)が開きます。Dell LC2 を使<br>用して、システム診断プログラムなどの内蔵されたユーティリティにアクセスできま<br>す。詳細については、Dell LC2 のマニュアルを参照してください。 |
| <f11></f11> | システムの構成に応じて、BIOS ブートマネージャまたは UEFI (Unified Extensible<br>Firmware Interface)ブートマネージャが起動します。                                                     |
| <f12></f12> | Preboot eXecution Environment (PXE) 起動が開始されます。                                                                                                  |

セットアップユーティリティ から実行できる操作は次のとおりです。

- ハードウェアの追加または削除後に NVRAM 設定を変更する。
- システムハードウェアの構成を表示する。
- 内蔵デバイスの有効/無効を切り替える。
- パフォーマンスと電力管理のしきい値を設定する。
- システムセキュリティを管理する。

セットアップユーティリティへのアクセスには、次を使用できます。

- 標準のグラフィカルブラウザ(デフォルトで有効)
- テキストブラウザ (Console Redirection (コンソールのリダイレクト)を使用して有効にします)

Console Redirection (コンソールのリダイレクト)を有効にするには、System Setup (セットアップユーティリ ティ)で System BIOS (システム BIOS) → Serial Communication (シリアル通信) 画面 → Serial Communication (シリアル通信)の順に選択し、On with Console Redirection (コンソールのリダイレクトでオン)を選択しま す。

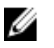

💋 メモ:デフォルトでは、選択したフィールドのヘルプテキストはグラフィカルブラウザ内に表示されま す。テキストブラウザ内のヘルプテキストを表示するには、<**F1**>を押してください。

### システム起動モードの選択

セットアップユーティリティでは、オペレーティングシステムインストール用の起動モードを指定すること ができます。

- BIOS 起動モード(デフォルト)は、標準的な BIOS レベルの起動インタフェースです。
- UEFI 起動モードは、システム BIOS にオーバーレイする UEFI (Unified Extensible Firmware Interface) 仕 様に基づく拡張64ビット起動インタフェースです。

記動モードの選択は、セットアップユーティリティの Boot Settings(記動設定) 画面の Boot Mode(記動モー ド)フィールドで行う必要があります。起動モードを指定すると、システムは指定された起動モードで起動 し、そのモードから **OS** のインストールに進むことができます。それ以降は、インストールした **OS** にアクセ スするには同じ起動モード(BIOSまたはUEFI)でシステムを起動する必要があります。ほかの起動モードか らOSの起動を試みると、システムは起動時に停止します。

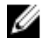

メモ: UEFI 起動モードからインストールする OS は UEFI 対応である必要があります。DOS および 32 ビッ トの OS は UEFI 非対応で、BIOS 起動モードからのみインストールできます。

💋 メモ:対応 OS の最新情報については、dell.com/support を参照してください。

## セットアップユーティリティの起動

- 1. システムの電源を入れるか、再起動します。
- 2. 次のメッセージが表示された直後に <F2> を押します。 <F2> = System Setup

<F2>を押す前に 0S のロードが開始された場合は、システムの起動が完了するのを待ってから、もう一 度システムを再起動し、この手順を実行してください。

#### エラーメッセージへの対応

システムの起動中にエラーメッセージが表示された場合は、メッセージをメモしてください。メッセージの 説明とエラーの修正方法については、このマニュアルの「システムエラーメッセージ」を参照してください。

💋 メモ:メモリのアップグレード後、最初にシステムを起動する際にメッセージが表示されるのは正常で す。

#### セットアップユーティリティナビゲーションキーの使い方

| キー              | 動作                                                  |
|-----------------|-----------------------------------------------------|
| 上矢印             | 前のフィールドに移動します。                                      |
| 下矢印             | 次のフィールドへ移動します。                                      |
| <enter></enter> | 選択したフィールドに値を入力するか(該当する場合)、フィールド内のリンクに従<br>うことができます。 |
| スペースバー          | ドロップダウンリストがある場合は、展開したり折りたたんだりします。                   |

キー 動作

<Esc>前のページに戻ります。最後はメイン画面に戻ります。メイン画面で<Esc>を押すと セットアップユーティリティが終了します。保存していない変更があれば保存するように求めるメッセージが表示されます。

**<F1>** セットアップユーティリティのヘルプファイルを表示します。

メモ: ほとんどのオプションでは、変更内容は自動的に記録されますが、システムを再起動するまでは有効になりません。

セットアップユーティリティのオプション

#### セットアップユーティリティのメイン画面

💋 メモ: BIOS または UEFI の設定をデフォルトにリセットするには、<Alt><F>を押します。

メニュー項目 説明

System BIOS (システ このオプションは、BIOS 設定の表示と設定を行うために使用します。 ム BIOS)

iDRAC Settings このオプションは、iDRAC 設定の表示と設定を行うために使用します。 (iDRAC 設定)

**Device Settings(デバ** このオプションは、デバイス設定の表示と設定を行うために使用します。 イス設定)

#### システム BIOS 画面

✓ メモ:セットアップユーティリティのオプションはシステム構成に応じて変わります。

メモ:セットアップユーティリティのデフォルト設定を以下の項の該当する各オプションの下に示します。

| メニュー項目  | 説明                                                                   |
|---------|----------------------------------------------------------------------|
| システム情報  | システムモデル名、BIOS バージョン、サービスタグなど、システムに関する情報が表示されます。                      |
| メモリ設定   | 取り付けられているメモリに関連する情報とオプションが表示されます。                                    |
| プロセッサ設定 | 速度、キャッシュサイズなど、プロセッサに関する情報とオプションが表示されます。                              |
| SATA 設定 | 内蔵 SATA コントローラとポートの有効/無効を切り替えるオプションが表示されます。                          |
| 起動設定    | 起動モード(BIOS または UEFI)を指定するオプションが表示されます。UEFI と BIOS の起動設定を変更することができます。 |
| 内蔵デバイス  | 内蔵デバイスコントローラとポートの有効/無効の切り替え、および関連する機能と<br>オプションの指定を行うオプションが表示されます。   |
| シリアル通信  | シリアルポートの有効/無効の切り替え、および関連する機能とオプションの指定を<br>行うオプションが表示されます。            |

#### メニュー項目 説明

**システムプロファ** プロセッサの電力管理設定、メモリ周波数などを変更するオプションが表示されます。 イル設定

システムセキュリ
 システムパスワード、セットアップパスワード、TPM セキュリティなどのシステムセキュリティ設定を行うオプションが表示されます。ローカル BIOS のアップデートやシステムの電源ボタンに対するサポートの有効/無効の切り替えもここで行えます。

その他の設定 システムの日時などを変更するオプションが表示されます。

#### システム情報画面

メニュー項目 説明

**System Model Name** システムモデル名が表示されます。 (システムモデル 名)

System BIOS Version システムにインストールされている BIOS バージョンが表示されます。 (システム BIOS バ

ージョン)

System Service Tag システムのサービスタグが表示されます。 (システムのサー

ビスタグ)

**System Manufacturer** システム製造元の名前が表示されます。 (システム製造

元)

System Manufacturer システム製造元の連絡先情報が表示されます。 Contact Information (システム製造元 の連絡先情報)

#### メモリ設定画面

メニュー項目 説明

System Memory Size システムに取り付けられているメモリの容量が表示されます。 (システムメモリ のサイズ)

System Memory Type システムに取り付けられているメモリのタイプが表示されます。 (システムメモリ のタイプ)

System Memoryシステムメモリの速度が表示されます。Speed (システムメモリの速度)

メニュー項目 説明

System Memory システムメモリの電圧が表示されます。 Voltage (システムメ モリ 電圧)

Video Memory (ビデ ビデオメモリの容量が表示されます。 オメモリ)

System Memory

システム起動時にシステムメモリテストを実行するかどうかを指定します。オプショ Testing (システムメ ンは Enabled (有効) および Disabled (無効) です。デフォルトでは、System Memory Testing (システムメモリテスト) オプションは Disabled (無効) に設定されています。 モリテスト)

Memory Operating Mode (メモリ動作 モード)

メモリの動作モードを指定します。お使いのシステムのメモリ構成に応じて使用可能 なオプションは、Optimizer Mode(オプティマイザモード)、Advanced ECC Mode(ア ドバンス ECC モード)、Mirror Mode(ミラーモード)、Spare Mode(スペアモー ド)、および Spare with Advanced ECC Mode (スペア + アドバンス ECC モード)です。 デフォルトでは、Memory Operating Mode(メモリ動作モード)オプションは Optimizer Mode (オプティマイザモード) に設定されています。

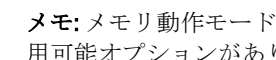

メモ:メモリ動作モードには、メモリ設定に基づいて、異なるデフォルトおよび利 U 用可能オプションがあります。

Node Interleaving (ノ 対称的なメモリ構成の場合、このフィールドが Enabled (有効) に設定されていると、 ードのインタリー メモリのインタリービングがサポートされます。このフィールドが **Disabled**(無効) ビング) に設定されていると、システムは NUMA (Non-Uniform Memory Architecture) (非対称) メモリ構成をサポートします。デフォルトでは、Node Interleaving(ノードのインタリ ービング)オプションは Disabled (無効) に設定されています。

デフォルトでは、これは disabled (無効) に設定されています。 Serial Debug Output (シリアルデバッ グ出力)

Processor Settings (プロセッサ設定) 画面

#### メニュー項目 説明

Logical Processor (論 論理プロセッサの有効/ 無効を切り替え、論理プロセッサの数を表示することができ 理プロセッサ) ます。Logical Processor(論理プロセッサ)オプションが Enabled(有効)に設定され ていると、BIOS にはすべての論理プロセッサが表示されます。このオプションが Disabled (無効) に設定されていると、BIOS にはコアごとに1つの論理プロセッサの みが表示されます。デフォルトでは、Logical Processor(論理プロセッサ)オプション は Enabled (有効) に設定されています。

**QPI Speed**(**QPI スピ** QuickPath Interconnect のデータ速度を設定できます。デフォルトでは、**QPI Speed**(**QPI** スピード)オプションは Maximum data rate(最大データ速度)に設定されています。 ード)

> メモ: QPI Speed (QPI スピード) オプションは、両方のプロセッサが取り付けられ Ø ている場合にのみ表示されます。

Alternate RTID リモートソケットへの RTID の割り当てを増やして、ソケット間のキャッシュパフォー マンスを高めるか、または NUMA の標準モードでシステムを動作させることができま (Requestor Transaction ID) す。デフォルトでは、Alternate RTID (Requestor Transaction ID) Setting (代替 RTID (要求) Setting (代替 RTID 元トランザクション ID) 設定)は Disabled (無効) に設定されています。

メニュー項目 説明 (要求元トランザ クション ID) 設定) 仮想化のために提供されている追加のハードウェア機能の有効/無効を切り替えるこ Virtualization **Technology**(仮想化 とができます。デフォルトでは、Virtualization Technology(仮想化テクノロジ)オプシ テクノロジ) ョンは Enabled (有効) に設定されています。 シーケンシャルメモリアクセスの頻繁な使用を必要とするアプリケーション用にシス Adiacent Cache Line テムを最適化することができます。デフォルトでは、Adjacent Cache Line Prefetch (隣 Prefetch (隣接キャ 接キャッシュラインのプリフェッチ)オプションは Enabled (有効) に設定されていま ッシュラインのプ す。ランダムなメモリアクセスの頻度が高いアプリケーションを使用する場合は、こ リフェッチ) のオプションを無効にします。 Hardware Prefetcher ハードウェアのプリフェッチャの有効/無効を切り替えることができます。デフォル トでは、Hardware Prefetcher(ハードウェアのプリフェッチャ)オプションは Enabled (ハードウェアの プリフェッチャ) (有効) に設定されています。 DCU Streamer DCU ストリーマのプリフェッチャの有効/無効を切り替えることができます。デフォ Prefetcher (DCU スト ルトでは、DCU Streamer Prefetcher (DCU ストリーマのプリフェッチャ)オプション リーマのプリフェ はEnabled(有効)に設定されています。 ッチャ) DCU IP Prefetcher DCU IP のプリフェッチャの有効/無効を切り替えることができます。デフォルトで は、DCU IP Prefetcher (DCU IP のプリフェッチャ)オプションは Enabled (有効) に設 (DCU IP のプリフ エッチャ) 定されています。 Execute Disable (不 不正コード実行防止によるメモリ保護機能の有効/無効を切り替えることができま 正コード実行防 す。デフォルトでは、Execute Disable (不正コード実行防止) オプションは Enabled (有 IF) 効) に設定されています。 Number of Cores per 各プロセッサ内の有効なコアの数を制御することができます。デフォルトでは、 Processor (プロセッ Number of Cores per Processor (プロセッサごとのコア数) オプションは All (すべて) に設定されています。 サごとのコア数) Processor 64-bit プロセッサが64ビット拡張をサポートするかどうかを指定します。 Support (プロセッ サ64ビットサポー ト) Processor Core プロセッサの最大コア周波数が表示されます。 Speed (プロセッサ コア速度) **Processor Bus Speed** プロセッサのバス速度が表示されます。 (プロセッサバス メモ:プロセッサバス速度オプションは、両方のプロセッサが取り付けられている U 速度) 場合にのみ表示されます。 各プロセッサのシリーズとモデル番号が表示されます。サブメニューにコア速度、キ Processor XFamily-Model-Stepping (プ ャッシュメモリ容量、およびプロセッサのコアの数が表示されます。 ロセッサXシリー ズ-モデル-ステッピ

ング)

#### SATA Settings(SATA 設定)画面

メニュー項目 説明

**Embedded SATA(内**内蔵 SATA を Off(オフ)、ATA モード、AHCI モード、または RAID モードに設定でき 蔵 SATA) るようにします。デフォルトでは、Embedded SATA(内蔵 SATA)は AHCI に設定され ています。

- Port A (ポートA) Auto(自動)に設定すると、SATA ポートAに接続されているデバイスに対する BIOS サポートが有効になります。Off(オフ)に設定すると、デバイスに対する BIOS サポ ートが無効になります。デフォルトでは、Port A (ポートA)は Auto(自動)に設定さ れています。
- Port B(ポートB) Auto(自動)に設定すると、SATAポートBに接続されているデバイスに対するBIOS サポートが有効になります。Off(オフ)に設定すると、デバイスに対するBIOSサポ ートが無効になります。デフォルトでは、Port B(ポートB)はAuto(自動)に設定さ れています。

#### Boot Settings(起動設定)画面

メニュー項目 説明

Boot Mode (起動モ システムの起動モードを設定できます。

ード)

(BIOS 起動設定)

注意: OS インストール時の起動モードが異なる場合、起動モードを切り替えると システムが起動しなくなることがあります。

オペレーティングシステムが UEFI をサポートしている場合は、このオプションを UEFI に設定できます。このフィールドを BIOS に設定すると、UEFI 非対応のオペレーティングシステムとの互換性が有効になります。デフォルトでは、Boot Mode(起動モード)オプションは BIOS に設定されています。

メモ:このフィールドを UEFI に設定すると、BIOS Boot Settings (BIOS 起動設定)メニューが無効になります。このフィールドを BIOS に設定すると、UEFI Boot Settings (UEFI 起動設定)メニューが無効になります。

 
 Boot Sequence Retry
 起動順序の再試行機能の有効/無効を切り替えることができます。このフィールドが 有効に設定されていて、システムが起動に失敗した場合、システムは 30 秒後に起動を 再試行します。デフォルトでは、Boot Sequence Retry(起動順序試行)オプションは Disabled(無効)に設定されています。

**BIOS Boot Settings** BIOS Boot (BIOS 起動) オプションの有効 / 無効を切り替えることができます。

🎸 メモ:このオプションは、起動モードが BIOS の場合にのみ有効になります。

**UEFI 起動設定** UEFI Boot(UEFI 起動) オプションの有効/ 無効を切り替えることができます。

✓ メモ:このオプションは、起動モードが UEFI の場合にのみ有効になります。

**One-Time Boot(1回** 選択したデバイスからの1回限りの起動の有効/無効を切り替えることができます。 **限りの起動)** 

#### 内蔵デバイス画面

メニュー項目 説明

 内蔵 RAID コントロ
 内蔵 RAID コントローラの有効/無効を切り替えることができます。デフォルトでは、
 ーラ
 Integrated RAID Controller (内蔵 RAID コントローラ)オプションは Enabled (有効) に 設定されています。

**ユーザーのアクセ** ユーザーのアクセスが可能な USB ポートの有効 / 無効を切り替えることができます。

スが可能なUSB ポ Only Back Ports On (背面ポートのみオン)を選択すると前面 USB ポートが無効になり、 ート All Ports Off (すべてのポートがオフ)を選択すると前面および背面 USB ポートの両方 が無効になります。デフォルトでは、User Accessible USB Ports (ユーザーのアクセス が可能な USB ポート)オプションは All Ports On (すべてのポートがオン) に設定され ています。

**内部 USB ポート** 内蔵 USB ポートの有効 / 無効を切り替えることができます。デフォルトでは、Internal USB Port (内蔵 USB ポート) オプションは **On** (オン) に設定されています。

 内部 SD カードポー
 システムの内蔵 SD カードポートの有効/無効を切り替えます。デフォルトでは、

 ト
 Internal SD Card Port (内蔵 SD カードポート)オプションは On (オン) に設定されています。

メモ:このオプションは、システム基板に IDSDM が取り付けられている場合にの み表示されます。

 内部 SD カードの冗 Mirror (ミラー) モードに設定すると、データは両方の SD カードに書き込まれます。
 長性 どちらかの SD カードに障害が発生した場合、データは正常な SD カードに書き込まれ ます。このカードに書き込まれたデータは、次回の起動時に交換用の SD カードにコ ピーされます。デフォルトでは、Internal SD Card Redundancy (内蔵 SD カードの冗長 性) オプションは Mirror (ミラー) に設定されています。

> メモ:このオプションは、システム基板に IDSDM が取り付けられている場合にの み表示されます。

**Integrated Network** 内蔵ネットワークカード1の有効/無効を切り替えることができます。デフォルトで **Card 1 (内蔵ネット** は、**Integrated Network Card 1** (内蔵ネットワークカード1) オプションは **Enabled** (有 **ワークカード 1)** 効)に設定されています。

OS ウォッチドッグ OS ウォッチドッグタイマーの有効/無効を切り替えることができます。このフィー タイマー ルドが有効の場合、OS がタイマーを初期化し、OS ウォッチドッグタイマーが OS のリ カバリを支援します。デフォルトでは、OS Watchdog Timer (OS ウォッチドッグタイマ ー) オプションは Disabled (無効) に設定されています。

**組込みビデオコン** Embedded Video Controller (内蔵ビデオコントローラ)の有効/無効を切り替えること トローラ ができます。デフォルトでは、内蔵ビデオコントローラは Enabled (有効) に設定され ています。

SR-IOV グローバル
 SR-IOV (Single Root I/O Virtualization) デバイスの BIOS 設定の有効 / 無効を切り替えるこ
 す効
 とができます。デフォルトでは、SR-IOV Global Enable (SR-IOV グローバル有効) オプ
 ションは Disabled (無効) に設定されています。

 メザニンスロット お使いのシステム上にある利用可能な PCle メザニンカードスロットを有効化または 無効化することができます。Slot Disablement (スロット無効化)機能により、指定の スロットに取り付けられている PCle メザニンカードの構成を制御できます。

#### メニュー項目 説明

- ▲ 注意: スロット無効は、取り付けられている周辺機器(拡張)カードによって OS の起動が妨げられているか、またはシステムの起動に遅延が発生している場合にのみ使用してください。スロットが無効になると、Option ROM と UEFI ドライバの両方が無効になります。
- メモ:このオプションはトラブルシューティングの目的にのみ使用してください。
   1つまたは複数の PCle メザニンカードスロットが無効化されると、システム起動中にエラーメッセージが表示されます。
   適切な動作のため、サーバーモジュールに 2 つの Dell PCle メザニンカードカードが取り付けられており、両方のカードが Enabled (有効) に設定されていることを確認してください。
- ✓ メモ: Boot Driver Disabled (起動ドライバ無効)オプションは、PowerEdge VRTX シャーシ内での動作時には M520 に適用されません。このオプションを選択しても、Enabled (有効)を選択したときと同じ結果になります。

#### Serial Communications (シリアル通信) 画面

| メニュー項目                                     | 説明                                                                                                    |
|--------------------------------------------|----------------------------------------------------------------------------------------------------|
| Serial Communication<br>(シリアル通信)           | <b>COM</b> port (COM ポート) または Console Redirection (コンソールのリダイレクト) のオ プションを有効にすることができます。                                                                                                    |
| Serial Port Address<br>(シリアルポート<br>アドレス)   | シリアルデバイスのポートアドレスを設定することができます。デフォルトでは、<br>Serial Port Address(シリアルポートアドレス)オプションは COM1 に設定されていま<br>す。                                                                                                 |
|                                            | ✓ メモ: SOL (Serial Over LAN) には Serial Device 2 のみ使用できます。SOL でコンソ<br>ールのリダイレクトを使用するには、コンソールのリダイレクトとシリアルデバ<br>イスに同じポートアドレスを設定します。                                                                     |
| Failsafe Baud Rate<br>(フェイルセーフ<br>ボーレート)   | コンソールのリダイレクトに使用されているフェイルセーフボーレートが表示されま<br>す。BIOS は自動的にボーレートの決定を試みます。このフェイルセーフボーレート<br>は、その試みが失敗した場合にのみ使用されます。また、値は変更しないでください。<br>デフォルトでは、Failsafe Baud Rate(フェイルセーフボーレート)オプションは 11520<br>に設定されています。 |
| Remote Terminal<br>Type(リモートター<br>ミナルのタイプ) | リモートコンソールターミナルのタイプを設定することができます。デフォルトでは、Remote Terminal Type(リモートターミナルのタイプ)オプションは VT 100/VT220に設定されています。                                                                                             |
| Redirection After<br>Boot(起動後のリダ<br>イレクト)  | <b>OS</b> の読み込み時に BIOS コンソールのリダイレクトの有効/無効を切り替えることが<br>できます。デフォルトでは、Redirection After Boot(起動後のリダイレクト)オプショ<br>ンは Enabled (有効) に設定されています。                                                             |

#### System Profile Settings (システムプロファイル設定) 画面

説明

メニュー項目

| システムプロファ | システムプロファイルを設定することができます。System Profile(システムプロファ |
|----------|------------------------------------------------|
| イル       | イル)オプションを Custom (カスタム) 以外のオプションに設定すると、残りのオプ   |

メニュー項目 説明

ションが BIOS によって自動的に設定されます。モードを Custom (カスタム) に設定 している場合に限り、残りのオプションを変更できます。デフォルトでは、System Profile (システムプロファイル) オプションは Performance Per Watt Optimized (DAPC) (ワットあたりのパフォーマンス最適化 (DAPC)) に設定されています。DAPC は Dell Active Power Controller (Dell アクティブ電力コントローラ) の略です。

メモ:以下のパラメータは、System Profile (システムプロファイル)が Custom (カ スタム)に設定されている場合に限り利用できます。

**CPU 電力の管理** CPU 電力の管理を設定できます。デフォルトでは、**CPU Power Management**(CPU 電力 の管理)オプションは **System DBPM (DAPC)**(システム DBPM (DAPC))に設定されて います。DBPM は Demand-Based Power Management(デマンドベースの電力管理)の 略です。

メモリ周波数 メモリ周波数を設定することができます。デフォルトでは、Memory Frequency(メモリ周波数)オプションは Maximum Performance(最大パフォーマンス)に設定されています。

**ターボブースト** プロセッサがターボブーストモードで動作するかどうかを設定できます。デフォルト では、**Turbo Boost**(ターボブースト)オプションは **Enabled**(有効)に設定されていま す。

C1E アイドル時にプロセッサが最小パフォーマンス状態に切り替わるかどうかを設定できます。デフォルトでは、C1E オプションは Enabled (有効) に設定されています。

**Cステート** プロセッサが利用可能なすべての電源状態で動作するかどうかを設定できます。デフ オルトでは、**C States**(Cステート)オプションは**Enabled**(有効)に設定されていま す。

Monitor/Mwaitプロセッサ内の Monitor/Mwait 命令を有効にすることができます。デフォルトでは、<br/>Monitor/Mwait オプションは Custom (カスタム) を除くすべてのシステムプロファイル<br/>に対して Enabled (有効) に設定されています。

✓ メモ:このオプションは、Custom (モード)のC States (C ステート)オプション が無効に設定されている場合に限り、無効に設定できます。

✓ メモ: Custom (カスタム) モードで C States (C ステート) が有効に設定されてい ると、Monitor/Mwait 設定を変更してもシステムの能力/パフォーマンスは影響を 受けません。

メモリ巡回スクラ メモリパトロールスクラブの周波数を設定することができます。デフォルトでは、
 ブ Memory Patrol Scrub (メモリパトロールスクラブ)オプションは Standard (スタンダード) に設定されています。

メモリリフレッシュレートを設定することができます。デフォルトでは、Memory ユレート Refresh Rate (メモリリフレッシュレート) オプションは1x に設定されています。

 メモリ動作電圧
 DIMM 電圧選択を設定することができます。Auto(自動)に設定すると、DIMM の容量 と取り付けられている DIMM の枚数に応じて、システム電圧が自動的に最適に設定さ れます。デフォルトでは、Memory Operating Voltage(メモリ動作電圧)オプションは Auto(自動)に設定されています。

CPUパフォーマン 有効に設定すると、CPU 電源管理が OS DBPM およびシステムの DBPM (DAPC) によって制御されます。デフォルトで、このオプションは Disabled (無効) に設定されています。

#### System Security (システムセキュリティ) 画面

メニュー項目 説明

Intel AES-NI Intel AES-In オプションは、新暗号規格の AES (Advanced Encryption Standard) セットを 使用して暗号化と解読を行うことでアプリケーションの速度を向上させます。デフォ ルトでは Enabled (有効) に設定されています。

System Password (シ システムパスワードを設定することができます。システムにパスワードジャンパが取 ステムパスワー り付けられていない場合、このオプションは読み取り専用です。 ド)

Setup Password (セ セットアップパスワードを設定することができます。システムにパスワードジャンパ ットアップパスワ が取り付けられていない場合、このオプションは読み取り専用です。 ード)

Password Status (パ システムパスワードをロックすることができます。デフォルトでは、Password Status スワードステータ (パスワードステータス)オプションは Unlocked (ロック解除) に設定されています。 ス)

TPM Security (TPM 信頼済みプラットフォームモジュール (TPM)の報告モードを制御することができま す。デフォルトでは、TPM Security (TPM セキュリティ)オプションは Off (オフ) に 設定されています。TPM Status (TPM ステータス)フィールド、TPM Activation (TPM の有効化)フィールド、および Intel TXT フィールドは、TPM Status (TPM ステータス) フィールドが On with Pre-boot Measurements (起動前測定ありでオン)または On without Pre-boot Measurements (起動前測定なしでオン)のいずれかに設定されている場合に 限り、変更できます。

**TPM Activation (TPM** の動作状態を変更することができます。デフォルトでは、**TPM Activation** (TPM の の有効化) 有効化) オプションは No Change (変更なし) に設定されています。

TPM Status (TPM ス TPM の状態が表示されます。

テータス)

TPM Clear (TPM の クリア)

## △ 注意: TPM をクリアすると、TPM 内のすべてのキーが失われます。TPM キーが失われると、OS の起動に影響するおそれがあります。

TPM の全コンテンツをクリアすることができます。デフォルトでは、TPM Clear (TPM のクリア) オプションは No (なし) に設定されています。

Intel TXTIntel Trusted Execution Technology の有効 / 無効を切り替えることができます。Intel TXT<br/>を有効にするには、Virtualization Technology (仮想化テクノロジ)を有効に、TPM Security<br/>(TPM セキュリティ)を起動前測定ありで有効に設定する必要があります。デフォル<br/>トでは、Intel TXT オプションは Off (オフ) に設定されています。

BIOS Update Control DOS または UEFI シェルベースのフラッシュユーティリティのいずれかを使用して (BIOS アップデー BIOS をアップデートすることができます。ローカル BIOS のアップデートを必要とし ない環境では、このフィールドを Limited (制限あり) に設定することをお勧めしま す。デフォルトでは、Local BIOS Update Support (ローカル BIOS アップデートサポー ト) オプションは Unlocked (ロック解除) に設定されています。

✓ メモ: Dell Update Package (DUP) を使用した BIOS のアップデートは、このオプションによって影響を受けません。

#### メニュー項目 説明

Power Button (電源 システム前面の電源ボタンの有効 / 無効を切り替えることができます。デフォルトで ボタン) は、Power Button (電源ボタン) オプションは Enabled (有効) に設定されています。

AC Power Recovery AC 電源が回復した後のシステムの動作を設定することができます。デフォルトでは、 (AC 電源の回復) AC Power Recovery (AC 電源の回復) オプションは Last (前回) に設定されています。

#### その他の設定

| メニュー項目           | 説明                                                                                                    |
|------------------|----------------------------------------------------------------------------------------------------|
| システム時刻           | システムの時刻を設定することができます。                                                                                      |
| System Date      | システムの日付を設定することができます。                                                                                      |
| 資産タグ             | Asset Tag が表示されます。Asset Tag はセキュリティと追跡のために変更することができます。                                                    |
| キーボード<br>NumLock | NumLock が有効または無効のどちらの状態でシステムが起動するかを設定することができます。デフォルトでは、Keyboard NumLock(キーボードの NumLock)は On(オン)に設定されています。 |
|                  | ✓ メモ:このフィールドは84キーのキーボードには適用されません。                                                                         |

キーボードエラー システム起動時にキーボード関連のエラーメッセージが報告されるかどうかを設定すのレポート
 ることができます。デフォルトでは、Report Keyboard Errors(キーボードエラーの報告)フィールドは Report(報告する)に設定されています。

**F1/F2 Prompt on Error** エラー時 F1/F2 プロンプトの有効 / 無効を切り替えることができます。デフォルトで (エラー時 F1/F2 プ は、F1/F2 Prompt on Error (エラー時 F1/F2 プロンプト)は Enabled (有効) に設定され ロンプト) ています。

システム内特性化 このフィールドで In-System Characterization (インシステムキャラクタライゼーション)の有効/無効を切り替えます。デフォルトでは、In-System Characterization (インシステムキャラクタライゼーション)は Enabled (有効)に設定されています。

## システムパスワードとセットアップパスワードの機能

システムのセキュリティを確保するために、システムパスワードとセットアップパスワードを設定すること ができます。システムパスワードとセットアップパスワードの設定を有効にするには、パスワードジャンパ を有効に設定する必要があります。パスワードジャンパの設定については、「システム基板のジャンパ設定」 を参照してください。

**システムパスワ** システムにログオンする際に入力が必要なパスワードです。 ード

**セットアップパ** システムの BIOS または UEFI 設定にアクセスして変更する際に入力が必要なパスワー スワード ドです。

#### ▲ 注意:パスワード機能は、システム内のデータに対して基本的なセキュリティを提供します。

## ▲ 注意:システムが無人で稼動中の場合は、システムに格納されているデータにだれでもアクセスできます。

✓ メモ:お使いのシステムは、出荷時にシステムパスワードとセットアップパスワードの機能が無効に設定 されています。

#### システムパスワードおよび/またはセットアップパスワードの割り当て

メモ:パスワードジャンパによって、システムパスワードとセットアップパスワードの機能の有効/無効 を切り替えることができます。パスワードジャンパの設定については、「システム基板のジャンパ設定」 を参照してください。

パスワードジャンパの設定が有効で Password Status (パスワードステータス)が Unlocked (ロック解除)の 場合に限り、新しい System Password (システムパスワード)や Setup Password (セットアップパスワード)の設定、または既存の System Password (システムパスワード)や Setup Password (セットアップパスワー ド)の変更が可能です。Password Status (パスワードステータス)が Locked (ロック)に設定されている場 合、System Password (システムパスワード)や Setup Password (セットアップパスワード)の変更はできま せん。

パスワードジャンパの設定を無効にすると、既存の System Password (システムパスワード) と Setup Password (セットアップパスワード) は削除され、システムへのログオン時にシステムパスワードを入力する必要が なくなります。

システムパスワードやセットアップパスワードの設定は次の手順で行います。

- 1. セットアップユーティリティを起動するには、電源投入または再起動の直後に <F2> を押します。
- System Setup Main Menu (セットアップユーティリティのメインメニュー) で System BIOS (システム BIOS) を選択し、<Enter>を押します。
   1 Diag () ニニト Diag) エデジェニトレトト

System BIOS (システム BIOS) 画面が表示されます。

3. System BIOS (システム BIOS) 画面で System Security (システムセキュリティ)を選択し、<Enter>を押します。

System Security (システムセキュリティ) 画面が表示されます。

- **4.** System Security (システムセキュリティ) 画面で Password Status (パスワードステータス) が Unlocked (ロック解除) に設定されていることを確認します。
- 5. System Password(システムパスワード)を選択してシステムパスワードを入力し、<Enter> または <Tab> を押します。

次のガイドラインに従ってシステムパスワードを設定します。

- パスワードの文字数は32文字までです。
- 0から9までの数字を含めることができます。
- 小文字のみ有効です。大文字は使用できません。

システムパスワードの再入力を求めるメッセージが表示されます。

- 6. 入力したシステムパスワードをもう一度入力し、OK をクリックします。
- Setup Password (セットアップパスワード)を選択してセットアップパスワードを入力し、<Enter>または <Tab> を押します。

セットアップパスワードの再入力を求めるメッセージが表示されます。

- 8. 入力したセットアップパスワードをもう一度入力し、OKをクリックします。
- 9. <Esc>を押してシステム BIOS 画面に戻ります。もう一度 <Esc> を押すと、変更を保存するプロンプトが表示されます。

💋 メモ:システムが再起動するまでパスワード保護機能は有効になりません。

#### システムを保護するためのシステムパスワードの使い方

メモ:セットアップパスワードが設定されている場合、システムはセットアップパスワードをシステムパ スワードの代用として受け入れます。

- 1. システムの電源を入れるか、または <Ctrl><Alt><Delete> を押してシステムを再起動します。
- 2. パスワードを入力し、<Enter>を押します。

Password Status (パスワードステータス) が Locked (ロック) に設定されている場合は、再起動時に画面の 指示に従ってパスワードを入力し、<Enter>を押す必要があります。

間違ったシステムパスワードを入力すると、パスワードの再入力を求めるメッセージが表示されます。3回 目までに正しいパスワードを入力してください。間違ったパスワードを3回入力すると、システムの停止を 示すエラーメッセージが表示され、システムの電源が切れます。

システムの電源を切って再起動しても、正しいパスワードを入力するまで、このエラーメッセージが表示さ れます。

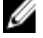

✔ メモ:不正な変更からシステムを保護するために、System Password (システムパスワード) と Setup Password (セットアップパスワード) オプションを Password Status (パスワードステータス) オプショ ンと併用することができます。

#### 既存のシステムパスワードおよび/またはセットアップパスワードの削除または 変更

既存のシステムパスワードおよび/またはセットアップパスワードの削除または変更を試みる前に、パスワ ードジャンパが有効に設定され、Password Status (パスワードステータス)が Unlocked (ロック解除) にな っていることを確認します。Password Status (パスワードステータス)が Locked (ロック)の場合、既存の システムパスワードやセットアップパスワードを削除または変更することはできません。

既存のシステムパスワードおよび/またはセットアップパスワードを削除または変更する手順は、次のとお りです。

- 1. セットアップユーティリティを起動するには、電源投入または再起動の直後に <F2> を押します。
- 2. System Setup Main Menu (セットアップユーティリティのメインメニュー) で System BIOS (システム BIOS) を選択し、<Enter>を押します。

System BIOS (システム BIOS) 画面が表示されます。

3. System BIOS (システム BIOS) 画面で System Security (システムセキュリティ)を選択し、<Enter>を押し ます。

**System Security**(システムセキュリティ)画面が表示されます。

- 4. System Security (システムセキュリティ) 画面で Password Status (パスワードステータス) が Unlocked (ロック解除) に設定されていることを確認します。
- 5. System Password (システムパスワード)を選択し、既存のシステムパスワードを変更または削除して、 <Enter> または <Tab> を押します。
- 6. Setup Password (セットアップパスワード)を選択し、既存のセットアップパスワードを変更または削除 して、<Enter>または<Tab>を押します。

メモ:システムパスワードおよび/またはセットアップパスワードを変更する場合は、新しいパスワ Ø ードの再入力を求めるメッセージが表示されます。システムパスワードおよび/またはセットアッ プパスワードを削除する場合は、削除の確認を求めるメッセージが表示されます。

7. <Esc> を押してシステム BIOS 画面に戻ります。もう一度 <Esc> を押すと、変更を保存するプロンプトが 表示されます。

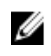

💋 メモ:システムへのログオン中はパスワードセキュリティを無効にすることができます。パスワードセ キュリティを無効にするには、システムの電源をオンにするかシステムを再起動し、パスワードを入力 して <**Ctrl><Enter>**を押します。

#### セットアップパスワード使用中の操作

Setup Password (セットアップパスワード) が Enabled (有効) に設定されている場合は、ほとんどのシステ ムセットアップオプションを変更する前に、正しいセットアップパスワードを入力します。

3回目までに正しいパスワードを入力しないと、次のメッセージが表示されます。

Incorrect Password! Number of unsuccessful password attempts: <x> System Halted! Must power down. (無効なパスワードです。間違ったパスワードの入力回数:<x> システム が停止されました。電源が切れます。)

システムをシャットダウンして再起動しても、正しいパスワードを入力するまで、このエラーメッセージが 表示されます。以下のオプションは例外です。

- 次のオプションは例外です。System Password(システムパスワード)が Enabled (有効) に設定され ておらず、Password Status (パスワードステータス)オプションを通じてロックされていない場合は、 システムパスワードを設定できます。
- 既存のシステムパスワードは、無効にすることも変更することもできません。

✔ メモ:不正な変更からシステムパスワードを保護するために、Password Status (パスワードステータス) オプションを Setup Password (セットアップパスワード) オプションと併用することができます。

## UEFI ブートマネージャの起動

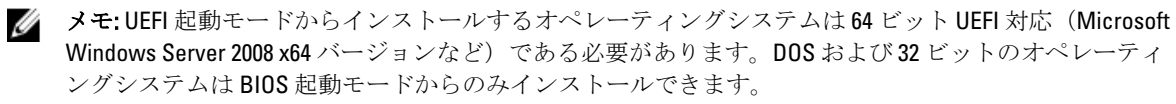

ブートマネージャでは次の操作ができます。

- 起動オプションの追加、削除、配置
- 再起動なしでのセットアップユーティリティオプションおよび BIOS レベル起動オプションへのアク ヤス

ブートマネージャは次の手順で起動します。

- システムの電源を入れるか、再起動します。
- 2. 次のメッセージが表示されたら <F11> を押します。

<F11> = UEFI Boot Manager (UEFI ブートマネージャ)

<F11>を押す前にオペレーティングシステムのロードが開始された場合は、システムの起動が完了するの を待ってから、もう一度システムを再起動し、この手順を実行してください。

#### ブートマネージャのナビゲーションキーの使い方

| キー | 説明 |
|----|----|
|    |    |

- 上矢印 前のフィールドに移動します。
- 下矢印 次のフィールドへ移動します。

| キー              | 説明                                                                                      |
|-----------------|-----------------------------------------------------------------------------------------|
| <enter></enter> | 選択したフィールドに値を入力するか(該当する場合)、フィールド内のリンクに従<br>うことができます。                                     |
| スペースバー          | ドロップダウンリストがある場合は、展開したり折りたたんだりします。                                                       |
| <tab></tab>     | 次のフォーカス対象領域に移動します。                                                                      |
|                 | メモ:標準グラフィックブラウザ用に限られます。                                                                 |
| <esc></esc>     | メイン画面が表示されるまで、前のページに戻ります。メイン画面で <b><esc></esc></b> を押すと、<br>ブートマネージャが終了し、システム起動が続行されます。 |

**<F1>** セットアップユーティリティのヘルプファイルを表示します。

メモ:ほとんどのオプションでは、変更内容は自動的に記録されますが、システムを再起動するまでは有効になりません。

### ブートマネージャ画面

| メニュー項目                                            | 説明                                                                                                    |
|---------------------------------------------------|----------------------------------------------------------------------------------------------------|
| Continue Normal<br>Boot(通常の起動を<br>続行)             | システムは起動順序の先頭にあるデバイスから順に起動を試みます。起動が失敗する<br>と、システムは起動順序内の次のデバイスから起動を試みます。起動が成功するか、<br>起動オプションがなくなるまで処理は続行されます。                                                                                                    |
| BIOS Boot Menu<br>(BIOS 起動メニュ<br>ー)               | 使用可能な BIOS 起動オプション(アスタリスク [*] 付き)のリストが表示されます。<br>使用する起動オプションを選択し、 <enter> を押します。</enter>                                                                                                    |
| UEFI Boot Menu<br>(UEFI 起動メニュ<br>ー)               | 使用可能な UEFI 起動オプション(アスタリスク [*] 付き)のリストが表示されます。<br>使用する起動オプションを選択し、 <enter> を押します。UEFI Boot Menu(UEFI 起動メ<br/>ニュー)では、Add Boot Option(起動オプションの追加)、Delete Boot Option(起動オ<br/>プションの削除)、または Boot From File(ファイルからの起動)ができます。</enter> |
| Driver Health Menu<br>(ドライバの正常<br>性メニュー)          | システムにインストールされているドライバのリストとその正常性が表示されます。                                                                                                    |
| Launch System Setup<br>(セットアップユ<br>ーティリティの起<br>動) | セットアップユーティリティにアクセスできます。                                                                                                    |
| <b>System Utilities</b> (シス<br>テムユーティリテ<br>ィ)     | BIOS Update File Explorer へのアクセス、Dell Diagnostics プログラムの実行、システムの<br>再起動ができます。                                                                                                    |

## UEFI Boot Menu (UEFI 起動メニュー)

メニュー項目 説明

Boot From File (ファ 起動オプションリストに含まれていない1回限りの起動オプションを設定します。 イルからの起動)

```
メニュー項目
             説明
Select UEFI Boot
             使用可能な UEFI 起動オプション(アスタリスク [*] 付き)のリストが表示されます。
Option (UEFI 起動オ 使用する起動オプションを選択し、<Enter> を押します。
プションの選択)
Add Boot Option (起 新しい起動オプションを追加します。
動オプションの追
加)
Delete Boot Option
            既存の起動オプションを削除します。
(記動オプション
の削除)
```

## 組み込みシステム管理

Dell Lifecycle Controller により、サーバーのライフサイクル中、高度な組み込みシステム管理が実行できます。 Lifecycle Controller は起動中に開始でき、オペレーティングシステムに依存せずに機能することができます。

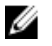

メモ: 一部のプラットフォーム構成では、Lifecycle Controller の提供する機能の一部がサポートされない場 合があります。

Lifecvcle Controller のセットアップ、ハードウェアとファームウェアの設定、およびオペレーティングシステ ムの導入の詳細については、dell.com/support/manuals で Lifecycle Controller のマニュアルを参照してください。

## iDRAC 設定ユーティリティ

iDRAC 設定ユーティリティは、UEFI を使用して iDRAC パラメータを設定するインタフェースです。iDRAC7 設 定ユーティリティを使用してさまざまな iDRAC パラメータの有効 / 無効を切り替えることができます。たと えば、次のとおりです。

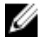

💋 メモ:リストに挙げられている機能の中には、iDRAC7 Enterprise License のアップグレードが必要なものも あります。

- 専用の iDRAC Enterprise カードポートまたは内蔵 NIC を介して、iDRAC LAN を設定したり、有効 / 無効 の切り替えを行う。
- IPMI over LAN の有効 / 無効を切り替える。
- LAN PET (Platform Event Trap)の送信先を有効にする。
- 仮想メディアデバイスの取り付けまたは取り外しを行う。

iDRAC7 の使い方の詳細については、dell.com/supoort/manuals で『iDRAC7 User's Guide』(iDRAC7 ユーザーズガ イド)を参照してください。

#### iDRAC 設定ユーティリティの起動

- 1. 管理対象システムの電源を入れるか、再起動します。
- **2.** POST 中に <F2> を押します。
- 3. System Setup Main Menu (セットアップユーティリティのメインメニュー) ページで iDRAC Settings (iDRAC 設定)をクリックします。

iDRAC 設定ページが表示されます。

## サーバーモジュールコンポーネントの取り 付け

## 奨励するツール

本項の手順を実行するには、以下のアイテムが必要です。

- #1 および #2 のプラスドライバ
- T8およびT10のトルクスドライバ
- 静電気防止用リストバンド

## サーバーモジュールの取り付けと取り外し

✓ メモ: PowerEdge VRTX エンクロージャ向けに特別に構成されたサーバーモジュールは、モジュール上に ある PCle と表記されたラベルで特定することができます。

✓ メモ: dell.com/support から、最新の BIOS をサーバーモジュールにダウンロードしたことを確認してくだ さい。

#### サーバーモジュールの取り外し

- 1. 前面ベゼルを取り外します。
- オペレーティングシステムのコマンド、または CMC を使用してサーバーモジュールの電源を切り、サーバーモジュールの電源がオフになっていることを確認します。
   サーバーモジュールの電源がオフになると、前面パネルの電源インジケータが消灯します。
- 3. サーバーモジュールハンドルのリリースボタンを押します。

4. サーバモジュールハンドルを引き出して、エンクロージャからサーバーモジュールを解放します。

▲ 注意: サーバーモジュールを取り外したままにする場合は、サーバーモジュールダミーを取り付けます。 サーバーモジュールダミーを取り付けずにシステムを長時間稼働させると、 エンクロージャが 過熱する原因となる可能性があります。

5. サーバーモジュールをエンクロージャから引き出します。

▲ 注意: 1/0 コネクタピンを保護するため、エンクロージャからサーバーモジュールを取り外した場合 は常に 1/0 コネクタカバーを取り付けてください。

6. I/O コネクタカバーを I/O コネクタの上に取り付けます。

3

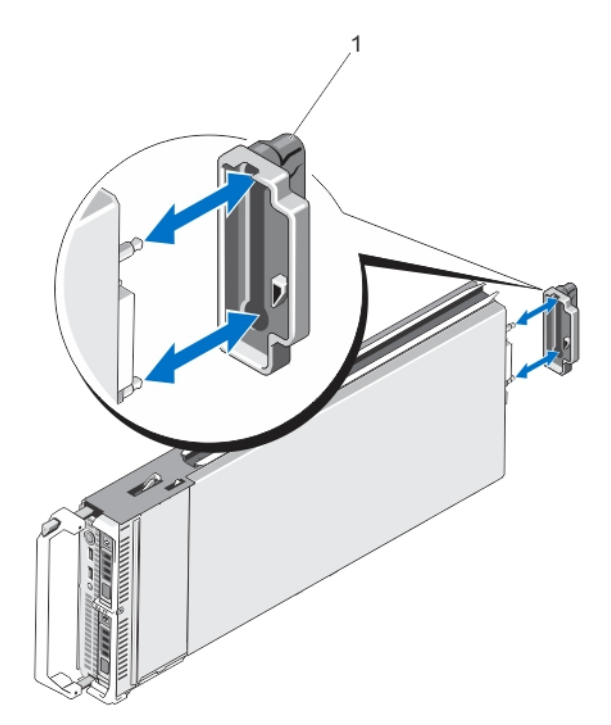

図 4. 1/0 コネクタカバーの取り外しと取り付け

1. I/0 コネクタカバー

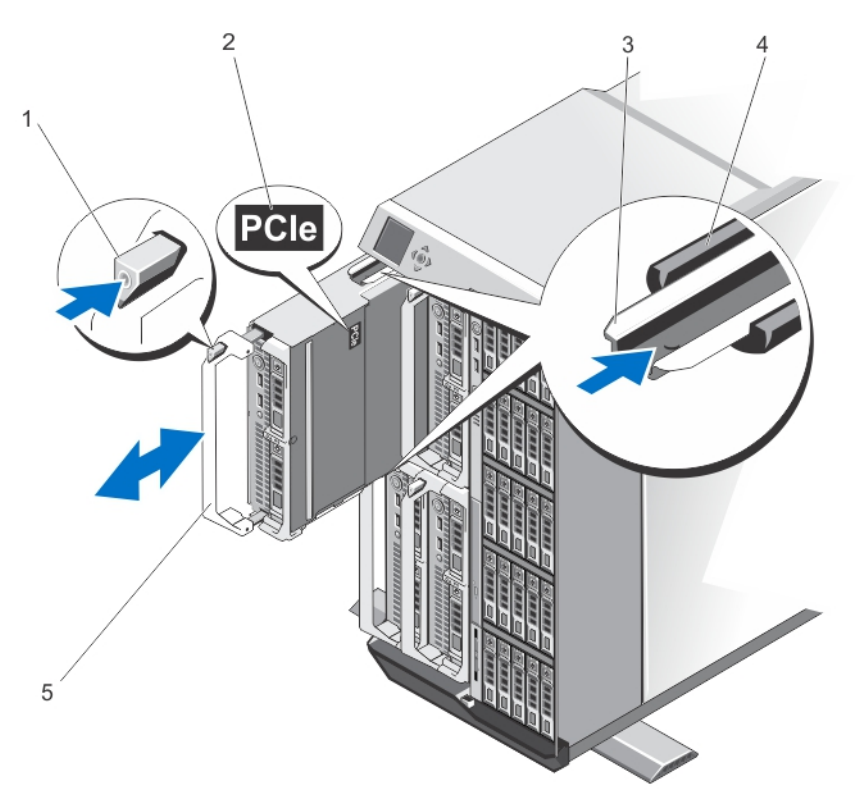

図 5. サーバーモジュールの取り外しと取り付け

1. リリースボタン

2. サーバーモジュール上の PCIe ラベル

4. エンクロージャのガイドレール

5. サーバーモジュールハンドル

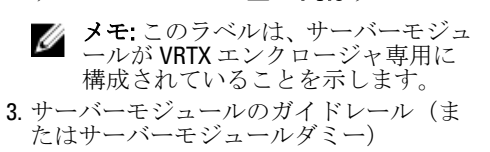

#### サーバーモジュールの取り付け

- 1. 新しいサーバーモジュールを取り付ける場合は、I/O コネクタからプラスチック製のカバーを取り外し、 将来使用するために保管しておきます。
- サーバーモジュールの向きを、サーバーモジュールハンドルがサーバーモジュールの左側になるようにします。
- モジュールリリースハンドルがはめ込まれ、サーバーモジュールが所定の位置に固定されるまで、サーバーモジュールをエンクロージャ内に挿入します。
- 4. 前面ベゼルを取り付けます。

### サーバーモジュールの開閉

#### サーバーモジュールを開く

- ▲ 注意:修理作業の多くは、認定されたサービス技術者のみが行うことができます。製品マニュアルで許可 されている範囲に限り、またはオンラインサービスもしくは電話サービスとサポートチームの指示によ ってのみ、トラブルシューティングと簡単な修理を行うようにしてください。デルで認められていない 修理(内部作業)による損傷は、保証の対象となりません。製品に付属しているマニュアルの「安全に お使いいただくために」をお読みになり、指示に従ってください。
  - メモ:システム内部のコンポーネントの取り外しや取り付けを行う際には、静電マットと静電ストラップ を常に使用することをお勧めします。
  - 1. サーバーモジュールをエンクロージャから取り外します。
  - 2. 1/0 コネクタカバーを取り付けます。
  - 3. リリースボタンを押し、カバーをサーバーモジュール後方に向かってスライドさせます。
  - 4. カバーをサーバーモジュールから慎重に持ち上げて、取り外します。

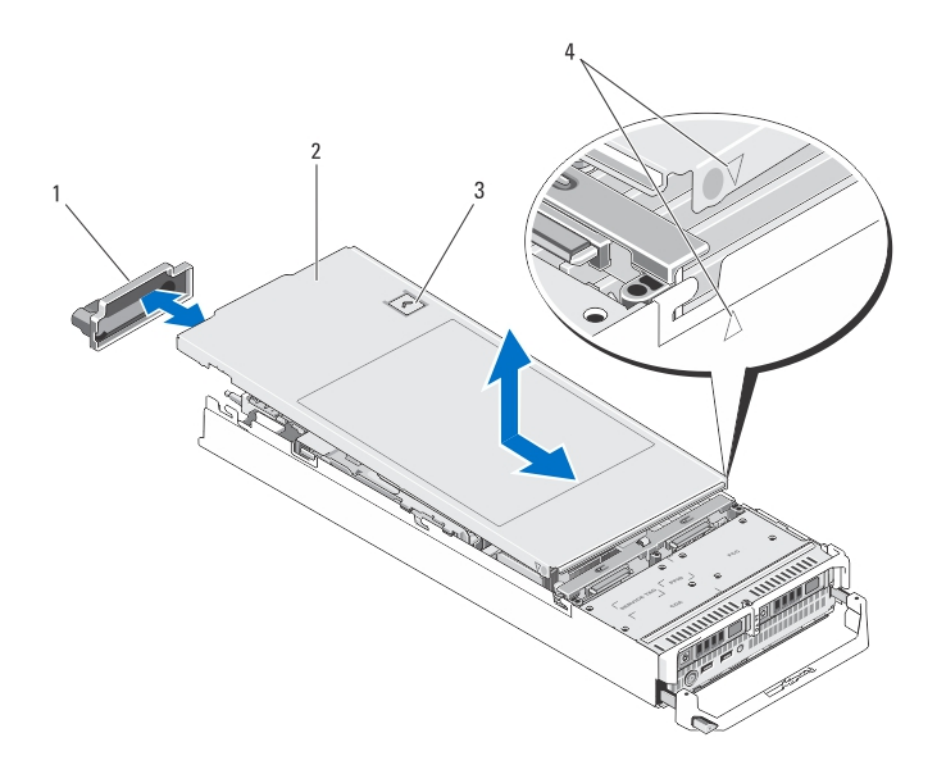

#### 図 6. サーバーモジュールの開閉

- 1. 1/0 コネクタカバー
- 2. サーバーモジュールカバー
- 3. リリースボタン
- 4. カバー位置合わせピンと切り込み

#### サーバーモジュールを閉じる

- 1. サーバーモジュール内部に工具や部品が残っていないことを確認します。
- 2. シャーシ側面の切り込みを、カバー内側のカバー位置合わせピンに合わせます。
- 3. カバーをシャーシに被せます。
- 所定の位置にカチッと収まるまで、カバーを挿入します。 カバーを正しく取り付けると、シャーシの面と揃います。

## システムの内部

▲ 注意:修理作業の多くは、認定されたサービス技術者のみが行うことができます。製品マニュアルで許可 されている範囲に限り、またはオンラインサービスもしくは電話サービスとサポートチームの指示によ ってのみ、トラブルシューティングと簡単な修理を行うようにしてください。デルで認められていない 修理(内部作業)による損傷は、保証の対象となりません。製品に付属しているマニュアルの「安全に お使いいただくために」をお読みになり、指示に従ってください。

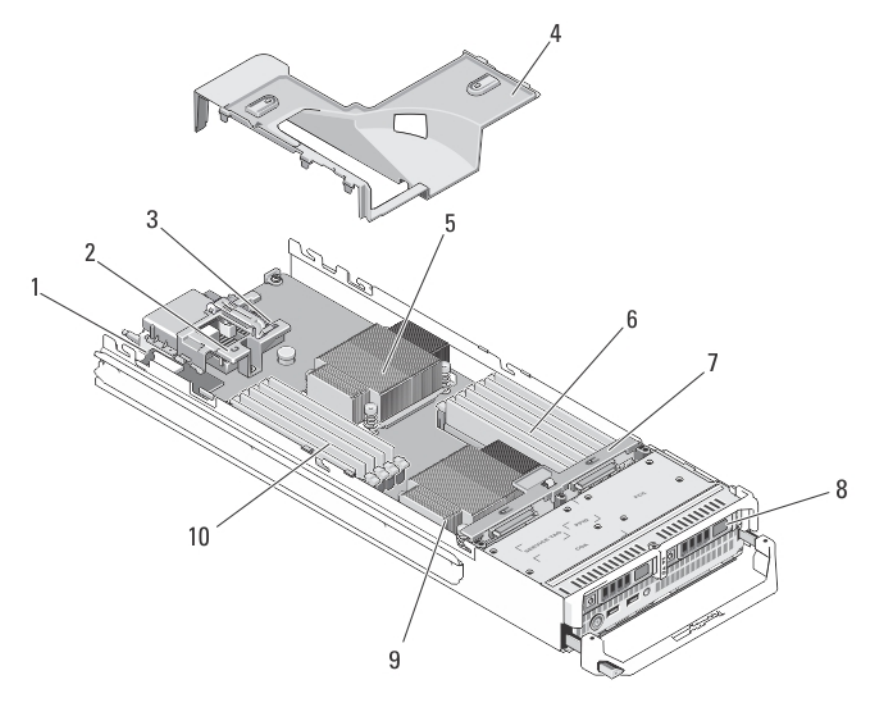

#### 図7.サーバーモジュールの内部

- 1. 管理ライザーカード
- 2. PCle メザニンカード1-ファブリックC
- 3. PCle メザニンカード2-ファブリックB
- 4. 冷却用エアフローカバー
- 5. プロセッサ1とヒートシンク
- 6. メモリモジュール (B1~B6)

- 7. ハードドライブ /SSD バックプレーン
- 8. ハードドライブ/SSD (2)
- 9. プロセッサ2とヒートシンク
- 10. メモリモジュール (A1~A6)

## 冷却用エアフローカバー

冷却用エアフローカバーはメモリモジュールをカバーし、システムを通気によって冷却します。

冷却用エアフローカバーの取り外し

▲ 注意:修理作業の多くは、認定されたサービス技術者のみが行うことができます。製品マニュアルで許可 されている範囲に限り、またはオンラインサービスもしくは電話サービスとサポートチームの指示によ ってのみ、トラブルシューティングと簡単な修理を行うようにしてください。デルで認められていない 修理(内部作業)による損傷は、保証の対象となりません。製品に付属しているマニュアルの「安全に お使いいただくために」をお読みになり、指示に従ってください。

△ 注意: 冷却用エアフローカバーを取り外した状態でシステムを使用しないでください。システムが急激 にオーバーヒートする可能性があり、システムのシャットダウンや、データ損失の原因となります。

- 1. サーバーモジュールをエンクロージャから取り外します。
- 2. サーバーモジュールを開きます。
- 冷却用エアフローカバーのサーバーモジュールシャーシに近い部分の両端を持ち、持ち上げてサーバー モジュールから取り出します。

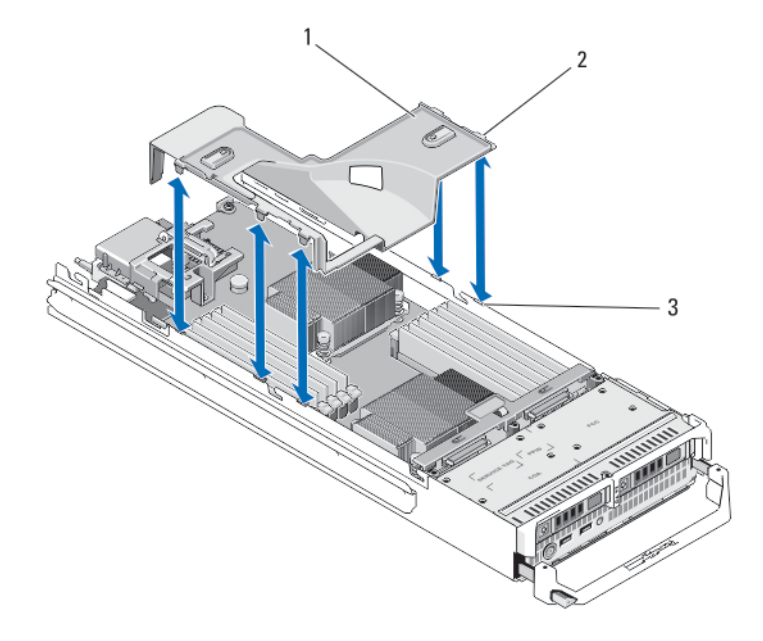

図8.冷却用エアフローカバーの取り外しと取り付け

- 1. 冷却用エアフローカバー
- 2. タブ(5)
- 3. シャーシのスロット (5)

冷却用エアフローカバーの取り付け

- ▲ 注意:修理作業の多くは、認定されたサービス技術者のみが行うことができます。製品マニュアルで許可 されている範囲に限り、またはオンラインサービスもしくは電話サービスとサポートチームの指示によ ってのみ、トラブルシューティングと簡単な修理を行うようにしてください。デルで認められていない 修理(内部作業)による損傷は、保証の対象となりません。製品に付属しているマニュアルの「安全に お使いいただくために」をお読みになり、指示に従ってください。
- 1. 冷却用エアフローカバーのタブをシャーシのスロットに合わせます。
- タブがサーバーモジュールシャーシのスロットにしっかりと装着されるまで、冷却用エアフローカバー をシステム内に下ろします。
- **3.** サーバーモジュールを閉じます。
- 4. サーバーモジュールをエンクロージャに取り付けます。

### システムメモリ

お使いのシステムは、DDR3 バッファなし ECC DIMM (UDIMM ECC) およびレジスタ DIMM (RDIMM) をサポ ートしています。DDR3 および DDR3L 電圧仕様対応です。

💋 メモ: MT/s は DIMM の速度単位で、MegaTransfers/ 秒の略語です。

メモリバスの動作周波数は1600 MT/s、1333 MT/s、1066 MT/s、または800 MT/sで、以下に応じて異なります。

- DIMM のタイプ (UDIMM または RDIMM)
- **DIMM**の構成(ランク数)

- **DIMM** の最大周波数
- 各チャネルに装着されている DIMM の数
- DIMM の動作電圧
- 選択されているシステムプロファイル(たとえば、Performance Optimized (パフォーマンス重視の構成)、Custom(カスタム)、または Dense Configuration Optimized (密な構成の最適化))
- プロセッサでサポートされている DIMM の最大周波数

次の表は、サポートされている構成のメモリ装着と動作周波数を示したものです。

| DIMM のタ<br>イプ | 装着 DIMM/ チャ<br>ネル | 動作周波数(単位:MT/s)                     |                           | 最大 DIMM ランク / チャネ<br>ル |
|---------------|-------------------|------------------------------------|---------------------------|------------------------|
|               |                   | 1.5 V                              | 1.35 V                    |                        |
| UDIMM ECC     | 1                 | 1333、1066、および800                   | 1333、1066、および800          | デュアルランク                |
|               | 2                 | 1333、1066、および 800                  | 1333、1066、および 800         | デュアルランク                |
| RDIMM         | 1                 | 1600、1333、1066、およ<br>び 800<br>1333 | 1333、1066、および 800<br>1066 | デュアルランク<br>クアッドランク     |
|               | 2                 | 1600、1333、および 1066<br>1066         | 1333 および 1066<br>1066     | デュアルランク<br>クアッドランク     |

システムにはメモリソケットが12個あり、6個 ずつの2セット(各プロセッサに1セット)に分かれていま す。ソケット6個の各セットは、3つのチャネルで構成されています。どのチャネルも、最初のソケットのリ リースレバーは白、2番目のソケットのレバーは黒に色分けされています。

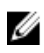

**メモ:** ソケット A1 ~ A6 の DIMM はプロセッサ 1 に、ソケット B1 ~ B6 の DIMM はプロセッサ 2 に割り当てられています。

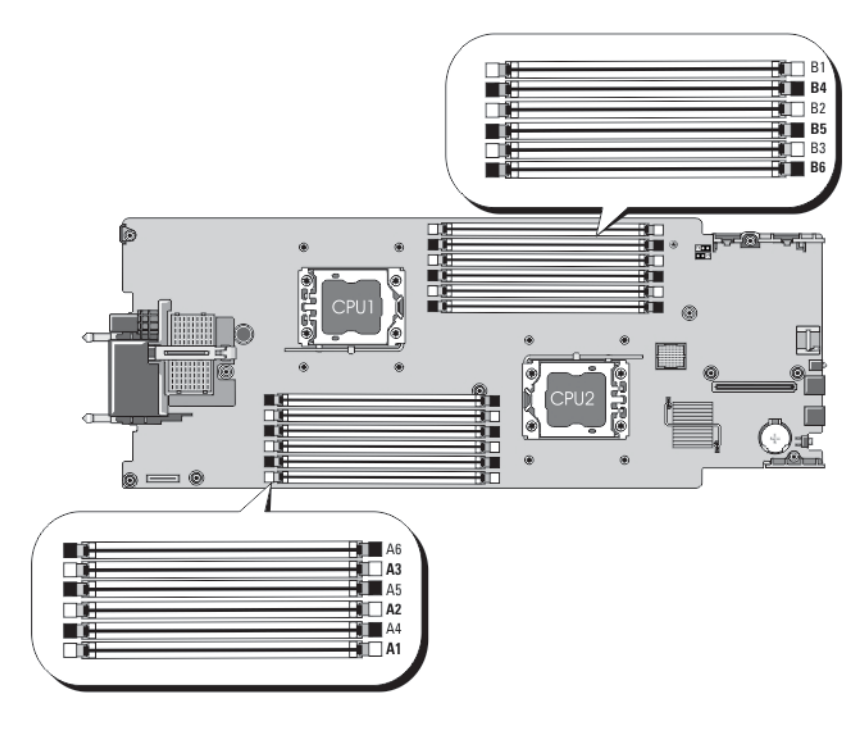

図9.メモリソケットの位置

メモリチャネルの構成は次のとおりです。

- プロセッサ1 チャネル1:メモリソケットA1とA4 チャネル2:メモリソケットA2とA5 チャネル3:メモリソケットA3とA6
- **プロセッサ2** チャネル1:メモリソケットB1とB4
  - チャネル2:メモリソケットB2とB5

チャネル3:メモリソケットB3とB6

#### メモリモジュール取り付けガイドライン

このシステムはフレキシブルメモリ構成をサポートしているため、あらゆる有効なチップセットアーキテク チャ構成でシステムを構成し、使用することができます。ベストパフォーマンスを得るための推奨ガイドラ インは次のとおりです。

- UDIMM と RDIMM を併用しないでください。
- x4 と x8 DRAM ベースの DIMM は併用できます。詳細については、「モードごとのガイドライン」を参照してください。
- 1つのチャネルに装着できる UDIMM は 2 枚までです。
- 1つのチャネルに装着できるクアッドランク RDIMM は2枚までです。
- 1つのチャネルに装着できるシングルまたはクアッドランク RDIMM は 2 枚までです。
- 各チャネルに、クアッドランク RDIMM を1枚と、シングルまたはデュアルランク RDIMM を1枚装着できます。
- プロセッサが取り付けられている場合に限り、DIMM ソケットに DIMM を装着してください。シング ルプロセッサシステムの場合は、ソケット A1 ~ A6 が使用できます。デュアルプロセッサシステムの 場合は、ソケット A1 ~ A6 と B1 ~ B6 が使用できます。
- 白のリリースタブがついているソケットに最初に、次に黒の順に、すべてのソケットに装着してください。
- DIMM はランクの高いものから次の順序で装着します。白のリリースレバーが付いているソケットに 最初に、次に黒の順です。たとえば、クアッドランクとデュアルランクの DIMM を併用する場合は、 白のリリースタブが付いているソケットにクアッドランク DIMM を、黒のリリースタブが付いている ソケットにデュアルランク DIMM を装着します。
- デュアルプロセッサ構成では、各プロセッサのメモリ構成は同一でなければなりません。たとえば、 プロセッサ1のソケットA1に DIMM を装着した場合、プロセッサ2はソケットB1に(...以下同様) DIMM を装着する必要があります。
- 他のメモリ装着ルールが守られていれば、異なるサイズのメモリモジュールを併用できます(たとえば、2GBと4GBのメモリモジュールを併用できます)。
- パフォーマンスを最大にするには、モードごとのガイドラインに応じて、各プロセッサにつき2または3枚のDIMMを一度に装着してください(各チャネルにDIMM1枚)。詳細については、「モードごとのガイドライン」を参照してください。
- 速度の異なるメモリモジュールを取り付けた場合は、取り付けられているメモリモジュールのうちで 最も遅いものの速度で動作します。または、システムの DIMM 構成によってはさらに遅い動作になり ます。

#### モードごとのガイドライン

各プロセッサに3つのメモリチャネルが割り当てられます。使用可能な構成は、選択するメモリモードによって異なります。
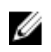

💋 メモ: x4 と x8 DRAM ベースの DIMM が併用でき、RAS (R=信頼性、A=可用性、S=保守性) 特性がサポー トされます。ただし、特定の RAS 特性に関するすべてのガイドラインに準拠している必要があります。 x4 DRAM ベースの DIMM は、メモリ最適化(独立チャネル)モードまたはアドバンスト ECC モードで SDDC (Single Device Data Correction) を維持します。x8 DRAM ベースの DIMM が SDDC を獲得するには、 アドバンス ECC モードを必要とします。

以下の各項では、各モードの詳しいメモリ装着ガイドラインを説明します。

#### Advanced ECC (Lockstep) (アドバンス ECC (ロックステップ))

Advanced ECC (アドバンス ECC) モードでは、SDDC が x4 DRAM ベースの DIMM から x4 と x8 の両方の DRAM に拡張されます。これにより、通常動作中のシングル DRAM チップ 障害から保護されます。 メモリ取り付けガイドライン:

- メモリソケット A1、A4、B1、B4 は無効になっており、アドバンスト ECC モードに対応していません。
- DIMM は同一仕様のものをペアで取り付ける必要があります。— メモリソケット(A2、B2)に取り付 ける DIMM はメモリソケット(A3、B3)に取り付ける DIMM と一致している必要があります。また、 メモリソケット(A5、B5)に取り付ける DIMM はメモリソケット(A6、B6)に取り付ける DIMM と一 致している必要があります。

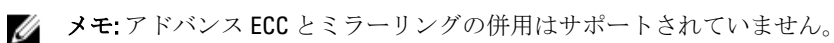

#### Memory Optimized (Independent Channel) (メモリ最適化(独立チャネル))モード

このモードでは、使用するデバイス幅が x4 のメモリモジュールについてのみ SDDC がサポートされます。メ モリ装着に関する特定の要件はありません。

#### メモリスペアリング

**メモ:**メモリスペアリングを使用するには、セットアップユーティリティでこの機能を有効にする必要が IJ あります。

このモードでは、各チャネルにつき1ランクがスペアとして予約されます。いずれかのランクで修正可能な エラーが絶えず検知される場合、そのランクからのデータがスペアランクにコピーされ、障害の発生したラ ンクは無効になります。

メモリスペアリングを有効にすると、OS が利用できるシステムメモリは各チャネルとも1ランク少なくなり ます。たとえば、8GBのデュアルランク DIMMを3枚使用するシステムでは、利用可能なシステムメモリは 3 (DIMM) × 8 GB = 24 GB とはならず、1/2(ランク / チャネル)×3(DIMM)× 8 GB = 12 GB となります。

✓ メモ:メモリスペアリングは、マルチビットの修正不能なエラーには対応できません。

メモ: Advanced ECC/Lockstep (アドバンス ECC/ ロックステップ) モードと Optimizer (オプティマイザ) Ø モードは、どちらも Memory Sparing (メモリスペアリング)をサポートしています。

#### メモリミラーリング

メモリミラーリングは他のどのモードよりも DIMM の信頼性に優れており、修正不能なマルチビットのエラ ーに対応する機能が向上しています。ミラーリング構成では、使用可能なシステムメモリの総量は取り付け られた総物理メモリの2分の1です。取り付けられたメモリの半分は、アクティブな DIMM のミラーリング に使用されます。修正不能なエラーが発生すると、システムはミラーリングされたコピーに切り替えられま す。これにより、SDDC とマルチビットの保護が確保されます。

メモリ取り付けガイドライン:

**メモ:**各プロセッサの最初のメモリチャネル(チャネル 1)は無効になっており、メモリミラーリングに IJ 使用できません。

- メモリチャネル2と3にはDIMMを取り付ける必要があります。
- メモリモジュールは、サイズ、速度、テクノロジが同一のものを取り付けてください。

白のリリースタブが付いているメモリソケットには同一の DIMM を取り付ける必要があります。黒のリリースタブが付いているソケットについても、同様のルールが当てはまります。たとえば、ソケット A2 と A3 には同一の DIMM を取り付ける必要があります。

#### メモリ構成の例

本項で説明したメモリのガイドラインに則したメモリの構成例を以下の表に示します。

✓ メモ: 16 GB クアッドランク RDIMM はサポートされていません。

💋 メモ:以下の表で、1R、2R、4Rはそれぞれ、シングル、デュアル、クアッドランクの DIMM を表します。

| システムの容量<br>(GB) | DIMM のサイ<br>ズ(GB) | DIMM の枚数 | 機構と速度           | 装着する DIMM スロット    |
|-----------------|-------------------|----------|-----------------|-------------------|
| 2               | 2                 | 1        | 1R x8、1333 MT/s | A1                |
|                 |                   |          | 1R x8、1600 MT/s |                   |
| 4               | 2                 | 2        | 1R x8、1333 MT/s | A1、A2             |
|                 |                   |          | 1R x8、1600 MT/s |                   |
| 10              | 2                 | 5        | 1R x8、1333 MT/s | A1、A2、A3、A4、A5    |
|                 |                   |          | 1R x8、1600 MT/s |                   |
| 12              | 4                 | 3        | 1R x8、1333 MT/s | A1、A2、A3          |
|                 |                   |          | 1R x8、1600 MT/s |                   |
| 20              | 4                 | 5        | 1R x8、1333 MT/s | A1、A2、A3、A4、A5    |
|                 |                   |          | 1R x8、1600 MT/s |                   |
| 24              | 8                 | 3        | 2R x4、1333 MT/s | A1、A2、A3          |
|                 |                   |          | 2R x4、1600 MT/s |                   |
| 32              | 8                 | 4        | 2R x4、1333 MT/s | A1、A2、A3、A4       |
|                 |                   |          | 2R x4、1600 MT/s |                   |
| 48              | 16                | 3        | 2R x4、1333 MT/s | A1、A2、A3          |
|                 |                   |          | 2R x4、1600 MT/s |                   |
| 96              | 16                | 6        | 2R x4、1333 MT/s | A1、A2、A3、A4、A5、A6 |
|                 |                   |          | 2R x4、1600 MT/s |                   |
| 128             | 32                | 4        | 4R x4、1333 MT/s | A1、A2、A3、A4       |
| 192             | 32                | 6        | 4R x4、1333 MT/s | A1、A2、A3、A4、A5、A6 |
|                 |                   |          |                 |                   |

表1.メモリ構成 — シングルプロセッサ

表2.メモリ構成 — プロセッサ2基

| システムの容量<br>(GB) | DIMM のサイズ<br>(GB) | DIMM の枚数 | 機構と速度                              | 装着する DIMM スロット    |
|-----------------|-------------------|----------|------------------------------------|-------------------|
| 4               | 2                 | 2        | 1R x8、1333 MT/s<br>1R x8、1600 MT/s | A1、B1             |
| 8               | 2                 | 4        | 1R x8、1333 MT/s<br>1R x8、1600 MT/s | A1、A2、B1、B2       |
| 12              | 2                 | 6        | 1R x8、1333 MT/s<br>1R x8、1600 MT/s | A1、A2、A3、B1、B2、B3 |
| 24              | 4                 | 6        | 2R x8、 1333 MT/s                   | A1、A2、A3、B1、B2、B3 |

| システムの容量<br>(GB) | DIMM のサイズ<br>(GB) | DIMM の枚数 | 機構と速度                              | 装着する DIMM スロット                          |
|-----------------|-------------------|----------|------------------------------------|-----------------------------------------|
|                 |                   |          | 2R x8、1600 MT/s                    |                                         |
| 48              | 8                 | 6        | 2R x4、1333 MT/s<br>2R x4、1600 MT/s | A1、A2、A3、B1、B2、B3                       |
| 96              | 16                | 6        | 2R x4、1333 MT/s<br>2R x4、1600 MT/s | A1、A2、A3、B1、B2、B3                       |
| 128             | 16                | 8        | 2R x4、1333 MT/s<br>2R x4、1600 MT/s | A1、A2、A3、A4、B1、B2、<br>B3、B4             |
| 160             | 16                | 10       | 2R x4、1333 MT/s<br>2R x4、1600 MT/s | A1、A2、A3、A4、A5、B1、<br>B2、B3、B4、B5       |
| 192             | 16                | 12       | 2R x4、1333 MT/s<br>2R x4、1600 MT/s | A1、A2、A3、A4、A5、A6、<br>B1、B2、B3、B4、B5、B6 |
| 256             | 32                | 8        | 4R x4、1333 MT/s                    | A1、A2、A3、A4、B1、B2、<br>B3、B4             |
| 384             | 32                | 12       | 4R x4、1333 MT/s                    | A1、A2、A3、A4、A5、A6、<br>B1、B2、B3、B4、B5、B6 |

メモリモジュールの取り外し

- ▲ 警告: DIMM は、サーバーモジュールの電源を切った後もしばらくは高温です。DIMM が冷えるのを待ってから作業してください。DIMM はカードの両端を持って取り扱い、DIMM コンポーネントには触らないようにしてください。
- ▲ 注意:修理作業の多くは、認定されたサービス技術者のみが行うことができます。製品マニュアルで許可 されている範囲に限り、またはオンラインサービスもしくは電話サービスとサポートチームの指示によ ってのみ、トラブルシューティングと簡単な修理を行うようにしてください。デルで認められていない 修理(内部作業)による損傷は、保証の対象となりません。製品に付属しているマニュアルの「安全に お使いいただくために」をお読みになり、指示に従ってください。
- △ 注意:システムの正常な冷却状態を維持するために、メモリモジュールを取り付けないメモリソケットには、メモリモジュールのダミーカードを取り付ける必要があります。メモリを取り付けるために必要な場合以外は、ダミーカードを取り外さないでください。
- ▲ 注意: プロセッサを取り外したままにする場合は、システムの正常な冷却状態を維持するために、空のソケットにソケット保護キャップとプロセッサ /DIMM のダミーを取り付ける必要があります。プロセッサ /DIMM のダミーは、DIMM とプロセッサの空のソケットをカバーします。
- 1. サーバーモジュールをエンクロージャから取り外します。
- **2.** サーバーモジュールを開きます。
- 3. 冷却用エアフローカバーを取り外します。
- 4. メモリモジュールソケットの位置を確認します。

## ▲ 注意:メモリモジュールはカードの端のみを持ちます。端以外の部分には絶対に触れないでください。

- 5. メモリモジュールがソケットから外れるまで、ソケットの両側にあるイジェクタを押し開きます。
- 6. 冷却用エアフローカバーを取り付けます。
- 7. サーバーモジュールを閉じます。
- 8. サーバーモジュールをエンクロージャに取り付けます。

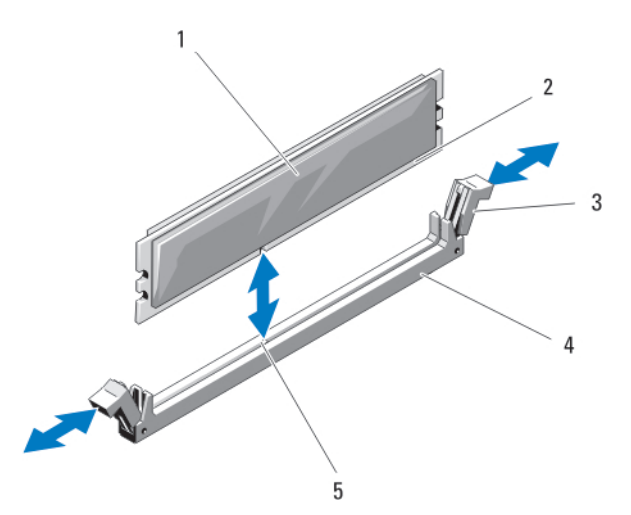

図 10. メモリモジュールまたはメモリモジュールのダミーカードの取り付けと取り外し

 メモリモジュールまたはメモリのダミー カード
 エッジコネクタ
 イジェクタ (2) 4. ソケット
 5. 位置合わせキー

メモリモジュールの取り付け

- △ 注意:修理作業の多くは、認定されたサービス技術者のみが行うことができます。製品マニュアルで許可 されている範囲に限り、またはオンラインサービスもしくは電話サービスとサポートチームの指示によ ってのみ、トラブルシューティングと簡単な修理を行うようにしてください。デルで認められていない 修理(内部作業)による損傷は、保証の対象となりません。製品に付属しているマニュアルの「安全に お使いいただくために」をお読みになり、指示に従ってください。

△ 注意:システムの正常な冷却状態を維持するために、メモリモジュールを取り付けないメモリソケットには、メモリモジュールのダミーカードを取り付ける必要があります。メモリを取り付けるために必要な場合以外は、ダミーカードを取り外さないでください。

▲ 注意: プロセッサを取り外したままにする場合は、システムの正常な冷却状態を維持するために、空のソケットにソケット保護キャップとプロセッサ /DIMM のダミーを取り付ける必要があります。プロセッサ /DIMM のダミーは、DIMM とプロセッサの空のソケットをカバーします。

- 1. サーバーモジュールをエンクロージャから取り外します。
- 2. サーバーモジュールを開きます。
- 3. 冷却用エアフローカバーを取り外します。
- 4. 該当するメモリモジュールソケットの位置を確認します。
- メモリモジュールソケットのイジェクタを押し開くと、ソケットにメモリモジュールを挿入できます。 ソケットにメモリモジュールのダミーカードが装着されている場合は、取り外します。取り外したメモ リモジュールのダミーカードは、将来使用するために取っておきます。

▲ 注意:メモリモジュールはカードの端のみを持ちます。端以外の部分には絶対に触れないでください。

メモリモジュールソケットの位置合わせキーにメモリモジュールのエッジコネクタを合わせ、ソケット 6. にメモリモジュールを差し込みます。

💋 メモ:メモリモジュールソケットには位置合わせキーがあり、メモリモジュールは一方向にしか取り 付けられません。

- 親指でメモリモジュールを押し下げて、メモリモジュールをソケットにしっかりはめ込みます。 メモリモジュールがソケットに正しく取り付けられると、メモリモジュールソケットのイジェクタがメ モリモジュールが装着されている別のソケットのイジェクタと同じ位置に揃います。
- 手順5~7を繰り返して、残りのメモリモジュールを取り付けます。
- 9. 冷却用エアフローカバーを取り付けます。
- 10. サーバーモジュールを閉じます。
- 11. サーバーモジュールをエンクロージャに取り付けます。
- 12. (オプション) <F2> を押してセットアップユーティリティを起動し、System Memory (システムメモリ) の設定を確認します。
- システムは新しく増設したメモリを認識して値を変更済みです。
- 13. 値が正しくない場合、1 枚または複数のメモリモジュールが正しく取り付けられていない可能性があり ます。メモリモジュールがソケットにしっかり装着されていることを確認します。
- 14. システム診断プログラムでシステムメモリのテストを実行します。

## PCle メザニンカード

サーバーモジュールは Dell PCle メザニンカードをサポートし、x8 PCle Gen 2 カード対応です。これ以外のメ ザニンカード(Ethernet、ファイバチャネル、またはInfiniBand など)は、VRTX エンクロージャ用に構成され たサーバーモジュールではサポートされません。

PCle メザニンカードは、エンクロージャ内のサーバーモジュールと PCle スイッチ間のインタフェースを提供 します。

**メモ:**シングル PCle メザニンカード動作はサポートされていません。エンクロージャ上の PCle 拡張カ Ø ードおよび PERC カードベースの共有ストレージをサポートするには、サーバーモジュールごとに2つ の PCle メザニンカードが必要です。

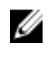

💋 メモ: 適切な動作のため、セットアップユーティリティで両方の PCle メザニンカードが Enabled (有効) に設定されていることを確認してください。

#### PCle メザニンカードの取り外し

- ∧ 注意:修理作業の多くは、認定されたサービス技術者のみが行うことができます。 製品マニュアルで許可 されている範囲に限り、またはオンラインサービスもしくは電話サービスとサポートチームの指示によ ってのみ、トラブルシューティングと簡単な修理を行うようにしてください。デルで認められていない 修理(内部作業)による損傷は、保証の対象となりません。製品に付属しているマニュアルの「安全に お使いいただくために」をお読みになり、指示に従ってください。
- 1. サーバーモジュールをエンクロージャから取り外します。
- サーバーモジュールを開きます。
- ラッチの突起部分を親指で押し、ラッチの端を持ち上げて、PCleメザニンカードラッチを開きます。 3.

メモ: PCle メザニンカードは両端の部分だけを持つようにしてください。

- **4.** PCle メザニンカードを持ち上げてシステム基板から取り外します。
- 5. 固定ラッチを閉じます。
- **6.** サーバーモジュールを閉じます。
- 7. サーバーモジュールをエンクロージャに取り付けます。

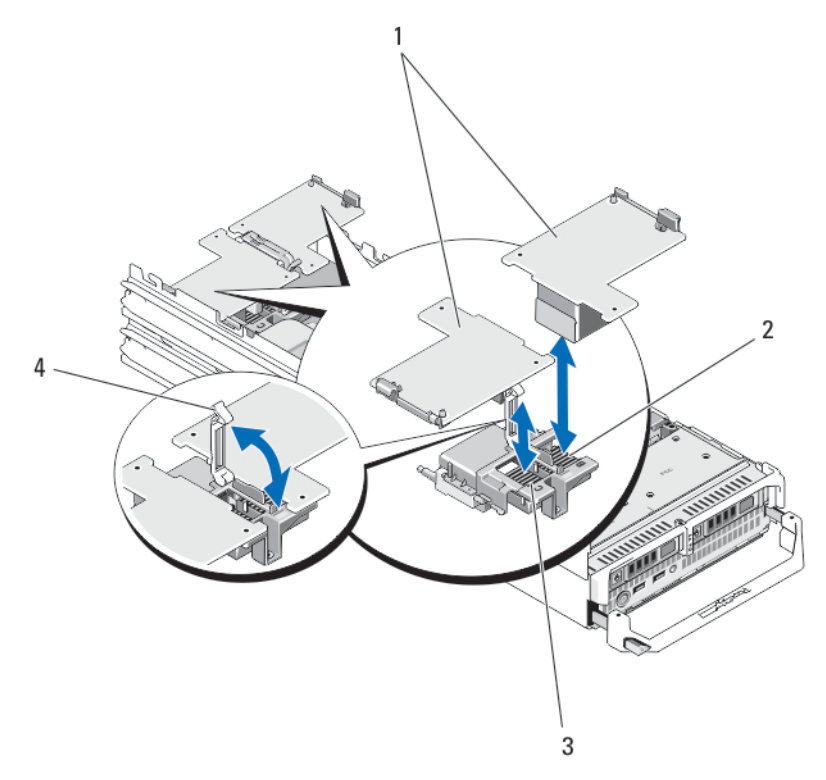

図 11. PCle メザニンカードの取り外しと取り付け

PCle メザニンカード(2)
 ファブリック B PCle メザニンカードスロット
 ファブリック C PCle メザニンカードスロット
 固定ラッチ

## PCle メザニンカードの取り付け

- ▲ 注意:修理作業の多くは、認定されたサービス技術者のみが行うことができます。製品マニュアルで許可 されている範囲に限り、またはオンラインサービスもしくは電話サービスとサポートチームの指示によ ってのみ、トラブルシューティングと簡単な修理を行うようにしてください。デルで認められていない 修理(内部作業)による損傷は、保証の対象となりません。製品に付属しているマニュアルの「安全に お使いいただくために」をお読みになり、指示に従ってください。
- 1. サーバーモジュールをエンクロージャから取り外します。
- 2. サーバーモジュールを開きます。
- 3. 固定ラッチの突起部分を親指で押し、ラッチの端を持ち上げて開きます。
- 4. PCle メザニンカードベイにコネクタカバーがある場合は、これを取り外します。

💋 メモ: PCle メザニンカードは両端の部分だけを持つようにしてください。

- PCleメザニンカードは、どちらのカードスロットにも収まるように設計されています。PCleメザニンカ ードの下部のコネクタとシステムボードの対応するソケットが揃うように、カードの向きを合わせます。
- 6. カードが完全に装着され、カードの外縁にあるプラスチック製のクリップがサーバーモジュールシャーシの側面にはめ込まれるまで、カードを所定の場所に下ろします。

- 7. 固定ラッチを閉じて PCle メザニンカードを固定します。
- 8. サーバーモジュールを閉じます。
- 9. サーバーモジュールをエンクロージャに取り付けます。

## 管理ライザーカード

管理ライザーカードには、内蔵ハイパーバイザ専用のSDカードスロット2個とUSBインタフェースが装備 されています。このカードには次の機能があります。

- 内蔵デュアル SD インタフェース 両方のスロットで SD カードを使用してミラーリング構成を維持し、冗長性を提供します。
- シングルカード動作 シングルカード動作はサポートされますが、冗長性は提供されません。

#### SD カードの交換

✓ メモ:下側のカードスロットに取り付けられた SD カードがプライマリカード (SD1) で、上側のカード スロットに取り付けられた SD カードがセカンダリカード (SD2) です。

1. セットアップユーティリティを起動し、Internal SD Card Port(内蔵 SD カードポート)が有効になっていることを確認します。

▲ 注意: セットアップユーティリティの Integrated Devices (内蔵デバイス) 画面で Internal SD Card Redundancy (内蔵 SD カードの冗長性) オプションを Mirror Mode (ミラーモード) に設定している 場合は、手順4から6の手順を実行してデータ損失を避ける必要があります。

✓ メモ: SD カードに障害が発生すると、セットアップユーティリティの Internal SD Card Redundancy (内蔵 SD カードの冗長性) オプションが無効に設定され、内蔵デュアル SD モジュールコントローラがシステムに通知します。次回の再起動時に障害を通知するメッセージが表示されます。

- 2. サーバーモジュールをエンクロージャから取り外します。
- 3. Internal SD Card Redundancy (内蔵 SD カードの冗長性) オプションが Disabled (無効) に設定されている 場合は、障害の発生した SD カードを新しい SD カードと交換します。
- 4. サーバーモジュールをエンクロージャに取り付けます。
- 5. セットアップユーティリティを起動し、Internal SD Card Port (内蔵 SD カードポート) と Internal SD Card Redundancy (内蔵 SD カードの冗長性) モードが有効になっていることを確認します。
- 新しいSDカードが正常に機能しているか確認します。
  問題が解決しない場合は、「<u>困ったときは</u>」を参照してください。

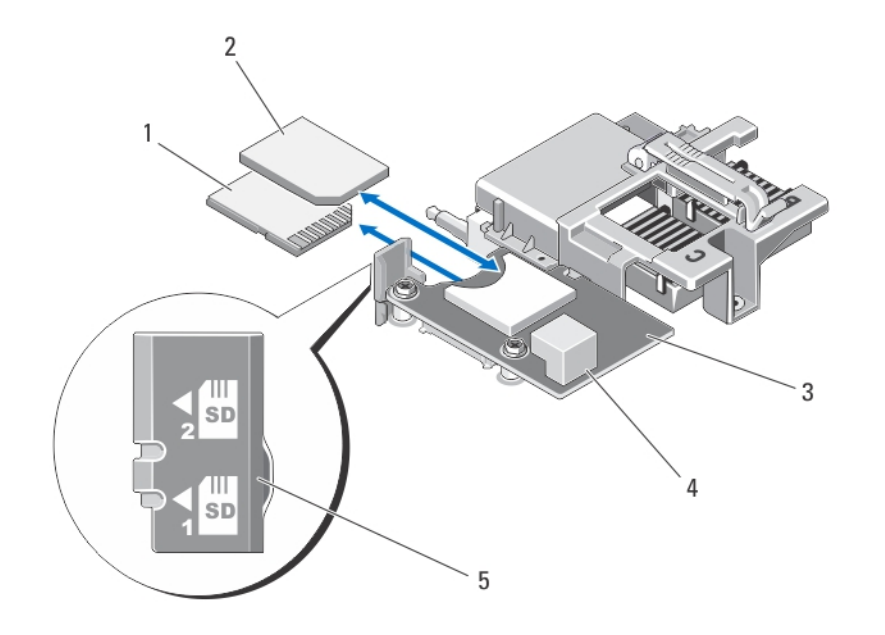

図 12.SD カードの交換

SD カード1
 SD カード2
 管理ライザーカード

USB コネクタ
 SD カードスロット識別ラベル

#### 内蔵 USB キー

サーバーモジュールには、USB フラッシュメモリキー用の内部 USB コネクタがあります。USB メモリキー は、起動デバイス、セキュリティキー、または大容量ストレージデバイスとして使用できます。内部 USB コ ネクタを使用するには、セットアップユーティリティの Integrated Devices (内蔵デバイス) 画面で Internal USB Port (内部 USB ポート) オプションを有効にする必要があります。

USBメモリキーから起動するには、起動イメージを使用してUSBメモリキーを設定し、セットアップユーティリティの起動順序でUSBメモリキーを指定する必要があります。USBメモリキー上に起動可能ファイル を作成する方法については、USBメモリキーに付属のユーザーマニュアルを参照してください。

#### 内蔵 USB キーの交換

▲ 注意:修理作業の多くは、認定されたサービス技術者のみが行うことができます。製品マニュアルで許可 されている範囲に限り、またはオンラインサービスもしくは電話サービスとサポートチームの指示によ ってのみ、トラブルシューティングと簡単な修理を行うようにしてください。デルで認められていない 修理(内部作業)による損傷は、保証の対象となりません。製品に付属しているマニュアルの「安全に お使いいただくために」をお読みになり、指示に従ってください。

▲ 注意: サーバーモジュール内の他のコンポーネントとの干渉を避けるため、USB キーの最大許容寸法は横幅 15.9 mm x 奥行き 57.15 mm x 縦幅 7.9 mm となります。

- 1. サーバーモジュールをエンクロージャから取り外します。
- 2. サーバーモジュールを開きます。
- 3. USB コネクタ / USB キーの位置を確認します。

- 4. USB キーが取り付けてある場合は、取り外します。
- 5. USB コネクタに新しい USB メモリキーを挿入します。
- **6.** サーバーモジュールを閉じます。
- 7. サーバーモジュールをエンクロージャに取り付けます。
- 8. セットアップユーティリティを起動し、USB キーがシステムによって検知されていることを確認します。

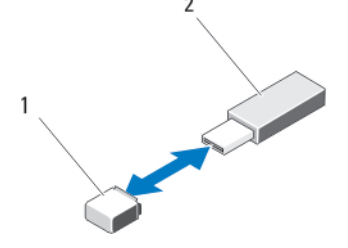

図 13. USB メモリキーの交換

1. USB メモリキーコネクタ 2. USB メモリキー

## SD VFlash カード

### SD vFlash カードの交換

- 1. サーバーモジュールをエンクロージャから取り外します。
- 2. SD vFlash カードが取り付けてある場合は、カードスロットから取り外します。

✓ メモ: SD vFlash カードスロットの場所は、サーバーモジュール背面の角にあるファブリック B PCle メザニンカードスロットの近くです。

3. SD vFlash カードを取り付けるには、カードのラベル側を上に向けて、SD カードの接続ピン側を VFlash メディアユニットのカードスロットに挿入します。

💋 メモ:スロットは正しい方向にしかカードを挿入できないように設計されています。

- 4. カードを押し込んでスロットにロックします。
- 5. サーバーモジュールをエンクロージャに取り付けます。

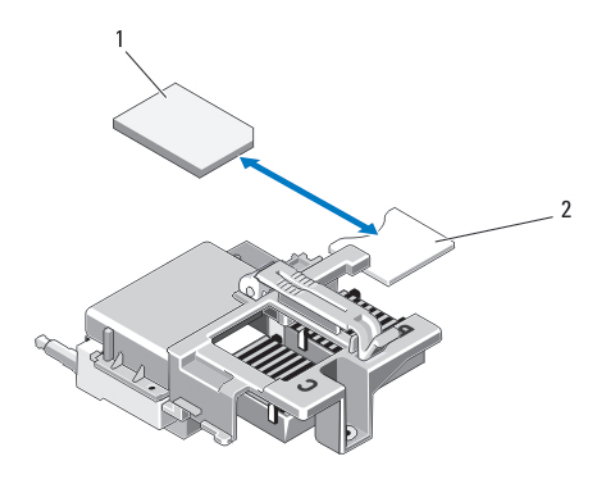

図 14. SD vFlash カードの交換

1. SD VFlash カード 2. SD vFlash カードスロット

## プロセッサ

次の作業は下記の手順に従って行ってください。

- 追加のプロセッサの取り付け
- プロセッサの交換

プロセッサの取り外し

- △ 注意:修理作業の多くは、認定されたサービス技術者のみが行うことができます。製品マニュアルで許可 されている範囲に限り、またはオンラインサービスもしくは電話サービスとサポートチームの指示によ ってのみ、トラブルシューティングと簡単な修理を行うようにしてください。デルで認められていない 修理(内部作業)による損傷は、保証の対象となりません。製品に付属しているマニュアルの「安全に お使いいただくために」をお読みになり、指示に従ってください。
- 1. サーバーモジュールをエンクロージャから取り外します。
- 2. サーバーモジュールを開きます。

▲ 警告: プロセッサとヒートシンクは非常に高温になることがあります。プロセッサが十分に冷える のを待ってから作業してください。

3. 冷却用エアフローカバーが取り付けられている場合は、取り外します。

▲ 注意: プロセッサを取り外す場合を除き、ヒートシンクをプロセッサから取り外さないでください。 ヒートシンクは適切な温度条件を保つために必要です。

- 4. ヒートシンクをサーバーモジュールのシステム基板に固定している固定ソケットを緩めます。
- 5. ヒートシンクを取り外します。

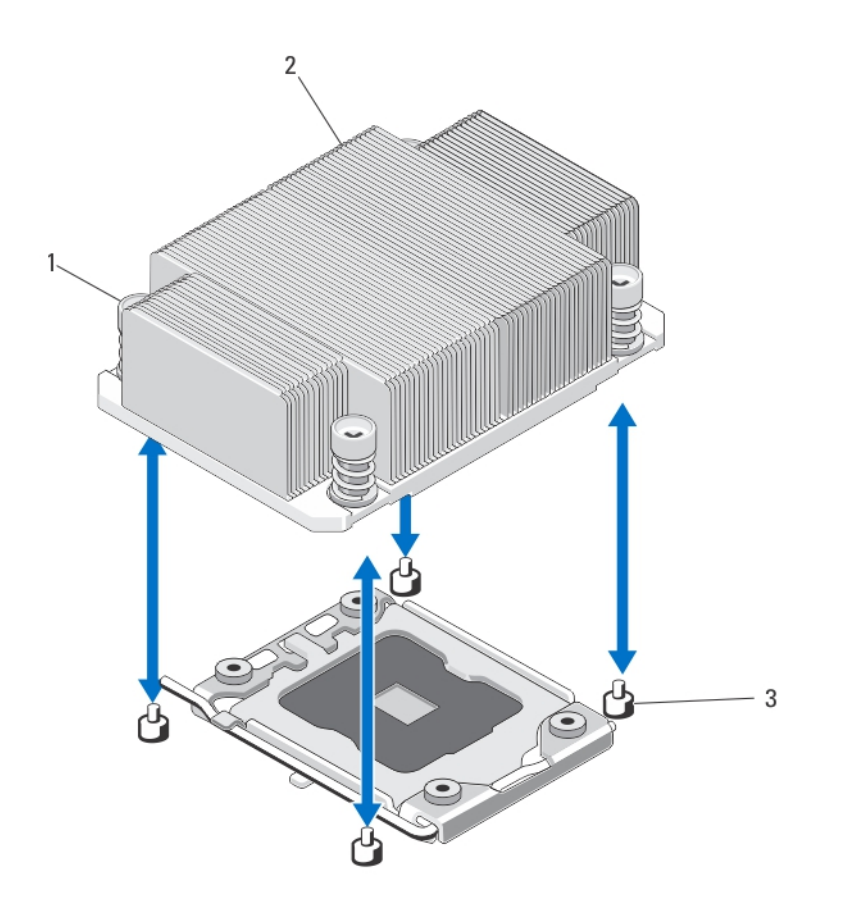

図 15. ヒートシンクの取り外しと取り付け

- 1. 固定ソケット(4)
  2. ヒートシンク
  3. 固定ネジ(4)
- 6. 糸くずの出ないきれいな布で、プロセッサシールドの表面からサーマルグリースを拭き取ります。

▲ 注意: プロセッサは強い圧力でソケットに固定されています。リリースレバーはしっかりつかんでいないと突然跳ね上がるおそれがありますので、注意してください。

- 7. プロセッサのソケットリリースレバーを親指でしっかりと押さえ、レバーをロック位置から外します。 レバーを上方向に90度持ち上げて、プロセッサをソケットから外します。
- 8. プロセッサシールドのタブを持ち、シールドを上方向に開いて、プロセッサが取り出せる状態にします。
- プロセッサシールドにソケット保護キャップが取り付けてある場合は、取り外します。ソケット保護キャップを取り外すには、キャップをプロセッサシールドの内側から押して、ソケットピンから離れる方向に動かします。

メモ:プロセッサシールドにソケット保護キャップを取り付ける、または取り外す際には、プロセッ サシールドを開いた状態にしておくことをお勧めします。

▲ 注意: ソケットピンは壊れやすく、損傷して修復できなくなることがあります。プロセッサをソケットから取り外す際には、ソケットのピンを曲げないように気をつけてください。

**10.** プロセッサをソケットから取り外したら、ソケットに新しいプロセッサを取り付けられるように、リリ ースレバーは立てたままにしておきます。 △ 注意: プロセッサを取り外したままにする場合は、システムの正常な冷却状態を維持するために、空 のソケットにソケット保護キャップとプロセッサ /DIMM のダミーを取り付ける必要があります。 プロセッサ /DIMM のダミーは、DIMM とプロセッサの空のソケットをカバーします。

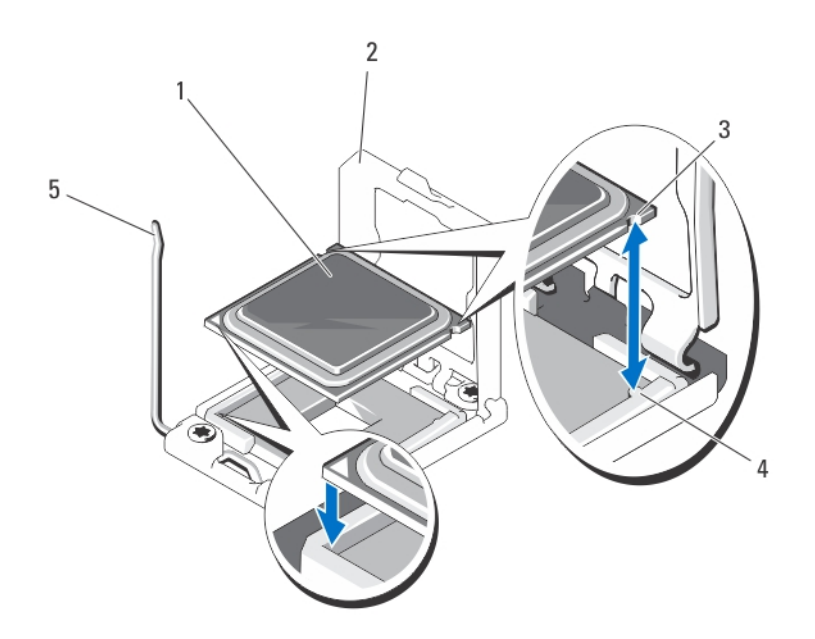

図16. プロセッサの取り外しと取り付け

1. プロセッサー

- 2. プロセッサシールド
- 3. プロセッサの切り込み(2)

4. ソケットキー (2)
 5. ソケットリリースレバー

プロセッサの取り付け

▲ 注意:修理作業の多くは、認定されたサービス技術者のみが行うことができます。製品マニュアルで許可 されている範囲に限り、またはオンラインサービスもしくは電話サービスとサポートチームの指示によ ってのみ、トラブルシューティングと簡単な修理を行うようにしてください。デルで認められていない 修理(内部作業)による損傷は、保証の対象となりません。製品に付属しているマニュアルの「安全に お使いいただくために」をお読みになり、指示に従ってください。

💋 メモ:プロセッサを1基だけ取り付ける場合は、CPU1のソケットに取り付ける必要があります。

- 1. プロセッサ /DIMM のダミーが取り付けられている場合は、取り外します。
- 2. ラッチを外してソケットリースレバーを上方に 90 度起こし、レバーを必ず完全に開いた状態にしておき ます。
- プロセッサシールドのタブを持ち、プロセッサシールドを上方向に開いて、プロセッサが取り出せる状態にします。
- プロセッサシールドにソケット保護キャップが取り付けてある場合は、取り外します。ソケット保護キャップを取り外すには、キャップをプロセッサシールドの内側から押して、ソケットピンから離れる方向に動かします。

メモ:プロセッサシールドにソケット保護キャップを取り付ける、または取り外す際には、プロセッ サシールドを開いた状態にしておくことをお勧めします。

▲ 注意: プロセッサの取り付け位置を間違うと、システム基板またはプロセッサが完全に損傷してしま うおそれがあります。 ソケットのピンを曲げないように注意してください。

▲ 注意: プロセッサを無理に押し込まないでください。プロセッサの位置が合っていれば、簡単にソケ ットに入ります。

- プロセッサを以下の手順でソケットに取り付けます。
- a) プロセッサを ZIF ソケットのソケットキーに合わせます。
- b) プロセッサをソケットに軽く乗せます。
  お使いのシステムでは ZIF プロセッサソケットが使用されているので、強く押し込まないでください。プロセッサとソケットの位置が合っていれば、軽く押すだけで自然とソケットに収まります。
- c) プロセッサシールドを閉じます。

5.

d) 所定の位置にロックされるまで、ソケットリリースレバーを下ろします。

## △ 注意: 塗布するサーマルグリースの量が多すぎると、過剰グリースがプロセッサソケットに付着し、汚れるおそれがあります。

次の手順でヒートシンクを取り付けます。
 次の場合:

**ヒートシンクを** 糸くずの出ないきれいな布で、ヒートシンクに残っているサーマルグリースを拭 **取り付ける** き取ります。

プロセッサをア プロセッサに新しいヒートシンクが付属している場合は、それを取り付けてくだ ップグレードす さい。 る

**プロセッサの取** プロセッサに残っているサーマルグリースを拭き取ります。 **り付け** 

- a) プロセッサキットに含まれているグリース塗布器を開け、新しいプロセッサの上部中央にサーマルグ リースを残さず塗布します。
- b) ヒートシンクをプロセッサの上に置きます。
- c) ヒートシンクをサーバーモジュールのシステム基板に固定する4個の固定ソケットを締めます。
  - メモ:ヒートシンクを取り付ける際に、ヒートシンク固定ネジを締めすぎないでください。固定 ネジの締めすぎを防ぐには、引っかかりを感じてネジが固定されたら、それ以上締めないよう にします。ネジの張力が 6.9 kg-cm(6 in-lb)を超えないようにしてください。
- 7. 冷却用エアフローカバーが取り付けられていた場合は、取り付けます。
- 8. サーバーモジュールを閉じます。
- サーバーモジュールをエンクロージャに取り付けます。
  システムが起動すると、新しいプロセッサの存在を検知し、セットアップユーティリティのシステム設定情報を自動的に変更します。
- 10. <F2> を押してセットアップユーティリティを起動し、プロセッサの情報が新しいシステム構成と一致していることを確認します。
- 11. システム診断プログラムを実行し、新しいプロセッサが正しく動作することを確認します。
- 12. システム BIOS をアップデートします。

## ハードドライブ /SSD

- お使いのシステムには、2.5インチ SSD、SAS、または SATA ハードドライブを 2 台まで取り付けることができます。
- ドライブはすべて、SAS/SATA/SSD バックプレーンボードを介してサーバーモジュールのシステム基板に接続されます。

- ハードドライブ /SSD は、ドライブベイにぴったり収まる特別なホットスワップ対応ドライブキャリ アに装着して提供されます。
- サーバーモジュール内に SSD/SAS/SATA のハードドライブを混在させることはできません。

## ハードドライブ /SSD 取り付けのガイドライン

シングルドライブ構成の場合は、適切な通気による冷却効果を維持するために、もう1つのドライブベイに ハードドライブダミーを取り付ける必要があります。

### ハードドライブ /SSD の取り外し

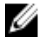

💋 メモ:ホットスワップ対応ドライブの取り付けをサポートしていない OS もあります。お使いの OS のマ ニュアルを参照してください。

- 1. ハードドライブ /SSD をオフラインにして、ドライブキャリアのハードドライブ /SSD インジケータコー ドが、ドライブを取り外しても安全であるという信号を発するまで待ちます。 すべてのインジケータが消えたら、ドライブを安全に取り外すことができます。 ドライブをオフラインにする作業の詳細については、**OS**のマニュアルを参照してください。
- 2. ハードドライブ /SSD キャリアハンドルを開いて、ドライブを取り出せるようにします。
- 3. ドライブベイから外れるまで、ハードドライブ /SSD キャリアを手前に引き出します。 ハードドライブ/SSDを取り外したままにする場合は、ブランクカバーを取り付けます。

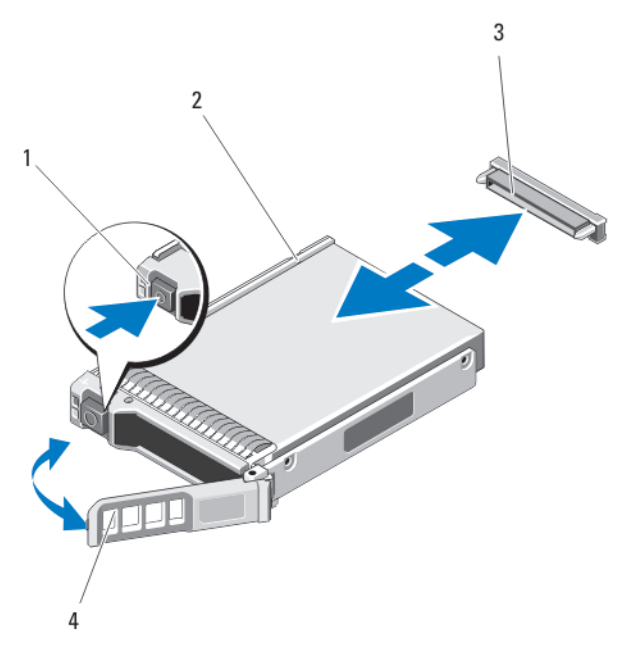

図 17. ハードドライブ /SSD の取り外しと取り付け

- 1. リリースボタン
- 2. ハードドライブ /SSD
- 3. ハードドライブ /SSD コネクタ (バックプレーン上)
- 4. ハードドライブ /SSD キャリアハンドル

#### ハードドライブ /SSD の取り付け

∧ 注意:ホットスワップ対応の交換用ハードドライブ /SSD を取り付け、サーバーモジュールの電源を入れ ると、ドライブが再構築を自動的に開始します。交換用ハードドライブ/SSD が空である、または上書き されてもよいデータのみが格納されていることの確認を確実に行ってください。交換用ハードドライ ブ/SSD上のデータはいずれも、ドライブの取り付け後、ただちに失われます。

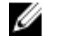

💋 メモ:ホットスワップ対応ドライブの取り付けをサポートしていない OS もあります。お使いの OS のマ ニュアルを参照してください。

- 1. ハードドライブ /SSD キャリアハンドルを開きます。
- 2. ハードドライブ /SSD キャリアをドライブベイに挿入します。ハードドライブ /SSD キャリアのチャネル をサーバーモジュールの適切なドライブスロットに慎重に合わせます。
- ハンドルがサーバーモジュールに接触するまで、ドライブキャリアをスロットに押し入れます。
- 4. キャリアをスロットに押し込みながら、キャリアハンドルを起こして閉じ位置にはめ込み、所定の位置 に固定します。 ドライブが正しく挿入されると、ステータス LED インジケータが緑色に点灯します。ドライブの再構築 中、ドライブキャリア LED の緑色のインジケータが点滅します。

#### ハードドライブ /SSD の保守のためのシャットダウン手順

✓ メモ:本項は、ハードドライブ /SSD の保守のためにサーバーモジュールの電源を切る必要がある場合に のみ適用されます。多くの場合、サーバーモジュールの電源がオンの状態でハードドライブ /SSD を保守 することが可能です。

▲ 注意:ハードドライブ /SSD の保守のためにサーバーモジュールの電源を切る必要がある場合は、サーバ ーモジュールの電源インジケータ消灯後、30秒待ってからハードドライブ/SSDを取り外してください。 待たずに取り外すと、ハードドライブ /SSD を再度取り付けてからサーバーモジュールの電源を再投入す る時に、ハードドライブ /SSD が認識されない場合があります。

### 記動ドライブの設定

システムが起動に使用するドライブまたはデバイスは、セットアップユーティリティで設定する起動順序に よって決まります。

### ハードドライブ /SSD をハードドライブ /SSD キャリアから取り外す方法

- 1. ハードドライブ /SSD キャリアのスライドレールから 4本のネジを外します。
- 2. ハードドライブ /SSD を持ち上げてハードドライブ /SSD キャリアから取り出します。

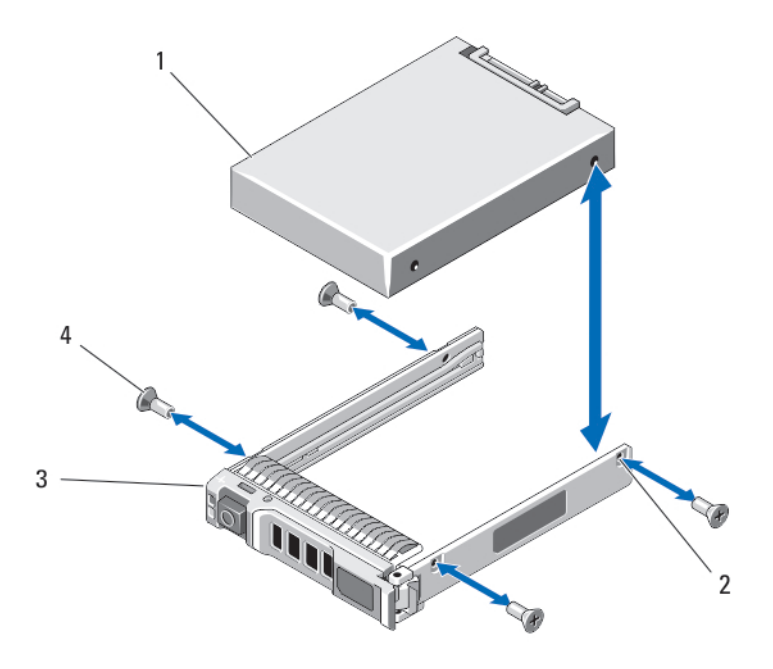

図 18. ハードドライブ /SSD をハードドライブ /SSD キャリアから取り外す / 取り付ける方法

1. ハードドライブ /SSD 2. ネジ穴(4) 3. ハードドライブ /SSD キャリア 4. ネジ(4)

## ハードドライブ /SSD をハードドライブ /SSD キャリアに取り付ける方法

- 1. ドライブのコントローラボードのコネクタ側がキャリアの後部に来るようにして、ハードドライブ/SSD をハードドライブ/SSD キャリアに挿入します。
- 2. キャリアの背面から、ドライブをキャリアに挿入します。
- 3. ハードドライブ /SSD のネジ穴をハードドライブ /SSD キャリアの穴に合わせます。

∧ 注意:ドライブまたはキャリアが損傷しないよう、ネジを締めすぎないようにしてください。

4. 4本のネジを取り付けてハードドライブ /SSD をハードドライブ /SSD キャリアに固定します。

## ハードドライブ /SSD バックプレーン

ハードドライブ /SSD バックプレーンの取り外し

- ▲ 注意:修理作業の多くは、認定されたサービス技術者のみが行うことができます。製品マニュアルで許可 されている範囲に限り、またはオンラインサービスもしくは電話サービスとサポートチームの指示によ ってのみ、トラブルシューティングと簡単な修理を行うようにしてください。デルで認められていない 修理(内部作業)による損傷は、保証の対象となりません。製品に付属しているマニュアルの「安全に お使いいただくために」をお読みになり、指示に従ってください。
- 1. サーバーモジュールをエンクロージャから取り外します。
- 2. サーバーモジュールを開きます。

△ 注意:後で同じ場所に取り付けることができるように、取り外す前に各ハードドライブ /SSD の番号 を書き留め、一時的にラベルを貼っておく必要があります。

▲ 注意: ハードドライブ /SSD およびハードドライブ /SSD バックプレーンの損傷を防ぐため、ハードド ライブ /SSD バックプレーンを取り外す前に、ハードドライブ /SSD をサーバーモジュールから取り 外す必要があります。

- 3. ハードドライブ /SSD を取り外します。
- **4.** ハードドライブ /SSD バックプレーンのサーバーモジュールシャーシに近い部分の両端を持ち、持ち上げ てサーバーモジュールから取り出します。

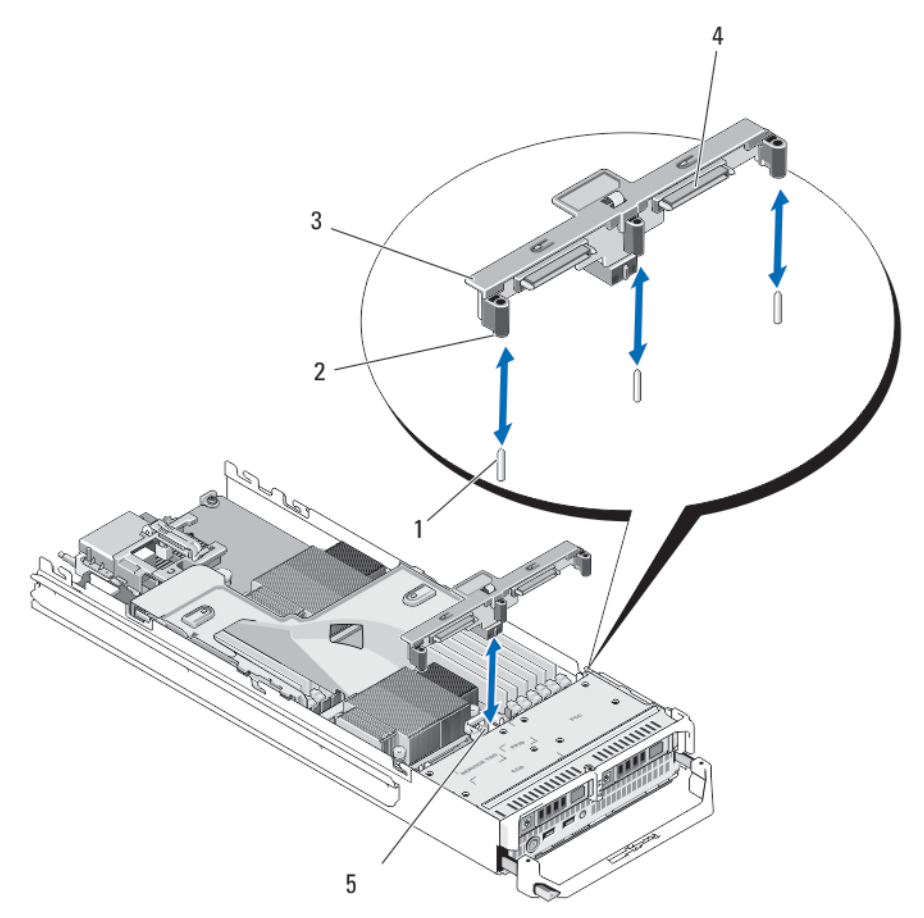

図 19. ハードドライブ /SSD バックプレーンの取り外しと取り付け

ガイドピン (3)
 ガイド (3)
 ハードドライブ /SSD バックプレーン
 ハードドライブ /SSD コネクタ (2)

5. ハードドライブバックプレーン /SSD コネ クタ

#### ハードドライブ /SSD バックプレーンの取り付け

- **1.** サーバーモジュールを開きます。
- 2. ハードドライブ /SSD バックプレーンのガイドをシステム基板上のガイドピンに合わせます。

- 3. バックプレーンのコネクタとシステム基板が完全に噛み合うまで、バックプレーンを押し下げます。
- 4. ハードドライブ /SSD を元の場所に取り付けます。
- 5. サーバーモジュールを閉じます。
- 6. サーバーモジュールをエンクロージャに取り付けます。

## システム基板

システム基板の取り外し

▲ 注意:修理作業の多くは、認定されたサービス技術者のみが行うことができます。製品マニュアルで許可 されている範囲に限り、またはオンラインサービスもしくは電話サービスとサポートチームの指示によ ってのみ、トラブルシューティングと簡単な修理を行うようにしてください。デルで認められていない 修理(内部作業)による損傷は、保証の対象となりません。製品に付属しているマニュアルの「安全に お使いいただくために」をお読みになり、指示に従ってください。

- 1. サーバーモジュールをエンクロージャから取り外します。
- 2. サーバーモジュールを開きます。
- 3. I/O コネクタカバーをシステム基板後端の I/O コネクタに取り付けます。

▲ 警告: プロセッサとヒートシンクは非常に高温になることがあります。プロセッサが十分に冷える のを待ってから作業してください。

▲ 警告:メモリモジュールは、システムの電源を切った後もしばらくは高温です。メモリモジュールが 冷えるのを待ってから作業してください。メモリモジュールはカードの両端を持ちます。コンポ ーネントには指を触れないでください。

✓ メモ:複数のハードドライブ /SSD を取り外す場合は、元の場所に取り付けることができるようにラベルを貼ってください。

- 4. ハードドライブ /SSD を取り外します。
- 5. ハードドライブ /SSD バックプレーンを取り外します。
- 6. 冷却用エアフローカバーを取り外します。
- 7. PCle メザニンカードが取り付けられている場合は、両方の PCle メザニンカードを取り外します。

## △ 注意:メモリモジュール、プロセッサ、その他のコンポーネントをつかんでシステム基板アセンブリを持ち上げないでください。

- 8. 片方の手でサーバーモジュールシャーシを持ち、もう一方の手でシステム基板の固定ラッチを引き上げ て、システム基板をシャーシの開口部から引き出します。
- 9. I/O コネクタカバーがシステム基板後端の I/O コネクタにまだ装着されたままであることを確認してください。
- 10. メモリモジュールとメモリモジュールのダミーカードを取り外します。
- 11. プロセッサを取り外します。
- 12. ストレージコントローラカードを取り外します。

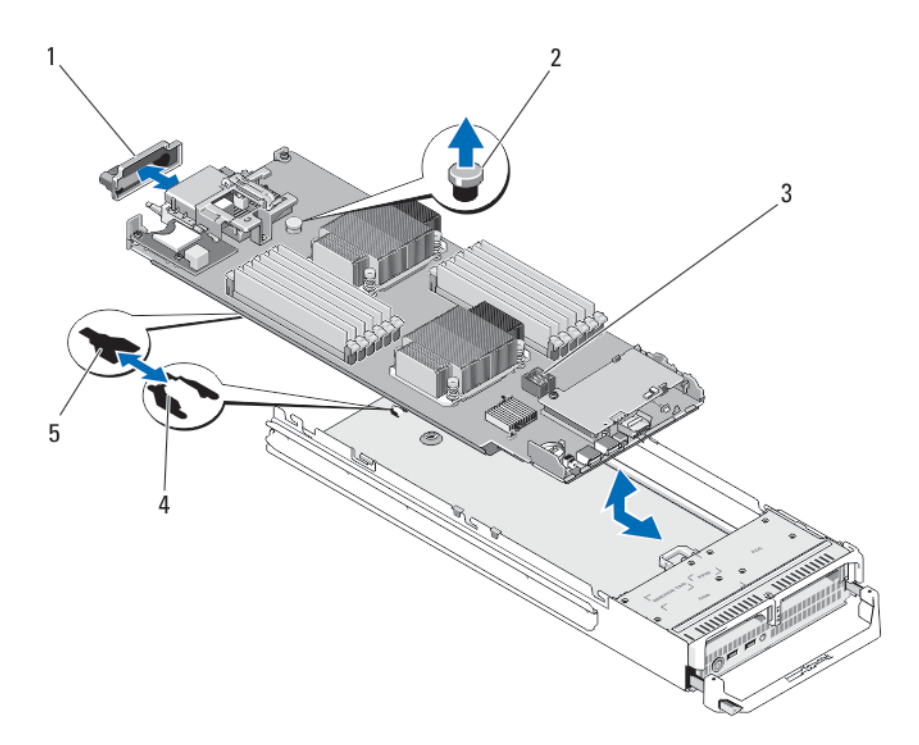

#### 図 20. システム基板の取り外しと取り付け

- 1. 1/0 コネクタカバー
- 2. 固定ラッチ
- 3. システム基板

4. システムシャーシのタブ

5. システム基板トレイのスロット

## システム基板の取り付け

- 1. 次のコンポーネントを新しいシステム基板に付け替えます。
  - a. 内蔵 USB キー
  - b. ストレージコントローラカード
  - c. SD VFlash カード
  - d. メモリモジュールおよびメモリモジュールのダミーカード
  - e. プロセッサとヒートシンク、またはプロセッサフィラーブランク

## ▲ 注意: システム基板プレートがシャーシと平行になっていることを確認します。

- 新しいシステム基板を、ブレードシャーシの開口部から固定ラッチがはまり込むまで挿入します。 ボードアセンブリが正しく取り付けられると、システム基板パンのタブがサーバーモジュールシャーシ 底部の対応する開口部にカチッと収まります。
- 3. PCle メザニンカードを元の位置に取り付けます。
- 4. ハードドライブ /SSD バックプレーンを取り付けます。
- ハードドライブ/SSDを取り付けます。
  ドライブが2台ある場合は、必ずそれぞれ元の場所に取り付けてください。
- 6. 冷却用エアフローカバーを取り付けます。
- 7. サーバーモジュールを閉じます。

- 8. サーバーモジュール背面からプラスチック製の I/O コネクタカバーを取り外します。
- 9. サーバーモジュールをエンクロージャに取り付けます。
- **10.** 新規または既存の iDRAC Enterprise ライセンスをインポートします。詳細については、dell.com/support/ manuals で『*iDRAC7 User's Guide*』(iDRAC7 ユーザーズガイド)を参照してください。

## NVRAM バックアップバッテリー

#### NVRAM バックアップバッテリの交換

- ▲ 警告: バッテリの取り付け方が間違っていると、破裂するおそれがあります。交換用のバッテリには、同じ製品か、または製造元が推奨する同等品を使用してください。使用済みのバッテリは、製造元の指示に従って廃棄してください。詳細については、システムに付属のマニュアルの「安全にお使いいただくために」を参照してください。
- △ 注意:修理作業の多くは、認定されたサービス技術者のみが行うことができます。製品マニュアルで許可 されている範囲に限り、またはオンラインサービスもしくは電話サービスとサポートチームの指示によ ってのみ、トラブルシューティングと簡単な修理を行うようにしてください。デルで認められていない 修理(内部作業)による損傷は、保証の対象となりません。製品に付属しているマニュアルの「安全に お使いいただくために」をお読みになり、指示に従ってください。
- 1. サーバーモジュールをエンクロージャから取り外します。
- 2. サーバーモジュールを開きます。
- 3. バッテリの作業ができるように、システム基板を取り外します。
- バッテリを取り外すには、コネクタのプラス側をしっかり押し下げ、コネクタのマイナス側の固定タブから外します。
- 5. 新しいシステムバッテリを取り付けるには、以下の手順に従います。
  a) コネクタのプラス側をしっかり押し下げて、バッテリコネクタを支えます。
  b) バッテリの(+) 側を上に向け、コネクタのプラス側にある固定タブの下にスライドさせます。
- 6. 所定の位置にカチッと収まるまでバッテリをコネクタに押し込みます。
- 7. システム基板を取り付けます。
- 8. サーバーモジュールを閉じます。
- 9. サーバーモジュールをエンクロージャに取り付けます。
- 10. セットアップユーティリティを起動して、バッテリが正常に動作していることを確認します。
- **11.** セットアップユーティリティの Time (時刻) および Date (日付) フィールドで正しい時刻と日付を入力 します。
- 12. セットアップユーティリティを終了します。
- 13. 新しく取り付けたバッテリをテストするには、ブレードを1時間以上取り外したままにします。
- 14. 1時間後、サーバーモジュールを再度取り付けます。
- **15.** セットアップユーティリティを起動し、日付や時刻が間違ったままであれば、「困ったときは」を参照してください。

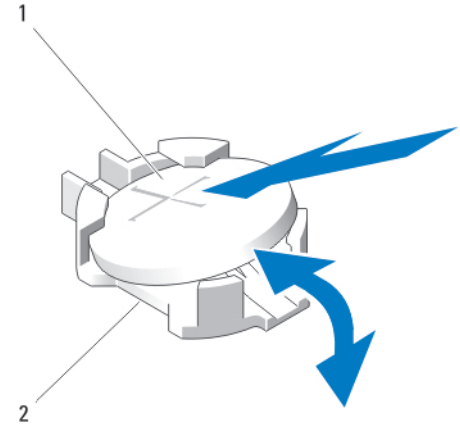

図 21. NVRAM バックアップバッテリの交換

バッテリのプラス(+) 側
 バッテリコネクタのマイナス(-) 側

## ストレージコントローラカード

お使いのシステムには、サーバーモジュールのシステム基板に、システムのハードドライブに内蔵ストレージサブシステムを提供する、ストレージコントローラカード用の専用拡張カードスロットがあります。ストレージコントローラカードは SAS および SATA のハードドライブをサポートします。

✔ メモ:ストレージコントローラカードはドライブベイの下にあります。

#### ストレージコントローラカードの取り外し

▲ 注意:修理作業の多くは、認定されたサービス技術者のみが行うことができます。製品マニュアルで許可 されている範囲に限り、またはオンラインサービスもしくは電話サービスとサポートチームの指示によ ってのみ、トラブルシューティングと簡単な修理を行うようにしてください。デルで認められていない 修理(内部作業)による損傷は、保証の対象となりません。製品に付属しているマニュアルの「安全に お使いいただくために」をお読みになり、指示に従ってください。

▲ 注意:システムの正常な冷却状態を維持するために、カードを取り付けないストレージコントローラカー ドコネクタには、ストレージコントローラのダミーカードを取り付ける必要があります。ストレージコ ントローラカードを取り付けるために必要な場合以外は、ダミーカードを取り外さないでください。

- 1. サーバーモジュールをエンクロージャから取り外します。
- 2. サーバーモジュールを開きます。
- 3. サーバーモジュールのシステム基板を取り外し、作業面に置きます。
- 4. ストレージコントローラカードから2本のネジを外します。
- 5. ストレージコントローラカードをまっすぐに持ち上げてコネクタから外します。

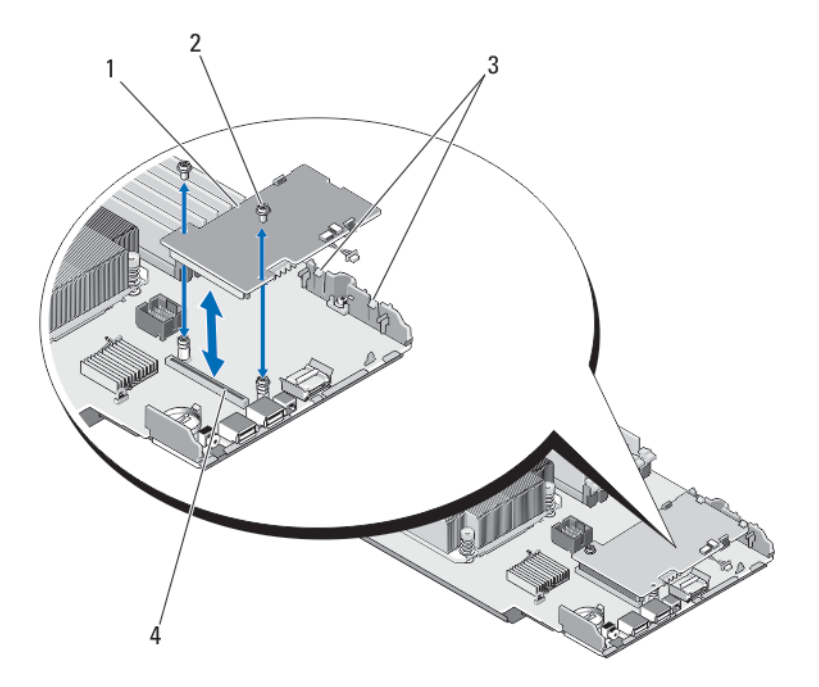

図 22. ストレージコントローラカードの取り外しと取り付け

ストレージコントローラカード
 ネジ (2)
 タブ (2)
 コネクタ

### ストレージコントローラカードの取り付け

- 1. ストレージコントローラのダミーが取り付けられている場合は、取り外します。
- 2. カードの両端を持って、カードコネクタをシステム基板のコネクタに合わせます。
- 3. カードエッジがプラスチック製ブラケットの2つのタブの下に固定されるように、カードのもう一方の 端を調整します。
- カードが完全に装着されるまで、コントローラカードコネクタをシステム基板のコネクタにしっかり挿入します。
- 5. ストレージコントローラカードをサーバーモジュールのシステム基板に固定する、2本のネジを取り付 けます。
- **6.** システム基板を取り付けます。
- 7. サーバーモジュールをエンクロージャに取り付けます。

Δ

## システムのトラブルシューティング

## 作業にあたっての注意

- ∧ 注意:修理作業の多くは、認定されたサービス技術者のみが行うことができます。製品マニュアルで許可 されている範囲に限り、またはオンラインサービスもしくは電話サービスとサポートチームの指示によ ってのみ、トラブルシューティングと簡単な修理を行うようにしてください。デルで認められていない 修理(内部作業)による損傷は、保証の対象となりません。製品に付属しているマニュアルの「安全に お使いいただくために」をお読みになり、指示に従ってください。
- ✓ メモ: Dell PowerEdge VRTX エンクロージャコンポーネントのトラブルシューティングについては、 dell.com/poweredgemanuals で『Dell PowerEdge VRTX Enclosure Owner's Manual』 (Dell PowerEdge VRTX エン クロージャオーナーズマニュアル)の「エンクロージャのトラブルシューティング」を参照してくださ W.

## システムメモリのトラブルシューティング

∧ 注意:修理作業の多くは、認定されたサービス技術者のみが行うことができます。 製品マニュアルで許可 されている範囲に限り、またはオンラインサービスもしくは電話サービスとサポートチームの指示によ ってのみ、トラブルシューティングと簡単な修理を行うようにしてください。デルで認められていない 修理(内部作業)による損傷は、保証の対象となりません。製品に付属しているマニュアルの「安全に お使いいただくために」をお読みになり、指示に従ってください。

💋 メモ:次の手順を実行する前に、サーバーモジュールのメモリの取り付けガイドラインに従ってメモリモ ジュールを取り付けたことを確認します。

- 1. サーバーモジュールを再起動します。
  - a) 電源ボタンを1回押してサーバーモジュールの電源を切ります。
  - b) 電源ボタンをもう一度押して、サーバーモジュールに電源を入れます。 エラーメッセージが表示されない場合、手順8に進みます。
- セットアップユーティリティを起動して、システムメモリの設定を確認します。 取り付けられているメモリの容量がシステムメモリの設定値と一致している場合は、手順8に進みます。
- サーバーモジュールをエンクロージャから取り外します。
- 4. サーバーモジュールを開きます。

▲ 注意:メモリモジュールは、サーバーモジュールの電源を切った後もしばらくは高温です。メモリモ ジュールが冷えるのを待ってから作業してください。メモリモジュールはカードの両端を持って 取り扱い、コンポーネントには触らないようにしてください。

- ソケットに装着されている各メモリモジュールを抜き差しします。
- **6.** サーバーモジュールを閉じます。
- サーバーモジュールをエンクロージャに取り付けます。
- 8. 適切な Diagnostics (診断) テストを実行します。詳細については、「システム診断プログラムの実行」を 参照してください。

テストが失敗した場合は、「困ったときは」を参照してください。

## ハードドライブのトラブルシューティング

▲ 注意:修理作業の多くは、認定されたサービス技術者のみが行うことができます。製品マニュアルで許可 されている範囲に限り、またはオンラインサービスもしくは電話サービスとサポートチームの指示によ ってのみ、トラブルシューティングと簡単な修理を行うようにしてください。デルで認められていない 修理(内部作業)による損傷は、保証の対象となりません。製品に付属しているマニュアルの「安全に お使いいただくために」をお読みになり、指示に従ってください。

▲ 注意: このトラブルシューティング手順を実行すると、ハードドライブに保存されたデータが損傷するお それがあります。以下の手順に進む前に、可能であればハードドライブ上のすべてのファイルをバック アップしてください。

- 1. システム診断プログラムで適切なコントローラのテストとハードドライブのテストを実行します。 テストが失敗した場合は、手順3に進みます。
- ハードドライブをオフラインにして、ドライブキャリアのハードドライブインジケータが、ドライブを 取り外しても安全であるという信号を発するまで待ちます。次に、サーバーモジュール内のドライブキ ャリアを取り外して装着しなおします。
- サーバーモジュールを再起動し、セットアップユーティリティを起動して、ドライブコントローラが有効化されていることを確認します。
- 4. 必要なデバイスドライバがインストールされ、正しく設定されていることを確認します。

メモ: ミラー状態が最適である場合、別のベイにハードドライブを取り付けると、ミラーが解除される場合があります。

- 5. ハードドライブを取り外し、もう1つのドライブベイに取り付けます。
- 問題が解決した場合は、ハードドライブを元のベイに取り付けなおします。 元のベイでハードドライブが正常に機能する場合は、ドライブキャリアに断続的な問題があることが想 定されます。ドライブキャリアを交換します。
- 7. ハードドライブが起動ドライブの場合は、ドライブの接続と設定が正しいことを確認します。
- 8. ハードドライブのパーティション分割と論理フォーマットを行います。
- 9. 可能な場合は、ファイルをドライブに復元します。 問題が解決しない場合は、「困ったときは」を参照してください。

## USB デバイスのトラブルシューティング

△ 注意:修理作業の多くは、認定されたサービス技術者のみが行うことができます。製品マニュアルで許可 されている範囲に限り、またはオンラインサービスもしくは電話サービスとサポートチームの指示によ ってのみ、トラブルシューティングと簡単な修理を行うようにしてください。デルで認められていない 修理(内部作業)による損傷は、保証の対象となりません。製品に付属しているマニュアルの「安全に お使いいただくために」をお読みになり、指示に従ってください。

- 1. サーバーモジュールに電源が入っていることを確認します。
- 2. サーバーモジュールへの USB デバイス接続をチェックします。
- 3. USB デバイスを動作確認済みの USB デバイスと取り替えます。
- 4. 電源付きの USB ハブを使用して、USB デバイスをサーバーモジュールに接続します。
- 別のサーバーモジュールが取り付けられている場合は、そのモジュールに USB デバイスを接続します。 USB デバイスが異なるサーバーモジュールで機能する場合は、最初のサーバーモジュールが故障してい る可能性があります。「困ったときは」を参照してください。

## 内蔵 SD カードのトラブルシューティング

- ∧ 注意:修理作業の多くは、認定されたサービス技術者のみが行うことができます。製品マニュアルで許可 されている範囲に限り、またはオンラインサービスもしくは電話サービスとサポートチームの指示によ ってのみ、トラブルシューティングと簡単な修理を行うようにしてください。デルで認められていない 修理(内部作業)による損傷は、保証の対象となりません。製品に付属しているマニュアルの「安全に お使いいただくために」をお読みになり、指示に従ってください。
- 1. セットアップユーティリティを起動し、Internal SD Card Port (内蔵 SD カードポート)が有効になってい ることを確認します。
- セットアップユーティリティの Integrated Devices (内蔵デバイス) 画面で Internal SD Card Redundancy (内 2. 蔵 SD カードの冗長性)オプションが有効になっていることを確認してください(Mirror(ミラー)また は Disabled (無効))。
- サーバーモジュールをエンクロージャから取り外します。 3.
- セットアップユーティリティの Integrated Devices (内蔵デバイス) 画面で Internal SD Card Redundancy (内 蔵SD カードの冗長性)オプションが Mirror (ミラー)モードに設定されていて、SD カード1 に障害が 発生した場合は、次の手順に従います。
  - a) SD カードを SD カードスロット1 から取り外します。
  - b) SD カードスロット2に取り付けられている SD カードを取り外し、SD カードスロット1に挿入しま す。
  - c) 新しい SD カードをスロット2 に挿入します。
- セットアップユーティリティの Integrated Devices (内蔵デバイス) 画面で Internal SD Card Redundancy (内 5. 蔵 SD カードの冗長性)オプションが Mirror (ミラー)モードに設定されていて、SD カード2 に障害が 発生した場合は、新しい SD カードを SD カードスロット2に挿入します。
- 6. セットアップユーティリティの Integrated Devices (内蔵デバイス) 画面で Internal SD Card Redundancy (内 蔵 SD カードの冗長性)オプションが Disabled (無効) に設定されている場合は、障害の発生した SD カ ードを新しい SD カードと交換します。
- 7. サーバーモジュールをエンクロージャに取り付けます。
- セットアップユーティリティを起動し、Internal SD Card Port (内蔵 SD カードポート)オプションが有効 8. で、Internal SD Card Redundancy(内蔵 SD カードの冗長性)オプションが Mirror(ミラー)モードになっ ていることを確認します。
- 9 SD カードが正常に機能しているか確認します。 問題が解決しない場合は、「困ったときは」を参照してください。

## プロセッサのトラブルシューティング

- 1. サーバーモジュールをエンクロージャから取り外します。
- サーバーモジュールを開きます。
- 3. プロセッサとヒートシンクが正しく取り付けられていることを確認します。
- システムにプロセッサが1個だけ取り付けられている場合は、プライマリプロセッサソケット(CPU1) 4 に取り付けられていることを確認します。
- サーバーモジュールを閉じます。 5.
- サーバーモジュールをエンクロージャに取り付けます。
- 7. 適切な Diagnostics (診断) テストを実行します。詳細については、「システム診断プログラムの実行」を 参照してください。

問題が解決しない場合は、「困ったときは」を参照してください。

## サーバーモジュールシステム基板のトラブルシューティング

- ▲ 注意:修理作業の多くは、認定されたサービス技術者のみが行うことができます。製品マニュアルで許可 されている範囲に限り、またはオンラインサービスもしくは電話サービスとサポートチームの指示によ ってのみ、トラブルシューティングと簡単な修理を行うようにしてください。デルで認められていない 修理(内部作業)による損傷は、保証の対象となりません。製品に付属しているマニュアルの「安全に お使いいただくために」をお読みになり、指示に従ってください。
- 1. サーバーモジュールをエンクロージャから取り外します。
- 2. サーバーモジュールを開きます。
- 3. サーバーモジュールの NVRAM をクリアします。
- サーバーモジュールの問題が引き続き生じる場合は、サーバーモジュールをエンクロージャから取り外して取り付けなおします。
- 5. サーバーモジュールの電源を入れます。
- 適切な Diagnostics (診断) テストを実行します。詳細については、「システム診断プログラムの実行」を 参照してください。 テストが失敗した場合は、「困ったときは」を参照してください。

## NVRAM バックアップバッテリのトラブルシューティング

▲ 注意:修理作業の多くは、認定されたサービス技術者のみが行うことができます。製品マニュアルで許可 されている範囲に限り、またはオンラインサービスもしくは電話サービスとサポートチームの指示によ ってのみ、トラブルシューティングと簡単な修理を行うようにしてください。デルで認められていない 修理(内部作業)による損傷は、保証の対象となりません。製品に付属しているマニュアルの「安全に お使いいただくために」をお読みになり、指示に従ってください。

バッテリは、サーバーモジュールの電源が切られているときに、NVRAM内のサーバーモジュール設定、日付、および時刻情報を保持します。起動ルーチン中に間違った時刻または日付が表示される場合は、バッテリを交換する必要がある可能性があります。

バッテリ無しでサーバーモジュールを動作させることも可能ですが、サーバーモジュールの電源を切る度に、 バッテリによって NVRAM 内に保持されているサーバーモジュールの設定情報が消去されます。したがっ て、バッテリを交換するまでは、サーバーモジュールを起動する度に、システム設定情報を再入力し、オプ ションを再設定する必要があります。

- 1. セットアップユーティリティで時刻と日付を再入力します。
- 少なくとも1時間、エンクロージャからサーバーモジュールを取り外しておきます。
- 3. サーバーモジュールをエンクロージャに取り付けます。
- 4. セットアップユーティリティを起動します。

セットアップユーティリティの日付と時刻が正しくない場合は、バッテリを交換します。バッテリを交換しても問題が解決しない場合は、「<u>困ったときは</u>」を参照してください。

✓ メモ:サーバーモジュールの電源が長い期間(数週間から数か月)切られていた場合、NVRAMから システム設定情報が失われることがあります。この状態は不良バッテリが原因で発生します。

メモ:一部のソフトウェアには、サーバーモジュールの時刻を進めたり遅らせたりするものがあります。セットアップユーティリティによって保持されている時刻以外はサーバーモジュールが正常に動作している場合、問題の原因はバッテリの不良ではなく、ソフトウェアにある可能性があります。

## システム診断プログラムの使用

システムに問題が起こった場合、デルのテクニカルサポートに電話する前にシステム診断プログラムを実行 してください。システム診断プログラムを使うと、特別な装置を使用せずにシステムのハードウェアをテス トでき、データが失われる心配もありません。お客様がご自分で問題を解決できない場合でも、サービスお よびサポート担当者が診断プログラムの結果を使って問題解決の手助けを行うことができます。

## **Dell Online Diagnostics**

Dell Online Diagnostics は、診断プログラムまたはテストモジュールのスタンドアロンスイートであり、本番環 境内のシステムでの診断テストの実行を可能にし、システムの稼働時間を最大限に確保するために役立ちま す。Online Diagnostics を使用して、ハードドライブ、物理メモリ、ネットワークインタフェースカード (NIC) などのストレージコンポーネントやシャーシに診断テストを行うことができます。Online Diagnostics が検知 するシステム上のハードウェアで診断テストを実行するには、グラフィカルユーザーインタフェース (GUI) またはコマンドラインインタフェース (CLI) を使用できます。Diagnostics の使用についての情報は、dell.com/ support/manuals の **ソフトウェア → サービスツール** で『Dell Online PowerEdge Diagnostics User's Guide』(Dell Online PowerEdge Diagnostics ユーザーズガイド)を参照してください。

## **Dell Embedded System Diagnostics**(内蔵されたシステム診断プ ログラム)

💋 メモ: ePSA(Enhanced Pre-boot System Assessment)Diagnostics とも呼ばれます。

内蔵されたこのシステム診断プログラムには、特定のデバイスグループや各デバイス用の一連のオプション が用意されており、以下の処理が可能です。

- テストを自動的に、または対話モードで実行
- テストの繰り返し
- テスト結果の表示または保存
- 詳細なテストで追加のテストオプションを実行し、障害の発生したデバイスに関する詳しい情報を得る
- テストが問題なく終了したかどうかを知らせるステータスメッセージを表示
- テスト中に発生した問題を通知するエラーメッセージを表示

### 内蔵されたシステム診断プログラムの実行が必要な場合

システム内の主要なコンポーネントまたはデバイスが正しく動作していない場合、内蔵されたシステム診断 プログラムを実行すると、コンポーネントの障害が示されることがあります。

### 内蔵されたシステム診断プログラムの実行

内蔵されたシステム診断プログラムは、Dell Lifecycle Controller から実行します。

▲ 注意:内蔵されたシステム診断プログラムは、お使いのシステムをテストする場合にのみ使用してください。このプログラムを他のシステムで使用すると、無効な結果やエラーメッセージが発生する場合があります。

- 1. システム起動中に <F11> を押します。
- 上下矢印キーを使用して、System Utilities (システムユーティリティ) → Launch Dell Diagnostics (Dell Diagnostics (診断)の起動) と選択します。
  ePSA Pre-boot System Assessment (ePSA 起動前システムアセスメント) ウィンドウが表示され、システム内に検知された全デバイスがリストアップされます。Diagnostics (診断) が検知された全デバイスのテストを開始します。

#### システム診断プログラムのコントロール

| メニュー    | 説明                                                                             |
|---------|--------------------------------------------------------------------------------|
| 構成      | 検知された全デバイスの設定およびステータス情報が表示されます。                                                |
| 結果      | 実行された全テストの結果が表示されます。                                                           |
| システム正常性 | システムパフォーマンスの現在の概要が表示されます。                                                      |
| イベントログ  | システムで実行された全テストの結果のタイムスタンプ付きログが表示されます。少<br>なくとも1つのイベントの説明が記録されていれば、このログが表示されます。 |

内蔵されたシステム診断プログラムについては、**dell.com/support/manuals** で『Dell Enhanced Pre-boot System Assessment User Guide』(Dell Enhanced Pre-boot System Assessment ユーザーガイド)を参照してください。

## ジャンパとコネクタ

## システム基板のジャンパ設定

△ 注意:修理作業の多くは、認定されたサービス技術者のみが行うことができます。製品マニュアルで許可 されている範囲に限り、またはオンラインサービスもしくは電話サービスとサポートチームの指示によ ってのみ、トラブルシューティングと簡単な修理を行うようにしてください。デルで認められていない 修理(内部作業)による損傷は、保証の対象となりません。製品に付属しているマニュアルの「安全に お使いいただくために」をお読みになり、指示に従ってください。

パスワードジャンパをリセットしてパスワードを無効にする方法については、「パスワードを忘れたとき」を 参照してください。

#### 表3.システム基板のジャンパ設定

| ジャンパ      | 設定           | 説明                                                                                                    |
|-----------|--------------|----------------------------------------------------------------------------------------------------|
| PWRD_EN   | 💷 (デフォルト)    | パスワード機能は有効です。                                                                                              |
|           |              | パスワード機能は無効です。                                                                                              |
| NVRAM_CLR | •••• (デフォルト) | 構成設定がシステム起動時に保持されます。                                                                                       |
|           |              | 構成設定が次回のシステム起動時にクリアされます。<br>(構成設定が壊れてシステムが起動しない場合は、ジャンパを取り付けてシステムを起動します。ジャンパプラ<br>グを取り外してから構成情報を復元してください)。 |

## システム基板のコネクタ

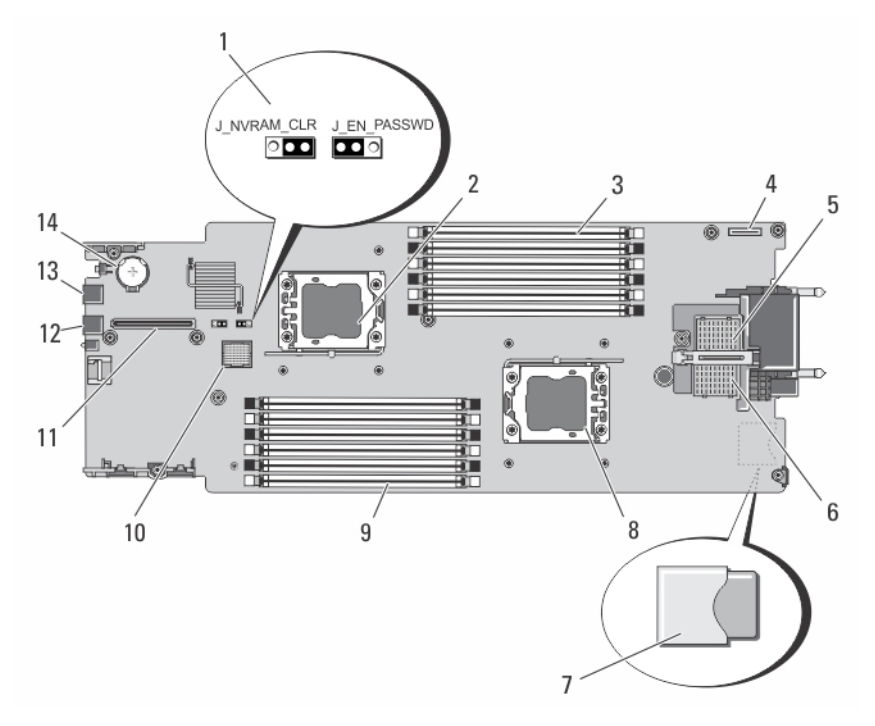

図 23. システム基板のコネクタ

表 4. システム基板のコネクタ

| 項目 | コネクタ              | 説明                                   |
|----|-------------------|--------------------------------------|
| 1  | PWRD_EN、NVRAM_CLR | システム設定ジャンパ                           |
| 2  | CPU2              | プロセッサソケット2                           |
| 3  | A1、A4、A2、A5、A3、A6 | メモリモジュールソケット(プロセッサ1用)                |
| 4  | MANAGEMENT RISER  | 管理ライザーカードコネクタ                        |
| 5  | MEZZ1_FAB_C       | ファブリック C 用の PCle メザニンカードコネクタ         |
| 6  | MEZZ2_FAB_B       | ファブリック B 用の PCle メザニンカードコネクタ         |
| 7  | -                 | SD vFlash カードコネクタ                    |
|    |                   | メモ: SD vFlash カードコネクタはシステム基板の下にあります。 |
| 8  | CPU1              | プロセッサソケット1                           |
| 9  | B1、B4、B2、B5、B3、B6 | メモリモジュールソケット(プロセッサ2用)                |
| 10 | HD_BP             | ハードドライブバックプレーンコネクタ                   |
| 11 | STORAGE           | ストレージコントローラカードコネクタ                   |
| 12 | USB2              | USB コネクタ                             |

66

| 項目 | コネクタ    | 説明                   |
|----|---------|----------------------|
| 13 | USB1    | USB コネクタ             |
| 14 | BATTERY | 3.0 V コイン型バッテリ用のコネクタ |

## 忘れてしまったパスワードの無効化

サーバーモジュールのソフトウェアセキュリティ機能には、システムパスワードとセットアップパスワード が含まれています。パスワードジャンパを使って、これらのパスワード機能の有効化または無効化、および 現在使用されているパスワードのクリアを行うことができます。

▲ 注意:修理作業の多くは、認定されたサービス技術者のみが行うことができます。製品マニュアルで許可 されている範囲に限り、またはオンラインサービスもしくは電話サービスとサポートチームの指示によ ってのみ、トラブルシューティングと簡単な修理を行うようにしてください。デルで認められていない 修理(内部作業)による損傷は、保証の対象となりません。製品に付属しているマニュアルの「安全に お使いいただくために」をお読みになり、指示に従ってください。

- 1. サーバーモジュールをエンクロージャから取り外します。
- 2. サーバーモジュールを開きます。
- 3. ジャンパに手が届くようにするために、システム基板を取り外します。
- 4. ジャンパプラグをパスワード機能を無効にする位置に移動します。
- 5. システム基板を取り付けます。
- **6.** サーバーモジュールを閉じます。
- サーバーモジュールをエンクロージャに取り付けます。 サーバーモジュールがオンになっている場合、電源インジケータが緑色に点灯しています。サーバーモジュールが起動を完了するまで待ちます。
   既存のパスワードは、パスワードジャンパを取り外してシステムを起動するまで無効になりません(消去されません)。ただし、新しいシステムパスワードとセットアップパスワードの両方またはどちらか 一方を設定する前に、パスワードジャンパを取り付ける(有効の位置にする)必要があります。
  - メモ:ジャンパを取り外した状態のままシステムパスワードとセットアップパスワードの両方また はどちらか一方を設定すると、システムは次回の起動時に新しいパスワードを無効にします。
- 8. サーバーモジュールをエンクロージャから取り外します。
- **9.** サーバーモジュールを開きます。
- 10. ジャンパに手が届くようにするために、システム基板を取り外します。
- 11. ジャンパプラグをパスワード機能を有効にする位置に移動します。
- 12. システム基板を取り付けます。
- 13. サーバーモジュールを閉じます。
- 14. サーバーモジュールをエンクロージャに取り付けます。
- 15. 新しいシステムパスワードとセットアップパスワードの両方またはそのどちらか一方を設定します。

# 7

## 仕様

| プロセッサ        |                                                                                          |  |
|--------------|------------------------------------------------------------------------------------------|--|
| プロセッサのタイプ    | Intel Xeon プロセッサ E5-2400 製品シリーズが 1 基ま<br>たは 2 基                                          |  |
| メモリ          |                                                                                          |  |
| アーキテクチャ      | 1600 MT/s、1333 MT/s、または 1066 MT/s の DDR3 DIMM<br>および LV-DDR3 DIMM                        |  |
| メモリモジュールソケット | 240 ピンソケット 12 個                                                                          |  |
| メモリモジュールの容量  |                                                                                          |  |
| RDIMM        | 2 GB(シングルランク)、4 GB(シングルランク /<br>デュアルランク)、8 GB(デュアルランク)、16 GB<br>(デュアルランク)、32 GB(クアッドランク) |  |
| UDIMM        | 2GB(シングルランク)および4GB(デュアルラン<br>ク)                                                          |  |
| 最小 RAM       | 2GB (シングルプロセッサ構成)                                                                        |  |
| 最大 RAM       | 384 GB                                                                                   |  |
| ドライブ         |                                                                                          |  |
| ハードドライブ      | 2.5 インチ、ホットプラグ対応 SSD/SAS/SATA ハード<br>ドライブ 2 台まで                                          |  |
| 光学ドライブ       | オプションの外付け USB DVD                                                                        |  |
|              | / メモ: DVD デバイスはデータ専用。                                                                    |  |
| フラッシュドライブ    | オプションの内蔵 USB ドライブ<br>オプションの内蔵 SD カード<br>オプションの vFlash カード(内蔵 iDRAC7 Enterprise<br>使用)    |  |
| コネクタ         |                                                                                          |  |
| 前面           |                                                                                          |  |
| USB          | 4 ピン USB 2.0 対応コネクタ 2 個                                                                  |  |
| 内蔵           |                                                                                          |  |
| SD           | ハイパーバイザ専用の内蔵 SD カード2枚                                                                    |  |

#### PCle メザニンカード

PCle メザニンカードスロット

デュアルポート PCle メザニンカードをサポートする PCle x8 Gen 2 スロット 2 個

#### ビデオ

ビデオのタイプ

ビデオメモリ

#### バッテリ

NVRAM バックアップバッテリ

3.0 V コイン型リチウムバッテリ CR 2032

8 MB (iDRAC アプリケーションメモリと共有)

Matrox G200 (iDRAC に内蔵)

#### 環境

メモ:特定のシステム構成でのその他の環境条件の詳細については、dell.com/environmental\_datasheets を IJ 参照してください。 保管温度 1時間当たり最大20℃の温度変化で-40~65℃(- $40 \sim 149 \,^{\circ}\text{F}$ 標準動作温度 連続使用:10~35°C(相対湿度10~80パーセント、 最大露点 26 °C の場合)。高度 900 m 超での最大許容 乾球温度低下1°C/300m(1°F/550フィート)。 動作時の拡張温度 メモ:動作時の拡張温度範囲で使用すると、シス Ø テムのパフォーマンスに影響が生じる場合があ ります。 🖉 メモ: 拡張温度範囲でシステムを使用している 際に、LCD とシステムイベントログに周囲温度 の警告が報告される場合があります。 年間動作時間の10パーセント以下 相対湿度5~85パーセント、露点温度26°Cで、5  $\sim$  40 °C $_{\circ}$ ✓ メモ:標準動作温度範囲(10~35℃)外で使用 する場合は、最大年間動作時間の最大10パーセ ントまで5~40°Cの範囲で動作することがで きます。 35~40 ℃の場合、950 m を超える場所では175 m 上 昇するごとに最大許容乾球温度を1℃下げます(1 °F/319 フィート)。 相対湿度5~90パーセント、露点温度26°Cで、-5 年間動作時間の1パーセント以下  $\sim$  45 °C $_{\circ}$ メモ:標準動作温度範囲(10~35℃)外で使用 Ø する場合は、最大年間動作時間の最大1パーセ ントまで-5~45℃の範囲で動作することがで きます。

環境

40~45°Cの場合、950mを超える場所では125m上 昇するごとに最大許容乾球温度を1°C下げます(1 °F/228フィート)。
# システムメッセージ

## LCD ステータスメッセージ

LCD メッセージは、システムイベントログ(SEL)に記録されたイベントに言及する短いテキストメッセージ で構成されています。SEL およびシステム管理設定の詳細については、システム管理ソフトウェアのマニュ アルを参照してください。

#### LCD メッセージの表示

システムエラーが発生すると、LCD 画面が黄色に変わります。エラーまたはステータスメッセージのリスト を表示するには、選択ボタンを押します。左/右ボタンを使用してエラー番号をハイライト表示し、選択ボ タンを押してエラーを表示します。

#### LCD メッセージの消去

温度、電圧、ファンなどセンサーに関する障害については、センサーが通常の状態に戻ると、LCDメッセージは自動的に消去されます。その他の障害の場合、ディスプレイからメッセージを消去する処置を行う必要があります。

- SEL のクリア このタスクはリモートで実行できますが、システムのイベント履歴は削除されます。
- 電源サイクル システムの電源を切り、コンセントから外します。約10秒待ってから電源ケーブル を接続し、システムを再び起動します。

### システムエラーメッセージ

システムに問題がある可能性が検知されると、システムメッセージがモニタに表示されます。メッセージは、 システムイベントログ(SEL)に記録されたイベントに基づきます。SELおよびシステム管理設定の詳細につ いては、システム管理ソフトウェアのマニュアルを参照してください。

一部のメッセージはシステムのLCD に短縮形でも表示されます(システムにその機能が含まれている場合)。

✓ メモ:ここにリストアップされている LCD エラーメッセージは簡易形式で表示されます。メッセージの 表示形式を選択するには、Setup Menu(セットアップメニュー)を参照してください。

メモ:ここに記載されていないシステムメッセージが表示された場合は、そのときに実行していたアプリケーションのマニュアルや、OSのマニュアルを参照して、メッセージの説明と推奨されている処置を確認してください。

メモ:一部のメッセージでは、特定のシステムコンポーネントの名前(<名前>)、コンポーネント番号 (<番号>)、または場所(<ベイ>)が表示される場合があります。

エラーコード メッセージ情報

メッセージ

AMP0300

The system board <名前> current is less than the lower warning threshold.

| エラーコード    | メッセージ情報                      |                                                                                                    |
|-----------|------------------------------|----------------------------------------------------------------------------------------------------|
|           | 詳細                           | システム基板 <名前>の電流が最適な範囲から外れています。                                                                                                    |
|           | 処置                           |                                                                                                    |
|           |                              | 1. システムの電力ボリシーを確認します。                                                                                                    |
|           |                              | 2. 電源関連の障害のシステムログを確認します。                                                                                                    |
|           |                              | 3. システム構成の変更を確認します。                                                                                                    |
|           |                              | 4. 問題が解決しない場合は、「 <u>困ったときは</u> 」を参照してく<br>ださい。                                                                                                    |
| AMP0301   |                              |                                                                                                    |
|           | メッセーン                        | The system board < ${\mathcal A}_{BU}$ > current is less than the lower warning threshold.                                                                                                    |
|           | LCD メッセージ                    | System board <名前> current is outside of range.                                                                                                    |
|           | 詳細                           | システム基板 <名前>の電流が最適な範囲から外れています。                                                                                                    |
|           | 処置                           | 1 シノフテトの電力ポリシーも確認しまナ                                                                                                    |
|           |                              | 1. システムの电力ホリン」と唯心しまり。  2 雪酒間声の陪宅のシステムロガを確認します。                                                                                                    |
|           |                              | 2. 电际用度の障害のシステムロウを確応しより。<br>2 > 2 > 2 > 5人構成の亦面を確認します。                                                                                                    |
|           |                              | ▲ 問題が解決したい場合け 「困ったときけ」を参照してく                                                                                                    |
|           |                              | t                                                                                                    |
| AMP0302   |                              |                                                                                                    |
|           | メッセージ                        | The system board <名前> current is greater than the upper warning threshold.                                                                                                    |
|           | 詳細                           | システム基板 <名前>の電流が最適な範囲から外れています。                                                                                                    |
|           | 処置                           |                                                                                                    |
|           |                              | 1. システムの電力ボリシーを確認します。                                                                                                    |
|           |                              | 2. 電源関連の障害のシステムロクを確認します。                                                                                                    |
|           |                              | 3. ンステム博成の変更を確認します。<br>4. 明瞭が敏速しない担合は「日子を見たけ」な会感してく                                                                                                    |
|           |                              | 4. 问題が解伏しない場合は、「 <u>困ろたとさは</u> 」を参照して、<br>ださい。                                                                                                    |
| AMD0202   |                              |                                                                                                    |
| AIVIPUSUS | メッヤージ                        | The system hoard < 名前、current is greater than the upper critical                                                                                                    |
|           |                              | threshold.                                                                                                    |
|           | LCD メッセージ                    | threshold.<br>System board <名前> current is outside of range.                                                                                                    |
|           | LCD メッセージ<br>詳細              | threshold.<br>System board < <i>名前</i> > current is outside of range.<br>システム基板 < <i>名前</i> > の電流が最適な範囲から外れています。                                                                                                    |
|           | ノノビ<br>LCD メッセージ<br>詳細<br>処置 | threshold.<br>System board < <i>名前</i> > current is outside of range.<br>システム基板 < <i>名前</i> > の電流が最適な範囲から外れています。                                                                                                    |
|           | ノノビ<br>LCD メッセージ<br>詳細<br>処置 | <ul> <li>threshold.</li> <li>System board &lt;名前&gt; current is outside of range.</li> <li>システム基板 &lt;名前&gt; の電流が最適な範囲から外れています。</li> <li>1. システムの電力ポリシーを確認します。</li> <li>2 雪源関連の障害のシステムログを確認します。</li> </ul>                                                                      |
|           | ノノビ<br>LCD メッセージ<br>詳細<br>処置 | <ul> <li>threshold.</li> <li>System board &lt;名前&gt; current is outside of range.</li> <li>システム基板 &lt;名前&gt; の電流が最適な範囲から外れています。</li> <li>1. システムの電力ポリシーを確認します。</li> <li>2. 電源関連の障害のシステムログを確認します。</li> <li>3. システム構成の変更を確認します。</li> </ul>                                        |
|           | ノノビ<br>LCD メッセージ<br>詳細<br>処置 | <ul> <li>threshold.</li> <li>System board &lt;名前&gt; current is outside of range.</li> <li>システム基板 &lt;名前&gt; の電流が最適な範囲から外れています。</li> <li>1. システムの電力ポリシーを確認します。</li> <li>2. 電源関連の障害のシステムログを確認します。</li> <li>3. システム構成の変更を確認します。</li> <li>4. 問題が解決しない場合は、「困ったときは」を参照してく</li> </ul> |

| エラーコード  | メッセージ情報                                       |                                                                                   |
|---------|-----------------------------------------------|-----------------------------------------------------------------------------------|
| AMP0304 | , <u>, , , , , , , , , , , , , , , , , , </u> | <b>T</b> I                                                                        |
|         | メッセージ                                         | The system board <名前> current is outside of range.                                |
|         | LCD メッセージ                                     | System board <名前> current is outside of range.                                    |
|         | 詳細                                            | システム基板 <名前>の電流が最適な範囲から外れています。                                                     |
|         | 処置                                            | 1 システムの雪力ポリシーを確認します                                                               |
|         |                                               | 2 雷源関連の暗実のシステムログを確認します。                                                           |
|         |                                               | <ol> <li>2. 電話 (大) エーノ を確認します。</li> <li>3 システム構成の変更を確認します。</li> </ol>             |
|         |                                               | 4. 問題が解決しない場合は、「困ったときは」を参照してく                                                     |
|         |                                               | ださい。                                                                              |
| AMP0306 |                                               |                                                                                   |
|         | メッセージ                                         | Disk drive bay < <i>名前</i> > current is less than the lower warning<br>threshold. |
|         | 詳細                                            | ディスクドライブベイ <名前> の電流が最適な範囲から外れて<br>います。                                            |
|         | 処置                                            | 1 システムの雪力ポリシーを確認します                                                               |
|         |                                               | 2 雷源関連の暗害のシステムログを確認します。                                                           |
|         |                                               | 3. システム構成の変更を確認します。                                                               |
|         |                                               | 4. 問題が解決しない場合は、「 <u>困ったときは</u> 」を参照してく<br>ださい。                                    |
| AMP0307 |                                               |                                                                                   |
|         | メッセージ                                         | Disk drive bay < <i>名前</i> > current is less than the lower critical threshold.   |
|         | LCD メッセージ                                     | Disk drive bay <名前> current is outside of range.                                  |
|         | 詳細                                            | ディスクドライブベイ < <i>名前</i> > の電流が最適な範囲から外れて<br>います。                                   |
|         | 処置                                            |                                                                                   |
|         |                                               | 1. ンスアムの電力ホリンーを確認します。<br>2 電源間声の陪宅のシステムログな座羽します。                                  |
|         |                                               | 2. 电原角理の障害のシステムロクを確認しまり。<br>2.システム構成の亦面を確認します                                     |
|         |                                               | <ul> <li>4 問題が解決したい場合け 「困ったときけ」を参照してく</li> </ul>                                  |
|         |                                               | $\mathcal{E}$                                                                     |
| AMP0308 | メッセージ                                         | Disk drive bay <名前> current is greater than the upper warning threshold.          |
|         | 詳細                                            | ディスクドライブベイ < <i>名前</i> > の電流が最適な範囲から外れて<br>います。                                   |
|         | 処置                                            | 1. システムの電力ポリシーを確認します。                                                             |

| エラーコード  | メッセージ情報                    | <ol> <li>2. 電源関連の障害のシステムログを確認します。</li> <li>3. システム構成の変更を確認します。</li> <li>4. 問題が解決しない場合は、「困ったときは」を参照してください。</li> </ol>                                                                                                    |
|---------|----------------------------|----------------------------------------------------------------------------------------------------|
| AMP0309 | メッセージ                      | Disk drive bay <名前> current is greater than the upper critical threshold.                                                                                                    |
|         | LCD メッセージ                  | Disk drive bay <名前> current is outside of range.                                                                                                    |
|         | 詳細                         | ディスクドライブベイ < <i>名前</i> > の電流が最適な範囲から外れて<br>います。                                                                                                    |
|         | 処置                         | <ol> <li>システムの電力ポリシーを確認します。</li> <li>電源関連の障害のシステムログを確認します。</li> <li>システム構成の変更を確認します。</li> <li>問題が解決しない場合は、「困ったときは」を参照してください。</li> </ol>                                                                                                    |
| AMP0310 | メッセージ                      | Disk drive bay <名前> current is outside of range.                                                                                                    |
|         | LCD メッセージ                  | Disk drive bay <名前> current is outside of range.                                                                                                    |
|         | 詳細                         | ディスクドライブベイ <名前>の電流が最適な範囲から外れています。                                                                                                    |
|         | 処置                         | <ol> <li>システムの電力ポリシーを確認します。</li> <li>電源関連の障害のシステムログを確認します。</li> <li>システム構成の変更を確認します。</li> <li>問題が解決しない場合は、「困ったときは」を参照してください。</li> </ol>                                                                                                    |
| AMP0312 | メ <i>ッ</i> セージ<br>詳細<br>処置 | <ul> <li>System level current is less than the lower warning threshold.</li> <li>システムレベルの電流が最適な範囲から外れています。</li> <li>1. システムの電力ポリシーを確認します。</li> <li>2. 電源関連の障害のシステムログを確認します。</li> <li>3. システム構成の変更を確認します。</li> <li>4. 問題が解決しない場合は、「困ったときは」を参照してください。</li> </ul> |
| AMP0313 | メッセージ                      | System level current is less than the lower warning threshold.                                                                                                    |
|         | LCD メッセージ                  | System level current is outside of range.                                                                                                    |

| エラーコード  | メッセージ情報    |                                                                       |
|---------|------------|-----------------------------------------------------------------------|
|         | 詳細         | システムレベルの電流が最適な範囲から外れています。                                             |
|         | 処置         |                                                                       |
|         |            | 1. システムの電力ポリシーを確認します。                                                 |
|         |            | 2. 電源関連の障害のシステムログを確認します。                                              |
|         |            | 3. システム構成の変更を確認します。                                                   |
|         |            | 4. 問題が解決しない場合は、「 <u>困ったときは</u> 」を参照してく<br>ださい。                        |
| AMP0314 | メッヤージ      | System lovel current is greater than the upper warning threshold      |
|         |            |                                                                       |
|         | 詳細         | システムレベルの電流が最適な範囲から外れています。                                             |
|         | 処置         | 1. システムの電力ポリシーを確認します。                                                 |
|         |            | 2. 電源関連の障害のシステムログを確認します。                                              |
|         |            | 3. システム構成の変更を確認します。                                                   |
|         |            | 4. 問題が解決しない場合は、「 <u>困ったときは</u> 」を参照してく<br>ださい。                        |
| AMP0315 | 1 <b>b</b> | Custom la cal cumont in ano standhan tha una a ciùin al thac a bald   |
|         | メッセージ      | System level current is greater than the upper critical threshold.    |
|         | LCD メッセージ  | System level current is outside of range.                             |
|         | 詳細         | システムレベルの電流が最適な範囲から外れています。                                             |
|         | 処置         | 1 シュートの電力ポリシュナル部トナナ                                                   |
|         |            | 1. システムの电力ホリシーを確認しまり。<br>2 雪酒関連の暗宝のシステムロガを確認します。                      |
|         |            | 2. 电际角星の障害のラステムはアを確認します。 3. システム構成の変更を確認します。                          |
|         |            | 4. 問題が解決しない場合は、「 <u>困ったときは</u> 」を参照してく<br>ださい。                        |
| AMP0316 | メッセージ      | System level current is outside of range.                             |
|         | LCD メッセージ  | System level current is outside of range.                             |
|         | ¥∕袖        | システムレベルの雪流が最適な範囲から外れています                                              |
|         | 叶州         |                                                                       |
|         |            | 1. システムの電力ポリシーを確認します。                                                 |
|         |            | 2. 電源関連の障害のシステムログを確認します。                                              |
|         |            | 3. システム構成の変更を確認します。                                                   |
|         |            | 4. 問題が解決しない場合は、「 <u>困ったときは</u> 」を参照してく<br>ださい。                        |
| AMP0318 | メッセージ      | Chassis power level current is less than the lower warning threshold. |
|         |            |                                                                       |

| エラーコード  | メッセージ情報 |                                                                              |
|---------|---------|------------------------------------------------------------------------------|
|         | 詳細      | シャーシの電力レベルの電流が最適な範囲から外れています。                                                 |
|         | 処置      |                                                                              |
|         |         | 1. システムの電力ポリシーを確認します。                                                        |
|         |         | 2. 電源関連の障害のシステムログを確認します。                                                     |
|         |         | 3. システム構成の変更を確認します。                                                          |
|         |         | 4. 問題が解決しない場合は、「 <u>困ったときは</u> 」を参照してく<br>ださい。                               |
| AMP0319 | 1.04-05 | Changin new or lovel everyont is loss than the lower evitical threshold      |
|         | xy2-2   | chassis power lever current is less than the lower chucal threshold          |
|         | 詳細      | シャーシの電力レベルの電流が最適な範囲から外れています。                                                 |
|         | 処置      | 1. システムの電力ポリシーを確認します。                                                        |
|         |         | 2. 電源関連の障害のシステムログを確認します。                                                     |
|         |         | 3. システム構成の変更を確認します。                                                          |
|         |         | 4. 問題が解決しない場合は、「 <u>困ったときは</u> 」を参照してく<br>ださい。                               |
| AMP0320 |         |                                                                              |
|         | メッセージ   | Chassis power level current is greater than the upper warning threshold.     |
|         | 詳細      | シャーシの電力レベルの電流が最適な範囲から外れています。                                                 |
|         | 処置      |                                                                              |
|         |         | 1. システムの電力ポリシーを確認します。                                                        |
|         |         | 2. 電源関連の障害のシステムログを確認します。                                                     |
|         |         | 3. システム構成の変更を確認します。                                                          |
|         |         | 4. 問題が解決しない場合は、「 <u>困ったときは</u> 」を参照してく<br>ださい。                               |
| AMP0321 |         |                                                                              |
|         | メッセージ   | Chassis power level current is greater than the upper critical threshold.    |
|         | 詳細      | シャーシの電力レベルの電流が最適な範囲から外れています。                                                 |
|         | 処置      | 1、コニノの香山出り、 ナ 防部レム上                                                          |
|         |         | 1. ンステムの電力ホリンーを確認します。                                                        |
|         |         | <ol> <li>4. 电你 (別) 理 い に 日 (1) (1) (1) (1) (1) (1) (1) (1) (1) (1)</li></ol> |
|         |         | 3. シムノム構成の変更を確認しまり。<br>4. 問題が解決したい担合け、「困ったトキけ」を参照してく                         |
|         |         | * 问题が辨认しない場合は、「 <u>困りたとさは</u> 」を参照して、<br>ださい。                                |
| AMP0322 | メッセージ   | Chassis power level current is outside of range.                             |
|         | 詳細      | ・<br>シャーシの電力レベルの電流が最適な範囲から外れています。                                            |

| エラーコード  | メッセージ情報 |                                                                    |
|---------|---------|--------------------------------------------------------------------|
|         | 処置      |                                                                    |
|         |         | 1. システムの電力ボリシーを確認します。                                              |
|         |         | 2. 車原) 理の障害のシステムロクを確認します。<br>2. システト構成の亦重を確認します。                   |
|         |         | <ul> <li>4 問題が解決したい場合は 「困ったときは」を参照してく</li> </ul>                   |
|         |         | t                                                                  |
|         |         |                                                                    |
| ASR0000 | メッセージ   | The watchdog timer expired.                                        |
|         | 詳細      | <b>OS</b> またはアプリケーションがタイムアウト時間内に通信でき<br>ませんでした。                    |
|         | 処置      | 例外イベントが発生していないか、OS、アプリケーション、ハードウェア、システムのイベントログを確認します。              |
| ASR0001 | メッセージ   | The watchdog timer reset the system.                               |
|         | 詳細      | <b>0S</b> またはアプリケーションがタイムアウト時間内に通信でき<br>ませんでした。システムがリセットされました。     |
|         | 処置      | 例外イベントが発生していないか、OS、アプリケーション、ハ<br>ードウェア、システムのイベントログを確認します。          |
| ASR0002 |         |                                                                    |
|         | メッセージ   | The watchdog timer powered off the system.                         |
|         | 詳細      | <b>OS</b> またはアプリケーションがタイムアウト時間内に通信でき<br>ませんでした。システムがシャットダウンされました。  |
|         | 処置      | 例外イベントが発生していないか、OS、アプリケーション、ハードウェア、システムのイベントログを確認します。              |
| ASR0003 | メッヤージ   | The watchdog timer power cycled the system                         |
|         | ) / C マ |                                                                    |
|         | 計和      | USまたはアフリケーションがタイムアリト時間内に通信できませんでした。システムの電源が切られ、入れなおされました。          |
|         | 処置      | 例外イベントが発生していないか、 <b>OS</b> 、アプリケーション、ハードウェア、システムのイベントログを確認します。     |
| ASR0008 | メッセージ   | The watchdog timer interrupt was initiated.                        |
|         | 詳細      | OS またはアプリケーションがタイムアウト時間内に通信でき<br>ませんでした。何も処置が行われませんでした。            |
|         | 処置      | 例外イベントが発生していないか、 <b>OS</b> 、アプリケーション、ハ<br>ードウェア、システムのイベントログを確認します。 |
| ASR0100 | メッセージ   | The BIOS watchdog timer reset the system.                          |

| エラーコード  | メッセージ情報 |                                                                   |
|---------|---------|-------------------------------------------------------------------|
|         | 詳細      | <b>OS</b> またはアプリケーションがタイムアウト時間内に通信でき<br>ませんでした。システムがリセットされました。    |
|         | 処置      | 例外イベントが発生していないか、OS、アプリケーション、ハードウェア、システムのイベントログを確認します。             |
| ASR0101 | メッセージ   | The OS watchdog timer reset the system.                           |
|         | 詳細      | <b>0S</b> またはアプリケーションがタイムアウト時間内に通信でき<br>ませんでした。システムがリセットされました。    |
|         | 処置      | 例外イベントが発生していないか、OS、アプリケーション、ハードウェア、システムのイベントログを確認します。             |
| ASR0102 | メッセージ   | The OS watchdog timer shutdown the system.                        |
|         | 詳細      | <b>OS</b> またはアプリケーションがタイムアウト時間内に通信でき<br>ませんでした。システムがシャットダウンされました。 |
|         | 処置      | 例外イベントが発生していないか、OS、アプリケーション、ハードウェア、システムのイベントログを確認します。             |
| ASR0103 |         |                                                                   |
|         | メッセージ   | The OS watchdog timer powered down the system.                    |
|         | 詳細      | OS またはアプリケーションがタイムアウト時間内に通信でき<br>ませんでした。システムの電源が切られました。           |
|         | 処置      | 例外イベントが発生していないか、OS、アプリケーション、ハードウェア、システムのイベントログを確認します。             |
| ASR0104 | メッヤージ   | The OS watchdog timer power-cycled the system                     |
|         | 詳細      | <b>OS</b> またはアプリケーションがタイムアウト時間内に通信できませんでした。システムの電源が切られ、入れなおされました。 |
|         | 処置      | 例外イベントが発生していないか、OS、アプリケーション、ハ<br>ードウェア、システムのイベントログを確認します。         |
| ASR0105 | メッセージ   | The operating system watchdog timer powered off the system.       |
|         | 詳細      | OSまたはアプリケーションがタイムアウト時間内に通信できませんでした。システムの電源が切られました。                |
|         | 処置      | 例外イベントが発生していないか、OS、アプリケーション、ハ<br>ードウェア、システムのイベントログを確認します。         |
| ASR0106 | メッセージ   | The watchdog timer expired.                                       |
|         | 詳細      | OS またはアプリケーションがタイムアウト時間内に通信できませんでした。                              |

| エラーコード  | メッセージ情報   |                                                                    |
|---------|-----------|--------------------------------------------------------------------|
|         | 処置        | 例外イベントが発生していないか、OS、アプリケーション、ハ<br>ードウェア、システムのイベントログを確認します。          |
| ASR0107 | メッセージ     | The watchdog timer pre-timeout interrupt was initiated.            |
|         | 詳細        | <b>0S</b> またはアプリケーションがタイムアウト時間内に通信でき<br>ませんでした。                    |
|         | 処置        | 例外イベントが発生していないか、 <b>0S</b> 、アプリケーション、ハ<br>ードウェア、システムのイベントログを確認します。 |
| BAT0000 | メッセージ     | The system heard battery is low                                    |
|         |           |                                                                    |
|         | 詳細        | システム基板のバッテリがないか、不良であるか、または温度<br>が正常でないために充電できません。                  |
|         | 処置        | システムファンをチェックします。システム基板バッテリを<br>交換します。                              |
| BAT0002 |           |                                                                    |
| DATOOZ  | メッセージ     | The system board battery has failed.                               |
|         | LCD メッセージ | The system board battery has failed. Check battery.                |
|         | 詳細        | システム基板のバッテリがないか、または不良です。                                           |
|         | 処置        | 「 <u>困ったときは</u> 」を参照してください。                                        |
| BAT0004 |           |                                                                    |
|         | メッセージ     | The system board battery is absent.                                |
|         | LCD メッセージ | The system board battery is absent. Check battery.                 |
|         | 処置        | システム基板のバッテリを取り付けます。                                                |
| BAT0005 |           |                                                                    |
| BATOOO  | メッセージ     | The storage battery is low.                                        |
|         | 詳細        | バッテリを充電するにはシステムの電源を入れておく必要が<br>あります。                               |
|         | 処置        | バッテリを充電します。問題が解決しない場合は、「 <u>困ったと</u><br><u>きは</u> 」を参照してください。      |
| BAT0007 | メッセージ     | The storage battery has failed.                                    |
|         | LCD メッセージ | The storage battery has failed. Check battery.                     |
|         | 詳細        | ストレージのバッテリとコントローラの間のケーブル接続を<br>確認します。                              |
|         | 処置        | ストレージのバッテリが取り付けられていることを確認しま<br>す。                                  |

| エラーコード  | メッセージ情報   |                                                                                  |
|---------|-----------|----------------------------------------------------------------------------------|
| BAT0010 | メッセージ     | The storage battery for disk drive bay <ベイ> is low.                              |
|         | 詳細        | ストレージのバッテリを充電するにはシステムの電源を入れ<br>ておく必要があります。                                       |
|         | 処置        | ストレージのバッテリを充電します。問題が解決しない場合<br>は、「 <u>困ったときは</u> 」を参照してください。                     |
| BAT0012 | メッセージ     | The storage battery for disk drive bay <ベイ> has failed.                          |
|         | LCD メッセージ | Battery for disk drive bay <ベイ> has failed. Check battery.                       |
|         | 詳細        | ストレージのバッテリとコントローラの間のケーブル接続を<br>確認します。                                            |
|         | 処置        | ストレージのバッテリが取り付けられていることを確認しま<br>す。                                                |
| BAT0014 | メッセージ     | The storage battery for disk drive bay <ベイ> is absent.                           |
|         | LCD メッセージ | Battery for disk drive bay $< \checkmark /$ is absent. Check battery.            |
|         | 詳細        | ストレージのバッテリとコントローラの間のケーブル接続を<br>確認します。                                            |
|         | 処置        | ストレージのバッテリが取り付けられていることを確認しま<br>す。                                                |
| BAT0015 | メッセージ     | The < <i>名前</i> > batterv is low.                                                |
|         | 詳細        | <名前>バッテリの充電レベルが低下していると、システムのパフォーマンスに悪影響が及ぶ場合があります。                               |
|         | 処置        | 可能な場合は、 <i>&lt;名前</i> > バッテリを再充電します。問題が解決し<br>ない場合は、 <i>&lt;名前</i> > バッテリを交換します。 |
| BAT0017 | メッセージ     | The < <i>名前</i> > battery has failed.                                            |
|         | LCD メッセージ | The <名前> battery has failed. Check battery.                                      |
|         | 詳細        | <名前>バッテリがないか、不良であるか、または温度が正常でないために充電できません。                                       |
|         | 処置        | システムファンをチェックします。 <i>&lt;名前</i> > バッテリを交換し<br>ます。                                 |
| BAT0019 | メッセージ     | The <名前> battery is absent.                                                      |
|         | LCD メッセージ | The <名前> battery is absent. Check battery.                                       |
|         | 詳細        | <名前> バッテリがないか、または不良の場合、システムのパフ<br>ォーマンスが低下するおそれがあります。                            |

| エラーコード  | メッセージ情報   |                                                                                                    |
|---------|-----------|----------------------------------------------------------------------------------------------------|
|         | 処置        | システムファンをチェックします。< <i>名前</i> > バッテリを交換し<br>ます。                                                                                                    |
| CBL0006 | メッセージ     | Multiple storage controllers are incorrectly connected to the same backplane <ベイ /D>.                                                               |
|         | 詳細        | サポートされていないバックプレーン構成です。                                                                                                    |
|         | 処置        | バックプレーン構成を確認します。ケーブルを再接続します。<br>問題が解決しない場合は、「 <u>困ったときは</u> 」を参照してくださ<br>い。                                                                         |
| CPU0000 | メッセージ     | CPU < <i>番号</i> > has an internal error (IERR).                                                                                                    |
|         | LCD メッセージ | CPU < <i>番号</i> > has an internal error (IERR).                                                                                                    |
|         | 詳細        | システムイベントログと <b>0S</b> のログに、例外がプロセッサの外<br>部にあることが示される場合があります。                                                                                        |
|         | 処置        | システムイベントログと <b>0S</b> のログを確認します。問題が解決<br>しない場合は、「 <u>困ったときは</u> 」を参照してください。                                                                         |
| CPU0001 |           |                                                                                                    |
|         | メッセージ     | CPU < <i>番号</i> > has a thermal trip (over-temperature) event.                                                                                      |
|         | LCD メッセージ | CPU < <i>番号</i> > has a thermal trip. Check CPU heat sink.                                                                                          |
|         | 詳細        | プロセッサの温度が動作範囲を超えました。                                                                                                    |
|         | 処置        | ファンの障害がログに記録されていないか確認し、障害の発生<br>したファンを交換します。ファンの障害が検知されない場合<br>は、吸込温度を確認し(可能な場合)、プロセッサヒートシン<br>クを取り付けます。                                            |
| CPU0002 | メッセージ     | CPU < <i>番号</i> > has failed the built-in self-test (BIST).                                                                                         |
|         | 処置        | <ol> <li>システムの電源を切り、入力電源を1分間オフにしておきます。入力電源を入れ、システムの電源をオンにします。</li> <li>プロセッサが正しく装着されていることを確認します。</li> <li>問題が解決しない場合は、「困ったときは」を参照してください。</li> </ol> |
| CPU0003 | メッセージ     | CPU < <i>番号</i> > is stuck in POST.                                                                                                    |
|         | 処置        | 1. システムの電源を切り、入力電源を1分間オフにしておき<br>ます。入力電源を入れ、システムの電源をオンにします。                                                                                         |
|         |           | <ol> <li>システム構成を縮小して最小メモリにし、PCI デバイスを<br/>すべて取り外します。POST が完了する場合は、システム<br/>BIOS をアップデートします。メモリと PCI を一度に1枚<br/>ずつ取り付けて元の構成に戻します。</li> </ol>         |

| エラーコード  | メッセージ情報   | 3. 問題が解決しない場合は、「困ったときは」を参照してく<br>ださい。                                                                                                    |
|---------|-----------|----------------------------------------------------------------------------------------------------|
| CPU0004 | メッセージ     | CPU < <i>番号</i> > failed to initialize.                                                                                                    |
|         | 処置        | <ol> <li>システムの電源を切り、入力電源を1分間オフにしておきます。入力電源を入れ、システムの電源をオンにします。</li> <li>プロセッサが正しく装着されていることを確認します。</li> <li>問題が解決しない場合は、「困ったときは」を参照してください。</li> </ol> |
| CPU0005 | メッセージ     | CPU < <i>番号</i> > configuration is unsupported.                                                                                                    |
|         | LCD メッセージ | CPU < <i>番号</i> > configuration is unsupported. Check CPU or BIOS revision.                                                                         |
|         | 詳細        | システムが起動しないか、または劣化状態で実行されます。                                                                                                    |
|         | 処置        | 仕様でサポートされているプロセッサのタイプを確認します。                                                                                                    |
| CPU0006 | メッセージ     | Unrecoverable CPU complex error detected on CPU < <i>番号</i> >.                                                                                      |
|         | 詳細        | システムが起動しないか、または劣化状態で実行されます。                                                                                                    |
|         | 処置        | <ol> <li>システムの電源を切り、入力電源を1分間オフにしておきます。入力電源を入れ、システムの電源をオンにします。</li> <li>プロセッサが正しく装着されていることを確認します。</li> <li>問題が解決しない場合は、「困ったときは」を参照してください。</li> </ol> |
| CPU0008 | イッヤージ     | CDI1 / 来号 is disabled                                                                                                    |
|         | メット・シ     | GFUく留々とSuisableu.                                                                                                    |
|         | 処置        | 予期しない状況である場合は、CPUが取り付けられているかどうか、およびセットアップユーティリティ(BIOS)の設定を確認します。                                                                                    |
| CPU0010 | メッセージ     | CPU < <i>番号</i> > is throttled.                                                                                                    |
|         | 詳細        | 熱または電源の状態が原因で、CPU の動作が調整されていま<br>す。                                                                                                    |
|         | 処置        | 電源または熱の例外イベントが発生していないか、システムロ<br>グを確認します。                                                                                                    |
| CPU0023 | メッセージ     | CPU < <i>番号</i> > is absent.                                                                                                    |

| エラーコード  | メッセージ情報    |                                                                                 |
|---------|------------|---------------------------------------------------------------------------------|
|         | LCD メッセージ  | CPU < <i>番号</i> > is absent. Check CPU.                                         |
|         | 処置         | プロセッサの取り付けを確認します。プロセッサが取り付け<br>てある場合は、抜き差しします。                                  |
| CPU0100 | J          |                                                                                 |
|         | メッセーン      | $CPO < \frac{2}{3} = 5$ temperature is less than the lower warning threshold.   |
|         | <b>詳</b> 細 | システムハフォーマンスか低下する場合かあります。                                                        |
|         | 処置         | システムの動作境境を確認します。                                                                |
| CPU0101 | メッセージ      | CPU <番号> temperature is less than the lower critical threshold.                 |
|         | LCD メッセージ  | CPU < <i>番号</i> > temperature is outside of range.                              |
|         | 詳細         | システムパフォーマンスが低下する場合があります。                                                        |
|         | 処置         | システムの動作環境、ファン、ヒートシンクを確認します。                                                     |
| CPU0102 | メッセージ      | CPU < <i>番号</i> > temperature is greater than the upper warning threshold.      |
|         | 詳細         | システムパフォーマンスが低下する場合があります。                                                        |
|         | 処置         | システムの動作環境、ファン、ヒートシンクを確認します。                                                     |
| CPU0103 | メッセージ      | CPU < <i>番号</i> > temperature is greater than the upper critical threshold.     |
|         | LCD メッセージ  | CPU < <i>番号</i> > temperature is outside of range. Check fans.                  |
|         | 詳細         | システムパフォーマンスが低下する場合があります。                                                        |
|         | 処置         | システムの動作環境、ファン、ヒートシンクを確認します。                                                     |
| CPU0104 | J. 1. 1 2% | CDIL , # P. tomporatura is outside of range                                     |
|         |            | CPU $< \frac{2}{3} = \frac{1}{3}$ temperature is outside of range.              |
|         | LUD メッセーシ  |                                                                                 |
|         | 計和         | システムハノオーマンスか低下する場合かめります。                                                        |
|         | 処直         | システムの動作環境、ファン、ヒートシンクを確認します。                                                     |
| CPU0200 | メッセージ      | CPU < <i>番号</i> > <名前> voltage is less than the lower warning threshold.        |
|         | 詳細         | 低電圧の原因として、電圧レギュレータまたはプロセッサの問<br>題が考えられます。低電圧のためにプロセッサが動作しない<br>おそれがあります。        |
|         | 処置         | 1. システムの電源を切り、入力電源を1分間オフにしておきます。                                                |
|         |            | <ol> <li>ハノ电你でハ4し、シヘノムの电你をタンにします。</li> <li>プロセッサが正しく装着されていることを確認します。</li> </ol> |
|         |            |                                                                                 |

| エラーコード  | メッセージ情報   | 4. 問題が解決しない場合は、「 <u>困ったときは</u> 」を参照してく<br>ださい。                                                                                                    |
|---------|-----------|----------------------------------------------------------------------------------------------------|
| CPU0201 | メッセージ     | CPU < <i>番号</i> > <名 <i>前</i> > voltage is less than the lower critical threshold.                                                                            |
|         | LCD メッセージ | CPU < <i>番号</i> > <名前> voltage is outside of range. Re-seat CPU.                                                                                              |
|         | 詳細        | 低電圧の原因として、電圧レギュレータまたはプロセッサの問<br>題が考えられます。臨界閾値を超えると、プロセッサは動作し<br>ません。システムの電源が切れる場合があります。                                                                       |
|         | 処置        | <ol> <li>システムの電源を切り、入力電源を1分間オフにしておきます。</li> <li>入力電源を入れ、システムの電源をオンにします。</li> <li>プロセッサが正しく装着されていることを確認します。</li> <li>問題が解決しない場合は、「困ったときは」を参照してください。</li> </ol> |
| CPU0202 | メッセージ     | CPU < <i>番号</i> > <名前> voltage is greater than the upper warning threshold.                                                                                   |
|         | 詳細        | 高電圧の原因として、電圧レギュレータまたはプロセッサの問<br>題が考えられます。電圧が上昇すると、プロセッサまたはシス<br>テム内のその他の電子部品が損傷するおそれがあります。                                                                    |
|         | 処置        | <ol> <li>システムの電源を切り、入力電源を1分間オフにしておきます。</li> <li>入力電源を入れ、システムの電源をオンにします。</li> <li>プロセッサが正しく装着されていることを確認します。</li> <li>問題が解決しない場合は、「困ったときは」を参照してください。</li> </ol> |
| CPU0203 | メッセージ     | CPU < <i>番号</i> > < <i>名前</i> > voltage is greater than the upper critical<br>threshold.                                                                      |
|         | LCD メッセージ | CPU < <i>番号</i> > <名前> voltage is outside of range. Re-seat CPU.                                                                                              |
|         | 詳細        | 高電圧の原因として、電圧レギュレータまたはプロセッサの問<br>題が考えられます。電圧が上昇すると、プロセッサまたはその<br>他の電気関係のシステム部品が損傷するおそれがあります。<br>システムの電源が切れる場合があります。                                            |
|         | 処置        | <ol> <li>システムの電源を切り、入力電源を1分間オフにしておきます。</li> <li>入力電源を入れ、システムの電源をオンにします。</li> <li>プロセッサが正しく装着されていることを確認します。</li> </ol>                                         |

| エラーコード  | メッセージ情報   |                                                                           |
|---------|-----------|---------------------------------------------------------------------------|
|         |           | 4. 问想か所状しない場合は、「 <u>困ったとさは</u> 」を参照してく<br>ださい。                            |
| 0010004 |           |                                                                           |
| CPU0204 | メッセージ     | CPU < <i>番号</i> > < <i>名前</i> > voltage is outside of range.              |
|         | LCD メッセージ | CPU < <i>番号</i> > < <i>名前</i> > voltage is outside of range. Re-seat CPU. |
|         | 詳細        | 電圧が許容範囲から外れると、電気関係の部品が損傷したり、<br>システムがシャットダウンしたりする原因になります。                 |
|         | 処置        | 1. システムの電源を切り、入力電源を1分間オフにしておきます。                                          |
|         |           | 2. プロセッサが正しく装着されていることを確認します。                                              |
|         |           | 3. 入力電源を入れ、システムの電源をオンにします。                                                |
|         |           | 4. 問題か解決しない場合は、「 <u>困ったとさは</u> 」を参照してく<br>ださい。                            |
| 0.5     |           |                                                                           |
| CPU0700 | メッセージ     | CPU < <i>番号</i> > initialization error detected.                          |
|         | LCD メッセージ | CPU <番号> initialization error detected. Power cycle system.               |
|         | 詳細        | システム BIOS がプロセッサを初期化できませんでした。                                             |
|         | 処置        | 1. システムの電源を切り、入力電源を1分間オフにしておきます。                                          |
|         |           | 2. プロセッサが正しく装着されていることを確認します。                                              |
|         |           | 3. 入力電源を入れ、システムの電源をオンにします。                                                |
|         |           | 4. 問題が解決しない場合は、「 <u>困ったときは</u> 」を参照してく<br>ださい。                            |
|         |           |                                                                           |
| CPU0701 | メッセージ     | CPU < <i>番号</i> > protocol error detected.                                |
|         | LCD メッセージ | CPU <番号> protocol error detected. Power cycle system.                     |
|         | 詳細        | システムイベントログと <b>0S</b> のログに、例外がプロセッサの外                                     |
|         |           | 部にあることが示される場合があります。                                                       |
|         | 処置        | 1. 例外イベントが発生していないか、システムと OS のログ<br>を確認します。例外がない場合は続行します。                  |
|         |           | 2. システムの電源を切り、入力電源を1分間オフにしておき<br>ます。                                      |
|         |           | <b>3</b> . プロセッサが正しく装着されていることを確認します。                                      |
|         |           | 4. 入力電源を入れ、システムの電源をオンにします。                                                |
|         |           | 5. 問題が解決しない場合は、「 <u>困ったときは</u> 」を参照してく<br>ださい。                            |

| エラーコード  | メッセージ情報            |                                                                                                    |
|---------|--------------------|----------------------------------------------------------------------------------------------------|
| CPU0702 | メッセージ              | CPU bus parity error detected.                                                                                                    |
|         | LCD メッセージ          | CPU bus parity error detected. Power cycle system.                                                                                                    |
|         | 詳細                 | システムイベントログと <b>0S</b> のログに、例外がプロセッサの外<br>部にあることが示される場合があります。                                                                                                    |
|         | 処置                 | <ol> <li>例外イベントが発生していないか、システムとOSのログを確認します。例外がない場合は続行します。</li> <li>システムの電源を切り、入力電源を1分間オフにしておきます。</li> <li>プロセッサが正しく装着されていることを確認します。</li> <li>入力電源を入れ、システムの電源をオンにします。</li> <li>問題が解決しない場合は、「困ったときは」を参照してください。</li> </ol> |
| CPU0703 | メッヤージ              | CPII bus initialization error detected                                                                                                    |
|         | LCD メッセージ          | CPU bus initialization error detected. Power cycle system.                                                                                                    |
|         | 詳細                 | システムイベントログと <b>OS</b> のログに、例外がプロセッサの外<br>部にあることが示される場合があります。                                                                                                    |
|         | 処置                 | <ol> <li>例外イベントが発生していないか、システムとOSのログを確認します。例外がない場合は続行します。</li> <li>システムの電源を切り、入力電源を1分間オフにしておきます。</li> <li>プロセッサが正しく装着されていることを確認します。</li> <li>入力電源を入れ、システムの電源をオンにします。</li> <li>問題が解決しない場合は、「困ったときは」を参照してください。</li> </ol> |
| CPU0704 | イッヤージ              | CPUL / 来号 maching chack array datacted                                                                                                    |
|         | ノノこ ジ<br>ICD メッセージ | CPU <番号> machine check error detected.                                                                                                    |
|         | 詳細                 | システムイベントログと <b>OS</b> のログに、例外がプロセッサの外<br>部にあることが示される場合があります。                                                                                                    |
|         | 処置                 | <ol> <li>例外イベントが発生していないか、システムとOSのログを確認します。例外がない場合は続行します。</li> <li>システムの電源を切り、入力電源を1分間オフにしておきます。</li> <li>プロセッサが正しく装着されていることを確認します。</li> <li>入力電源を入れ、システムの電源をオンにします。</li> <li>問題が解決しない場合は、「困ったときは」を参照してください。</li> </ol> |

| エラーコード  | メッセージ情報   |                                                                                                    |
|---------|-----------|----------------------------------------------------------------------------------------------------|
| CPU0801 | メッセージ     | CPU < <i>番号</i> > voltage regulator module failed.                                                                                                    |
|         | LCD メッセージ | CPU < <i>番号</i> > voltage regulator module failed. Re-seat module.                                                                                            |
|         | 詳細        | システムパフォーマンスが低下するか、またはシステムが動作<br>しなくなるおそれがあります。                                                                                                    |
|         | 処置        | <ol> <li>システムの電源を切り、入力電源を1分間オフにしておきます。</li> <li>入力電源を入れ、システムの電源をオンにします。</li> <li>プロセッサが正しく装着されていることを確認します。</li> <li>問題が解決しない場合は、「困ったときは」を参照してください。</li> </ol> |
| CPU0802 | メッセージ     | A predictive failure detected on CPU < <i>番号</i> > voltage regulator<br>module.                                                                               |
|         | 詳細        | システムパフォーマンスが低下するか、またはシステムが動作<br>しなくなるおそれがあります。                                                                                                    |
|         | 処置        | <ol> <li>システムの電源を切り、入力電源を1分間オフにしておきます。</li> <li>入力電源を入れ、システムの電源をオンにします。</li> <li>プロセッサが正しく装着されていることを確認します。</li> <li>問題が解決しない場合は、「困ったときは」を参照してください。</li> </ol> |
| CPU0803 | メッセージ     | The power input for CPU < <i>番号</i> > voltage regulator module is lost.                                                                                       |
|         | LCD メッセージ | Lost power input for CPU < <i>番号</i> >voltage regulator module. Re-seat<br>module.                                                                            |
|         | 詳細        | システムパフォーマンスが低下するか、またはシステムが動作<br>しなくなるおそれがあります。                                                                                                    |
|         | 処置        | <ol> <li>システムの電源を切り、入力電源を1分間オフにしておきます。</li> <li>入力電源を入れ、システムの電源をオンにします。</li> <li>プロセッサが正しく装着されていることを確認します。</li> <li>問題が解決しない場合は、「困ったときは」を参照してください。</li> </ol> |
| CPU0804 | メッセージ     | The power input for CPU < <i>番号</i> > voltage regulator module is outside<br>of range.                                                                        |

| エラーコード  | メッセージ情報   |                                                                                                    |
|---------|-----------|----------------------------------------------------------------------------------------------------|
|         | LCD メッセージ | The power input for CPU < <i>番号</i> > voltage regulator module is outside<br>of range. Re-seat module.                                                        |
|         | 詳細        | システムパフォーマンスが低下するか、またはシステムが動作<br>しなくなるおそれがあります。                                                                                                    |
|         | 処置        | <ol> <li>システムの電源を切り、入力電源を1分間オフにしておきます。</li> <li>入力電源を入れ、システムの電源をオンにします。</li> <li>プロセッサが正しく装着されていることを確認します。</li> <li>問題が解決しない場合は、「困ったときは」を参照してください。</li> </ol> |
| CPU0805 | メッセージ     | The power input for CPU < <i>番号</i> > voltage regulator module is outside<br>of range, but it is attached to the system.                                      |
|         | 詳細        | システムパフォーマンスが低下するか、またはシステムが動作<br>しなくなるおそれがあります。                                                                                                    |
|         | 処置        | <ol> <li>システムの電源を切り、入力電源を1分間オフにしておきます。</li> <li>入力電源を入れ、システムの電源をオンにします。</li> <li>プロセッサが正しく装着されていることを確認します。</li> <li>問題が解決しない場合は、「困ったときは」を参照してください。</li> </ol> |
| CPU0806 | メッセージ     | CPU < <i>番号</i> > voltage regulator module is incorrectly configured.                                                                                         |
|         | LCD メッセージ | CPU <番号> voltage regulator module incorrectly configured. Check configuration.                                                                                |
|         | 詳細        | システムパフォーマンスが低下するか、またはシステムが動作<br>しなくなるおそれがあります。                                                                                                    |
|         | 処置        | このマニュアルで正しい構成と取り付けの手順を確認します。                                                                                                    |
| CPU0816 | メッセージ     | CPU < <i>番号</i> > voltage regulator module is absent.                                                                                                    |
|         | LCD メッセージ | CPU < <i>番号</i> > voltage regulator module absent. Check module.                                                                                              |
|         | 詳細        | システムパフォーマンスが低下するか、またはシステムが動作<br>しなくなるおそれがあります。                                                                                                    |
|         | 処置        | 意図して取り外したのでなければ、モジュールがあることを確<br>認し、取り付けなおします。                                                                                                    |
| HWC1001 | メッセージ     | The <名前> is absent.                                                                                                    |
|         | LCD メッセージ | The <名前> is absent. Check hardware.                                                                                                    |

| エラーコード    | メッセージ情報   |                                                            |
|-----------|-----------|------------------------------------------------------------|
|           | 詳細        | 存在しないデバイスが正常な動作に必要である可能性があり<br>ます。システムの機能が低下する場合があります。     |
|           | 処置        | ハードウェアを再度取り付けるか、または接続しなおします。                               |
| HWC1002   |           |                                                            |
|           | メッセージ     | The <名前> is disabled.                                      |
|           | 処置        | デバイスが予期せずに無効になっていた場合は、再び有効にし<br>ます。                        |
| HWC1005   |           |                                                            |
|           | メッセージ     | The storage adapter is absent.                             |
|           | LCD メッセージ | The storage adapter is absent. Check hardware.             |
|           | 詳細        | 正常な動作にストレージアダプタが必要である可能性があり<br>ます。システムの機能が低下する場合があります。     |
|           | 処置        | ストレージアダプタを取り付けます。                                          |
| HWC1006   |           |                                                            |
|           | メッセージ     | The storage adapter is disabled.                           |
|           | 処置        | アダプタが予期せずに無効になっていた場合は、再び有効にし<br>ます。                        |
| HWC1009   |           |                                                            |
|           | メッセージ     | The backplane is absent.                                   |
|           | LCD メッセージ | The backplane is absent. Check hardware.                   |
|           | 詳細        | 正常な動作にバックプレーンが必要である可能性があります。<br>システムの機能が低下する場合があります。       |
|           | 処置        | 意図して取り外したのでなければ、モジュールがあることを確<br>認し、取り付けなおすか、または接続しなおします。   |
| HW/C1010  |           |                                                            |
|           | メッセージ     | The backplane is disabled.                                 |
|           | 処置        | バックプレーンが予期せずに無効になっていた場合は、再び有<br>効にします。                     |
| LIW/C1015 |           |                                                            |
|           | メッセージ     | The PCIe mezzanine card < <i>番号</i> > is absent.           |
|           | 詳細        | 正常な動作に PCle メザニンカードが必要である可能性があり<br>ます。システムの機能が低下する場合があります。 |
|           | 処置        | 意図して取り外したのでなければ、モジュールがあることを確<br>認し、取り付けなおすか、または接続しなおします。   |
|           |           |                                                            |
|           | メッセージ     | The <名前> is not installed correctly.                       |
|           | LCD メッセージ | The <名前> is not installed correctly. Check connection.     |

| エラーコード     | メッセージ情報   |                                                                                     |
|------------|-----------|-------------------------------------------------------------------------------------|
|            | 詳細        | 正常な動作にデバイスが必要である可能性があります。シス<br>テムの機能が低下する場合があります。                                   |
|            | 処置        | デバイスがあることを確認し、取り付けなおすか、または接続<br>しなおします。                                             |
| HWC2008    | メッセージ     | A fabric mismatch detected between IOM and PCIe mezzanine card < <i>番号</i> >.       |
|            | 詳細        | IOM と PCle メザニンカードのファブリックタイプは一致して<br>いる必要があります。                                     |
|            | 処置        | CMC GUI でシャーシのファブリックタイプを確認し、IOM また<br>は PCle メザニンカードのタイプと比較します。                     |
| LI/M/C2011 |           |                                                                                     |
| 11002011   | メッセージ     | The riser board cable or interconnect is not connected, or is improperly connected. |
|            | LCD メッセージ | Riser board cable or interconnect failure. Check connection.                        |
|            | 詳細        | 正常な動作にライザーサーバーモジュールケーブルが必要で<br>ある可能性があります。システムの機能が低下する場合があ<br>ります。                  |
|            | 処置        | ライザーボードまたは相互接続が存在することを確認し、取り<br>付けなおすか、または接続しなおします。                                 |
| HWC3000    |           |                                                                                     |
|            | メッセージ     | The < <i>名前</i> > is removed.                                                       |
|            | 詳細        | 取り外されたデバイスが正常な動作に必要である可能性があ<br>ります。システムの機能が低下する場合があります。                             |
|            | 処置        | 意図して取り外したのでなければ、取り外されたデバイスがあ<br>ることを確認し、取り付けなおすか、または接続しなおしま<br>す。                   |
| HWC3002    |           |                                                                                     |
| 111100002  | メッセージ     | Server < <i>番号</i> > is removed.                                                    |
|            | 処置        | 意図して取り外したのでなければ、サーバーがあることを確認<br>し、挿入しなおします。                                         |
| HWC3004    |           |                                                                                     |
|            | メッセージ     | IO module <番号> is removed.                                                          |
|            | 処置        | 意図して取り外したのでなければ、10 モジュールがあることを<br>確認し、挿入しなおします。                                     |
| HWC4000    | メッセージ     | A hardware incompatibility detected between BMC/iDRAC firmware and CPU.             |
|            | LCD メッセージ | Incompatibility between BMC/iDRAC firmware and CPU. Update firmware.                |

| エラーコード  | メッセージ情報       |                                                                                                    |
|---------|---------------|----------------------------------------------------------------------------------------------------|
|         | 詳細            | BMC/iDRAC ファームウェアとプロセッサの間にハードウェア<br>の非互換性が検知されました。iDRAC または BMC ファームウ<br>ェアのアップデートが必要です。                      |
|         | 処置            | BMC/iDRAC ファームウェアをアップデートします。問題が解<br>決しない場合は、「 <u>困ったときは</u> 」を参照してください。                                       |
| HWC4002 | メッセージ         | A hardware incompatibility detected between BMC/iDRAC firmware and other hardware.                            |
|         | 詳細            | BMC/iDRAC ファームウェアと他のハードウェアの間にハード<br>ウェアの非互換性が検知されました。iDRAC または BMC ファ<br>ームウェアのアップデートが必要です。                   |
|         | 処置            | BMC/iDRAC ファームウェアをアップデートします。問題が解<br>決しない場合は、「 <u>困ったときは</u> 」を参照してください。                                       |
| HWC4011 | 1 <del></del> | Hardware upper exactly updated for DCIs marrowing could $e^{\frac{1}{2}H}$                                    |
|         | メッセーシ         | naroware unsuccessionly updated for FCIe inezzanine card $\langle \underline{a}, \overline{\gamma} \rangle$ . |
|         | 処置            | ハードウェアがあることを確認し、取り付けなおすか、または<br>接続しなおし、アップデートを再試行します。問題が解決しな<br>い場合は、「 <u>困ったときは</u> 」を参照してください。              |
| HWC4013 | メッセージ         | Hardware unsuccessfully updated for embedded NIC.                                                             |
|         | 処置            | ハードウェアがあることを確認し、取り付けなおすか、または<br>接続しなおし、アップデートを再試行します。問題が解決しな<br>い場合は、「 <u>困ったときは</u> 」を参照してください。              |
| HWC4015 | メッヤージ         | Link Tuning error detected                                                                                    |
|         | 詳細            | CMC のファームウェアが古いバージョンです。ファームウェ<br>アをアップデートすると、CMC はデバイスを認識します。                                                 |
|         | 処置            | <b>CMC</b> ファームウェアをアップデートします。問題が解決しな<br>い場合は、「 <u>困ったときは</u> 」を参照してください。                                      |
| HWC5001 | メッセージ         | <名前> is offline.                                                                                              |
|         | 処置            | 意図して取り外したのでなければ、デバイスがあることを確認<br>し、取り付けなおすか、または接続しなおします。                                                       |
| HWC5002 | メッヤージ         | A fabric mismatch detected on $< 名 $ 前                                                                        |
|         | >- ∕ ⊂ ✓      |                                                                                                    |
|         | 計和            | IUM と PLIE メザニンカートのファフリックタイフは一致して<br>いる必要があります。                                                               |
|         | 処置            | CMC GUI でシャーシのファブリックタイプを確認し、IOM また<br>は PCle メザニンカードのタイプと比較します。                                               |

| エラーコード  | メッセージ情報   |                                                                          |
|---------|-----------|--------------------------------------------------------------------------|
| HWC5004 | メッセージ     | A link tuning failure detected on <名前>.                                  |
|         | 詳細        | CMC のファームウェアが古いバージョンです。ファームウェ<br>アをアップデートすると、CMC はデバイスを認識します。            |
|         | 処置        | <b>CMC</b> ファームウェアをアップデートします。問題が解決しな<br>い場合は、「 <u>困ったときは</u> 」を参照してください。 |
| HWC5006 | メッヤージ     | ▲ failure is detected on <名前。                                            |
|         | 処置        | 問題が解決しない場合は、「 <u>困ったときは</u> 」を参照してください。                                  |
| HWC5008 | メッセージ     | Console is not available for the <名前>.                                   |
|         | 処置        | 問題が解決しない場合は、「 <u>困ったときは</u> 」を参照してくださ<br>い。                              |
| HWC5010 | メッセージ     | <名前> cannot detect any hosts.                                            |
|         | 処置        | 問題が解決しない場合は、「 <u>困ったときは</u> 」を参照してくださ<br>い。                              |
| HWC5014 | メッセージ     | <名前> is not functional and is powered off.                               |
|         | 処置        | 問題が解決しない場合は、「 <u>困ったときは</u> 」を参照してくださ<br>い。                              |
| HWC5031 | メッヤージ     | IO module < <i>番号</i> > is offline                                       |
|         | 詳細        | CMC が IOM の電源をオフにしました。                                                   |
|         | 処置        | 問題が解決しない場合は、「 <u>困ったときは</u> 」を参照してくださ<br>い。                              |
| HWC5032 | メッセージ     | A fabric mismatch detected on 10 module < <i>番号</i> >.                   |
|         | 詳細        | 同一シャーシのファブリック上の IOM は、ファブリックタイプ<br>が一致している必要があります。                       |
|         | 処置        | CMC GUI でシャーシのファブリックタイプを確認し、両方の<br>IOM のタイプと比較します。                       |
| HWC5034 | メッヤージ     | A link tuning failure detected on 10 module < <i>悉号</i> 、                |
|         | / / i · · | リンクチューニングテーブルがこの IO モジュラーに対応して<br>いません。                                  |

| エラーコード  | メッセージ情報 |                                                                                                   |
|---------|---------|---------------------------------------------------------------------------------------------------|
|         | 処置      | <b>CMC</b> ファームウェアをアップデートします。問題が解決しな<br>い場合は、「 <u>困ったときは</u> 」を参照してください。                          |
| HWC5036 | メッセージ   | A failure is detected on IO module < <i>番号</i> >.                                                 |
|         | 詳細      | IOM モジュールのパフォーマンスが影響を受けるおそれがあ<br>ります。                                                             |
|         | 処置      | 問題が解決しない場合は、「 <u>困ったときは</u> 」を参照してくださ<br>い。                                                       |
| HWC6000 | メッセージ   | The <名前> controller is offline.                                                                   |
|         | 詳細      | コントローラの情報とステータスが不明です。                                                                             |
|         | 処置      | 入力電源を切り、再びオンにします。問題が解決しない場合<br>は、「 <u>困ったときは</u> 」を参照してください。                                      |
| HWC6002 | メッヤージ   | The < 名前、controller is stuck in hoot mode                                                         |
|         | 送知      | コントローラの標識トフテータフが不明です                                                                              |
|         | 処置      | 入力電源を切り、再びオンにします。問題が解決しない場合<br>は、「 <u>困ったときは</u> 」を参照してください。                                      |
| HWC6003 | メッセージ   | The <名前> controller is booting.                                                                   |
| HWC6004 | メッセージ   | Cannot communicate with < <i>名前</i> > controller.                                                 |
|         | 詳細      | コントローラの情報とステータスが不明です。                                                                             |
|         | 処置      | 入力電源を切り、再びオンにします。問題が解決しない場合<br>は、「 <u>困ったときは</u> 」を参照してください。                                      |
| HWC7002 | メッセージ   | Server < <i>番号</i> > health changed to a warning state from a normal state.                       |
|         | 詳細      | サーバー <i>&lt;番号</i> >の状態が通常の状態から警告状態に変わりま<br>した。                                                   |
|         | 処置      | システムログまたは前面パネルで追加情報を確認します。                                                                        |
| HWC7004 | メッセージ   | Server < <i>番号</i> > health changed to a critical state from either a normal<br>or warning state. |
|         | 詳細      | サーバー <i>&lt;番号</i> >の状態が通常の状態から警告状態に変わりま<br>した。                                                   |
|         | 処置      | システムログまたは前面パネルで追加情報を確認します。                                                                        |

| エラーコード  | メッセージ情報   |                                                                                                    |
|---------|-----------|----------------------------------------------------------------------------------------------------|
| HWC7006 | メッセージ     | Server <番号> health changed to a nonrecoverable state from a less severe state.                                                                                       |
|         | 詳細        | サーバー <i>&lt;番号</i> >の状態が通常の状態から警告状態に変わりま<br>した。                                                                                                    |
|         | 処置        | システムログまたは前面パネルで追加情報を確認します。                                                                                                    |
| HWC7008 | メッセージ     | Server < <i>番号</i> > health changed to a warning state from more severe state. Server < <i>番号</i> > health changed to a critical state from a non-recoverable state. |
|         | 詳細        | サーバー <i>&lt;番号</i> >の状態が通常の状態から警告状態に変わりました。                                                                                                    |
|         | 処置        | システムログまたは前面パネルで追加情報を確認します。                                                                                                    |
| HWC7010 | メッセージ     | Server < <i>番号</i> > health changed to a critical state from a nonrecoverable state.                                                                                 |
|         | 詳細        | サーバー < <i>番号</i> >の状態が通常の状態から警告状態に変わりました。                                                                                                    |
|         | 処置        | システムログまたは前面パネルで追加情報を確認します。                                                                                                    |
| HWC7012 | メッセージ     | Server <番号> health changed to a nonrecoverable state.                                                                                                    |
|         | 詳細        | サーバー < 番号>の状態が通常の状態から警告状態に変わりました。                                                                                                    |
|         | 処置        | システムログまたは前面パネルで追加情報を確認します。                                                                                                    |
| LNK2700 | メッセージ     | The < <i>名前</i> > LAN heartbeat is lost.                                                                                                    |
|         | 詳細        | CMCがネットワークとの接続を失いました。                                                                                                    |
|         | 処置        | ネットワークケーブルとネットワーク接続を確認します。                                                                                                    |
| MEM0000 | メッセージ     | Persistent correctable memory errors detected on a memory device<br>at location(s) < 場所>.                                                                            |
|         | 詳細        | 将来修正不能なエラーが発生する可能性を示す予告です。                                                                                                    |
|         | 処置        | メモリモジュールを抜き差しします。問題が解決しない場合<br>は、「 <u>困ったときは</u> 」を参照してください。                                                                                                    |
| MEM0001 | メッセージ     | Multi-bit memory errors detected on a memory device at location(s) <<br>場所>.                                                                                         |
|         | LCD メッセージ | Multi-bit memory error on <場所>. Re-seat memory.                                                                                                    |
|         |           |                                                                                                    |

| エラーコード  | メッセージ情報   |                                                                                                   |
|---------|-----------|---------------------------------------------------------------------------------------------------|
|         | 詳細        | メモリモジュールに修正不能なエラーが発生しました。シス<br>テムパフォーマンスが低下する場合があります。その結果、OS<br>やアプリケーションが正常に動作しなくなるおそれがありま<br>す。 |
|         | 処置        | メモリモジュールを抜き差しします。問題が解決しない場合<br>は、「 <u>困ったときは</u> 」を参照してください。                                      |
| MEM0002 | メッセージ     | Parity memory errors detected on a memory device at location <場所<br>>.                            |
|         | 詳細        | メモリは機能しています。将来修正不能なエラーが発生する<br>可能性を示す予告です。                                                        |
|         | 処置        | メモリモジュールを抜き差しします。問題が解決しない場合<br>は、「 <u>困ったときは</u> 」を参照してください。                                      |
| MEM0003 | メッセージ     | Stuck bit memory error detected on a memory device at location <場所>.                              |
|         | 詳細        | 将来修正不能なエラーが発生する可能性を示す予告です。                                                                        |
|         | 処置        | メモリモジュールを抜き差しします。問題が解決しない場合<br>は、「 <u>困ったときは</u> 」を参照してください。                                      |
| MEM0004 | メッセージ     | Memory device at location < <i>場所</i> > is disabled.                                              |
|         | 詳細        | メモリが正しく取り付けられていない、メモリの構成が間違っ<br>ている、または障害が発生している可能性があります。メモリ<br>サイズが縮小しています。                      |
|         | 処置        | メモリモジュールを抜き差しします。問題が解決しない場合<br>は、「 <u>困ったときは</u> 」を参照してください。                                      |
| MEM0005 | メッセージ     | Persistent correctable memory error limit reached for a memory<br>device at location(s) <場所>.     |
|         | LCD メッセージ | Persistent correctable memory error limit reached for <場所>. Re-<br>seat memory.                   |
|         | 詳細        | メモリは機能しています。将来修正不能なエラーが発生する<br>可能性を示す予告です。                                                        |
|         | 処置        | メモリモジュールを抜き差しします。問題が解決しない場合<br>は、「 <u>困ったときは</u> 」を参照してください。                                      |
| MEM0007 | メッセージ     | Unsupported memory configuration; check memory device at location<br>< <i>場所</i> >.               |
|         | LCD メッセージ | Unsupported memory configuration. Check memory < <i>場所</i> >.                                     |

| エラーコード  | メッセージ情報   |                                                                              |
|---------|-----------|------------------------------------------------------------------------------|
|         | 詳細        | メモリが正しく取り付けられていない、メモリの構成が間違っ<br>ている、または障害が発生している可能性があります。メモリ<br>サイズが縮小しています。 |
|         | 処置        | メモリ構成を確認します。メモリモジュールを抜き差ししま<br>す。問題が解決しない場合は、「 <u>困ったときは</u> 」を参照してく<br>ださい。 |
| MEM0009 | メッセージ     | Memory device at location <場所> is throttled.                                 |
|         | 詳細        | システムパフォーマンスが低下します。                                                           |
|         | 処置        | 予期しない現象である場合は、電源または熱の例外イベントが<br>発生していないか、システムログを確認します。                       |
| MEM0010 | メッセージ     | Memory device at location <場所> is over heating.                              |
|         | LCD メッセージ | Memory device <場所> is over heating. Check fans.                              |
|         | 詳細        | システムパフォーマンスが低下します。                                                           |
|         | 処置        | 予期しない現象である場合は、電源または熱の例外イベントが<br>発生していないか、システムログを確認します。                       |
| MEM0022 | メッセージ     | Memory device at location < <i>場所</i> > is absent.                           |
|         | 詳細        | メモリが正しく取り付けられていない、メモリの構成が間違っ<br>ている、または障害が発生している可能性があります。メモリ<br>サイズが縮小しています。 |
|         | 処置        | メモリモジュールを抜き差しします。問題が解決しない場合<br>は、「 <u>困ったときは</u> 」を参照してください。                 |
| MEM0701 | メッセージ     | Correctable memory error rate exceeded for < <i>場所</i> >.                    |
|         | 詳細        | メモリが機能していない可能性があります。将来修正不能な<br>エラーが発生する可能性を示す予告です。                           |
|         | 処置        | メモリモジュールを抜き差しします。問題が解決しない場合<br>は、「 <u>困ったときは</u> 」を参照してください。                 |
| MEM0702 | メッセージ     | Correctable memory error rate exceeded for < <i>場所</i> >.                    |
|         | LCD メッセージ | Correctable memory error rate exceeded for < <i>場所</i> >. Re-seat<br>memory. |
|         | 詳細        | メモリが機能していない可能性があります。将来修正不能な<br>エラーが発生する可能性を示す予告です。                           |
|         | 処置        | メモリモジュールを抜き差しします。問題が解決しない場合<br>は、「 <u>困ったときは</u> 」を参照してください。                 |

| エラーコード  | メッセージ情報   |                                                                                        |
|---------|-----------|----------------------------------------------------------------------------------------|
| MEM1001 | メッセージ     | Memory device at location <場所> failed to transition to a running state.                |
|         | LCD メッセージ | Memory device <場所> failed to transition to a running state. Re-seat<br>memory          |
|         | 詳細        | メモリが機能していない可能性があります。将来修正不能な<br>エラーが発生する可能性を示す予告です。                                     |
|         | 処置        | メモリモジュールを抜き差しします。問題が解決しない場合<br>は、「 <u>困ったときは</u> 」を参照してください。                           |
| MEM1003 | メッセージ     | Memory device at location < <i>場所</i> > failed to transition to in test.               |
|         | 詳細        | メモリが機能していない可能性があります。将来修正不能な<br>エラーが発生する可能性を示す予告です。                                     |
|         | 処置        | メモリモジュールを抜き差しします。問題が解決しない場合<br>は、「 <u>困ったときは</u> 」を参照してください。                           |
| MEM1012 | メッセージ     | Memory device at location < <i>場所</i> > is in a degraded state.                        |
|         | 詳細        | メモリが機能していない可能性があります。将来修正不能な<br>エラーが発生する可能性を示す予告です。                                     |
|         | 処置        | メモリモジュールを抜き差しします。問題が解決しない場合<br>は、「 <u>困ったときは</u> 」を参照してください。                           |
| MFM1016 |           |                                                                                        |
|         | メッセージ     | Memory device at location < <i>場所</i> > is not installed correctly.                    |
|         | LCD メッセージ | Memory < <i>場所</i> > is not installed correctly. Reinstall.                            |
|         | 詳細        | メモリが正しく取り付けられていない、メモリの構成が間違っ<br>ている、または障害が発生している可能性があります。メモリ<br>サイズが縮小しています。           |
|         | 処置        | メモリ構成を確認します。メモリモジュールを抜き差ししま<br>す。問題が解決しない場合は、「 <u>困ったときは</u> 」を参照してく<br>ださい。           |
| MEM1205 | メッセージ     | Memory mirror redundancy is lost. Check memory device at<br>location(s) < <i>場所</i> >. |
|         | LCD メッセージ | Memory mirror lost on < <i>場所</i> >. Power cycle system.                               |
|         | 詳細        | メモリが正しく取り付けられていない、メモリの構成が間違っ<br>ている、または障害が発生している可能性があります。                              |
|         | 処置        | メモリ構成を確認します。メモリモジュールを抜き差ししま<br>す。問題が解決しない場合は、「 <u>困ったときは</u> 」を参照してく<br>ださい。           |

| エラーコード  | メッセージ情報   |                                                                                      |
|---------|-----------|--------------------------------------------------------------------------------------|
| MEM1206 | メッセージ     | Memory mirror redundancy is degraded. Check memory device at location < <i>場所</i> >. |
|         | 詳細        | メモリが正しく取り付けられていない、メモリの構成が間違っ<br>ている、または障害が発生している可能性があります。                            |
|         | 処置        | メモリ構成を確認します。メモリモジュールを抜き差ししま<br>す。問題が解決しない場合は、「 <u>困ったときは</u> 」を参照してく<br>ださい。         |
| MEM1208 | メッセージ     | Memory spare redundancy is lost. Check memory device at location < 場所>.              |
|         | LCD メッセージ | Memory spare lost on < <i>場所</i> >. Power cycle system.                              |
|         | 詳細        | メモリスペアリングが使用できなくなっています。                                                              |
|         | 処置        | メモリモジュールを抜き差しします。問題が解決しない場合<br>は、「 <u>困ったときは</u> 」を参照してください。                         |
| MEM1212 | メッセージ     | メモリ冗長性が失われました。                                                                       |
|         | 詳細        | メモリが正しく取り付けられていない、メモリの構成が間違っ<br>ている、または障害が発生している可能性があります。                            |
|         | 処置        | メモリの例外イベントが発生してしないか、システムログを確<br>認します。< <i>場所</i> >の位置にメモリを取り付けなおします。                 |
| MEM1214 | メッセージ     | Memory redundancy is degraded.                                                       |
|         | 詳細        | メモリが正しく取り付けられていない、メモリの構成が間違っ<br>ている、または障害が発生している可能性があります。                            |
|         | 処置        | メモリ構成を確認します。メモリモジュールを抜き差ししま<br>す。問題が解決しない場合は、「 <u>困ったときは</u> 」を参照してく<br>ださい。         |
| MEM7002 | メッヤージ     | A hardware mismatch detected for memory riser                                        |
|         | ICD メッヤージ | Memory riser mismatch detected Check memory riser                                    |
|         | 詳細        | メモリライザーの取り付け方が間違っているか、またはメモリ<br>ライザーに障害が発生しています。                                     |
|         | 処置        | メモリライザーが正しく取り付けられていることを確認しま<br>す。問題が解決しない場合は、「 <u>困ったときは</u> 」を参照してく<br>ださい。         |
| MEM8000 | メッセージ     | Correctable memory error logging disabled for a memory device at<br>location <場所>.   |
|         | LCD メッセージ | SBE log disabled on < <i>場所</i> >. Re-seat memory.                                   |

| エラーコード  | メッセージ情報 |                                                                                          |
|---------|---------|------------------------------------------------------------------------------------------|
|         | 詳細      | エラーを修正中ですが、現在は記録されていません。                                                                 |
|         | 処置      | メモリの例外イベントが発生してしないか、システムログを確認します。< <i>場所</i> >の位置にメモリを取り付けなおします。                         |
| OSE0000 | メッヤージ   | A critical stop occurred during OS load                                                  |
|         | 詳細      | OS のロードまたは初期化中に発生した例外イベントのために<br>システムが停止しました。                                            |
|         | 処置      | OS のログとシステムビデオで追加情報を確認します。                                                               |
| OSE0001 | メッヤージ   | A runtime critical stop occurred                                                         |
|         | 詳細      | <b>OS</b> の実行中に発生した例外イベントのためにシステムが停止<br>しました。これはカーネルパニックまたはバグチェックイベ<br>ントです。             |
|         | 処置      | OS のログとシステムビデオで追加情報を確認します。                                                               |
| 0SE0004 |         |                                                                                          |
|         | メッセージ   | A soft shut-down initiated by platform event filter.                                     |
|         | 詳細      | 別個の例外イベントまたはステータス状況が原因で、OS がシャ<br>ットダウンされました(IPMI センサータイプ 20h - オフセット<br>04h)。           |
|         | 処置      | システムをシャットダウンできるプラットフォームイベント<br>が発生していないか、システムイベントログを確認します。                               |
| OSE0005 | メッセージ   | Agent is not responding.                                                                 |
|         | 詳細      | システムのハードウェアまたはソフトウェアの例外イベント<br>が原因で、BMC 経由でエージェントへの正常なシャットダウン<br>リクエストが行われませんでした。        |
|         | 処置      | OS のログとシステムビデオで追加情報を確認します。                                                               |
| OSE1001 | メッセージ   | Failed to boot from A.                                                                   |
|         | 処置      | システム起動設定と起動メディアを確認します。a:のメディ<br>アがブータブルであることを確認します。詳細についてはシ<br>ステムビデオを参照してください。          |
| OSE1003 | メッセージ   | Failed to boot from C.                                                                   |
|         | 処置      | システム起動設定と起動メディアを確認します。 <b>C</b> :のメディ<br>アがブータブルであることを確認します。詳細についてはシ<br>ステムビデオを参照してください。 |

| エラーコード  | メッセージ情報   |                                                                                                 |
|---------|-----------|-------------------------------------------------------------------------------------------------|
| OSE1005 | メッセージ     | PXE boot failed.                                                                                |
|         | 処置        | システム起動設定、ローカル PXE 設定、PXE サーバー構成を確<br>認します。                                                      |
| OSE1007 | メッセージ     | Diagnostic boot failed.                                                                         |
|         | 処置        | システム起動設定と起動メディアを確認します。詳細につい<br>てはシステムビデオを参照してください。                                              |
| OSE1009 | メッセージ     | Failed to boot from CD-ROM.                                                                     |
|         | 処置        | システム起動設定と起動メディアを確認します。CDROM のメ<br>ディアがブータブルであることを確認します。詳細について<br>はシステムビデオを参照してください。             |
| OSE1011 | メッセージ     | Failed to boot from BOM.                                                                        |
|         | 処置        | 追加の例外情報がないか、システムイベントログを確認しま<br>す。システムの電源を切り、再び起動を試みます。                                          |
| OSE1013 | メッセージ     | Failed to boot.                                                                                 |
|         | 処置        | システム起動設定と起動メディアを確認します。詳細につい<br>てはシステムビデオを参照してください。                                              |
| PCI1302 | メッセージ     | A bus time-out was detected on a component at bus <バス>device<<br>デバイス>function <機能>.            |
|         | 詳細        | システムパフォーマンスが低下する場合があります。デバイ<br>スがトランザクションに反応しませんでした。                                            |
|         | 処置        | 入力電源を切って入れなおし、コンポーネントのドライバをア<br>ップデートし、デバイスがリムーバブルの場合は、デバイスを<br>再び取り付けます。                       |
| PCI1304 | メッセージ     | An I/O channel check error was detected.                                                        |
|         | LCD メッセージ | I/O channel check error detected. Power cycle system.                                           |
|         | 処置        | 入力電源を切って入れなおし、コンポーネントのドライバをア<br>ップデートし、デバイスがリムーバブルの場合は、デバイスを<br>再び取り付けます。                       |
| PCI1306 | メッセージ     | A software error was detected on a component at bus <バス<br>>device<デバイス>function < <i>機能</i> >. |

| エラーコード   | メッセージ情報   |                                                                                                    |
|----------|-----------|----------------------------------------------------------------------------------------------------|
|          | 処置        | システムを再起動し、コンポーネントのドライバをアップデー<br>トします。                                                                    |
| PCI1308  | メッセージ     | A PCI parity error was detected on a component at bus <バス<br>>device<デバイス>function < <i>機能</i> >.        |
|          | LCD メッセージ | PCI parity error on bus <バス> device <デバイス> function < <i>機能</i> >.<br>Power cycle system.                |
|          | 詳細        | システムパフォーマンスが低下するか、PCI デバイスが動作し<br>なくなるか、またはシステムが動作しなくなるおそれがありま<br>す。                                     |
|          | 処置        | 入力電源を切って入れなおし、コンポーネントのドライバをア<br>ップデートし、デバイスがリムーバブルの場合は、デバイスを<br>再び取り付けます。                                |
| Rouse    |           |                                                                                                    |
| PCI1310  | メッセージ     | A PCI system error was detected on a component at bus <バス<br>>device<デバイス>function < <i>機能</i> >.        |
|          | LCD メッセージ | PCI system error on bus <バス> device <デバイス> function <機能>.<br>Power cycle system.                         |
|          | 詳細        | システムパフォーマンスが低下するか、またはシステムが動作<br>しなくなるおそれがあります。                                                           |
|          | 処置        | 入力電源を切って入れなおし、コンポーネントのドライバをア<br>ップデートし、デバイスがリムーバブルの場合は、デバイスを<br>再び取り付けます。                                |
| D014044  |           |                                                                                                    |
| PG11314  | メッセージ     | A bus correctable error was detected on a component at bus <バス<br>>device<デバイス>function < <i>機能</i> >.   |
|          | 詳細        | システムパフォーマンスが低下する場合があります。                                                                                 |
|          | 処置        | 入力電源を切って入れなおし、コンポーネントのドライバをア<br>ップデートし、デバイスがリムーバブルの場合は、スケジュー<br>ルされている次回の保守時期にデバイスを再び取り付けます。             |
| DC11216  |           |                                                                                                    |
| F 611310 | メッセージ     | A bus uncorrectable error was detected on a component at bus <バ<br>ス>device<デバイス>function < <i>機能</i> >. |
|          | 詳細        | システムパフォーマンスが低下するか、またはシステムが動作<br>しなくなるおそれがあります。                                                           |
|          | 処置        | 入力電源を切って入れなおし、コンポーネントのドライバをア<br>ップデートし、デバイスがリムーバブルの場合は、デバイスを<br>再び取り付けます。                                |
| PC11318  |           |                                                                                                    |
| r 011310 | メッセージ     | A fatal error was detected on a component at bus <バス>device<デ<br>バイス>function <機能>.                      |

| エラーコード  | メッセージ情報   |                                                                                                  |
|---------|-----------|--------------------------------------------------------------------------------------------------|
|         | LCD メッセージ | Fatal error on bus <バス> device <デバイス> function < <i>機能</i> >.<br>Power cycle system.             |
|         | 詳細        | システムパフォーマンスが低下するか、またはシステムが動作<br>しなくなるおそれがあります。                                                   |
|         | 処置        | 入力電源を切って入れなおし、コンポーネントのドライバをア<br>ップデートし、デバイスがリムーバブルの場合は、デバイスを<br>再び取り付けます。                        |
| PC11320 | メッセージ     | A bus fatal error was detected on a component at bus <バス>device<<br>デバイス>function < <i>機能</i> >. |
|         | LCD メッセージ | Bus fatal error on bus <バス> device <デバイス> function <機能>.<br>Power cycle system.                  |
|         | 詳細        | システムパフォーマンスが低下するか、またはシステムが動作<br>しなくなるおそれがあります。                                                   |
|         | 処置        | 入力電源を切って入れなおし、コンポーネントのドライバをア<br>ップデートし、デバイスがリムーバブルの場合は、デバイスを<br>再び取り付けます。                        |
| PC11322 | メッセージ     | Bus performance degraded for a component at bus <バス>device<デ<br>バイス>function <機能>.               |
|         | 詳細        | システムパフォーマンスが低下する場合があります。バスが<br>最大速度または最大幅で動作していません。                                              |
|         | 処置        | 入力電源を切って入れなおし、コンポーネントのドライバをア<br>ップデートし、デバイスがリムーバブルの場合は、デバイスを<br>再び取り付けます。                        |
| PCI1342 | メッセージ     | A bus time-out was detected on a component at slot < <i>番号</i> >.                                |
|         | 詳細        | システムパフォーマンスが低下するか、またはシステムが動作<br>しなくなるおそれがあります。                                                   |
|         | 処置        | 入力電源を切って入れなおし、コンポーネントのドライバをア<br>ップデートし、デバイスがリムーバブルの場合は、デバイスを<br>再び取り付けます。                        |
| PCI1344 | メッセージ     | An I/O channel check error was detected.                                                         |
|         | LCD メッセージ | An I/O channel check error was detected. Power cycle system.                                     |
|         | 処置        | 入力電源を切って入れなおし、コンポーネントのドライバをア<br>ップデートし、デバイスがリムーバブルの場合は、デバイスを<br>再び取り付けます。                        |
| PCI1346 | メッセージ     | A software error was detected on a component at slot < <i>番号</i> >.                              |

| エラーコード  | メッセージ情報   |                                                                                    |
|---------|-----------|------------------------------------------------------------------------------------|
|         | 処置        | システムを再起動し、コンポーネントのドライバをアップデー<br>トします。                                              |
| PCI1348 | メッセージ     | A PCI parity error was detected on a component at slot <番号>.                       |
|         | LCD メッセージ | PCI parity error on slot < <i>番号</i> >. Re-seat PCI card.                          |
|         | 詳細        | システムパフォーマンスが低下するか、またはシステムが動作<br>しなくなるおそれがあります。                                     |
|         | 処置        | 入力電源を切って入れなおし、コンポーネントのドライバをア<br>ップデートし、デバイスがリムーバブルの場合は、デバイスを<br>再び取り付けます。          |
| PCI1350 | メッセージ     | A PCI system error was detected on a component at slot < <i>番号</i> >.              |
|         | LCD メッセージ | PCI parity error on slot < <i>番号</i> >. Re-seat PCI card.                          |
|         | 詳細        | システムパフォーマンスが低下するか、またはシステムが動作<br>しなくなるおそれがあります。                                     |
|         | 処置        | 入力電源を切って入れなおし、コンポーネントのドライバをア<br>ップデートし、デバイスがリムーバブルの場合は、デバイスを<br>再び取り付けます。          |
| PCI1354 | メッセージ     | A bus correctable error was detected on a component at slot < ${\mathscr{B}}$ =>.  |
|         | 詳細        | システムパフォーマンスが低下する場合があります。                                                           |
|         | 処置        | スケジュールされている次回の保守時期に、入力電源を切って<br>入れなおし、コンポーネントのドライバをアップデートし、デ<br>バイスを取り外して再び取り付けます。 |
| PCI1356 | メッセージ     | A bus uncorrectable error was detected on a component at slot <番 号>.               |
|         | 詳細        | システムパフォーマンスが低下するか、またはシステムが動作<br>しなくなるおそれがあります。                                     |
|         | 処置        | 入力電源を切って入れなおし、コンポーネントのドライバをア<br>ップデートし、デバイスがリムーバブルの場合は、デバイスを<br>再び取り付けます。          |
| PCI1358 | メッセージ     | A fatal error was detected on a component at slot < <i>番号</i> >.                   |
|         | LCD メッセージ | Fatal error on slot < <i>番号</i> >. Re-seat PCI card.                               |
|         | 詳細        | システムパフォーマンスが低下するか、またはシステムが動作<br>しなくなるおそれがあります。                                     |

| エラーコード  | メッセージ情報   |                                                                                                    |
|---------|-----------|----------------------------------------------------------------------------------------------------|
|         | 処置        | 入力電源を切って入れなおし、コンポーネントのドライバをア<br>ップデートし、デバイスがリムーバブルの場合は、デバイスを<br>再び取り付けます。                                  |
| PCI1360 | J         | A hus fotal arrange data at d an a component at alat $e^{\frac{\pi}{2}D}$                                  |
|         |           | A bus ratal error was detected on a component at slot $\langle \underline{a}, \overline{\gamma} \rangle$ . |
|         | レロメッセージ   | Bus fatal error on slot < <i>番号</i> >. Ke-seat PCI card.                                                   |
|         | 詳細        | システムパフォーマンスが低下するか、またはシステムが動作<br>しなくなるおそれがあります。                                                             |
|         | 処置        | 入力電源を切って入れなおし、コンポーネントのドライバをア<br>ップデートし、デバイスがリムーバブルの場合は、デバイスを<br>再び取り付けます。                                  |
| PCI1362 | メッセージ     | Bus performance degraded for a component at slot <番号>.                                                     |
|         | 詳細        | システムパフォーマンスが低下する場合があります。バスが<br>最大速度または最大幅で動作していません。                                                        |
|         | 処置        | スケジュールされている次回の保守時期に、入力電源を切って<br>入れなおし、コンポーネントのドライバをアップデートし、デ<br>バイスを取り外して再び取り付けます。                         |
| PCI2000 | メッセージ     | A fatal IO error detected on a component at bus <バス>device<デバ<br>イス>function < <i>機能</i> >.                |
|         | LCD メッセージ | Fatal IO error on bus <バス> device <デバイス> function <機能>.                                                    |
|         | 詳細        | システムパフォーマンスが低下するか、またはシステムが動作<br>しなくなるおそれがあります。                                                             |
|         | 処置        | 入力電源を切って入れなおし、コンポーネントのドライバをア<br>ップデートし、デバイスを再び取り付けます。                                                      |
| PC12002 |           |                                                                                                    |
|         | メッセージ     | A fatal IO error detected on a component at slot < <i>番号</i> >.                                            |
|         | LCD メッセージ | Fatal IO error on slot < <i>番号</i> >.                                                                      |
|         | 詳細        | システムパフォーマンスが低下するか、またはシステムが動作<br>しなくなるおそれがあります。                                                             |
|         | 処置        | 入力電源を切って入れなおし、コンポーネントのドライバをア<br>ップデートし、デバイスを再び取り付けます。                                                      |
| PC13000 | メッセージ     | Device option ROM on embedded NIC failed to support Link Tuning or FlexAddress.                            |
|         | 詳細        | BIOS、BMC/iDRAC、LOM ファームウェアのいずれかが期限切れ で、FlexAddress をサポートしていません。                                            |

| エラーコード  | メッセージ情報 |                                                                                                    |
|---------|---------|----------------------------------------------------------------------------------------------------|
|         | 処置      | BIOS、BMC/iDRAC、および LOM ファームウェアをアップデート<br>します。問題が解決しない場合は、「 <u>困ったときは</u> 」を参照し<br>てください。                    |
| PC13002 | メッセージ   | Failed to program virtual MAC address on a component at bus <バス<br>>device<デバイス>function < <i>機能</i> >.     |
|         | 詳細      | BIOS、BMC/iDRAC、LOM、NIC ファームウェアのいずれかが期<br>限切れで、FlexAddress をサポートしていません。                                      |
|         | 処置      | BIOS、BMC/iDRAC、LOM、および PCle メザニンカードファーム<br>ウェアをアップデートします。問題が解決しない場合は、「 <u>困</u><br><u>ったときは</u> 」を参照してください。 |
| PC13004 | メッセージ   | Device option ROM on PCIe mezzanine card < <i>番号</i> > failed to support<br>Link Tuning or FlexAddress.     |
|         | 詳細      | BIOS、BMC/iDRAC、または PCle メザニンカードファームウェア<br>のいずれかが古く、FlexAddress をサポートしていません。                                 |
|         | 処置      | BIOS、BMC/iDRAC、および PCle メザニンカードファームウェア<br>をアップデートします。問題が解決しない場合は、「 <u>困ったと</u><br><u>きは</u> 」を参照してください。     |
| PC13006 | メッセージ   | Failed to get Link Tuning or FlexAddress data from iDRAC.                                                   |
|         | 詳細      | BIOS または BMC/iDRAC ファームウェアのいずれかが期限切れ<br>で、FlexAddress をサポートしていません。                                          |
|         | 処置      | BIOS および BMC/iDRAC ファームウェアをアップデートしま<br>す。問題が解決しない場合は、「 <u>困ったときは</u> 」を参照してく<br>ださい。                        |
| PC13008 | メッセージ   | A non-fatal PCIe error detected on a component at bus <バス<br>>device<デバイス>function < <i>機能</i> >.           |
|         | 詳細      | システムパフォーマンスが低下する場合があります。                                                                                    |
|         | 処置      | 次回のサービスウィンドウが表示された時に、入力電源を切っ<br>て入れなおし、コンポーネントのドライバをアップデートし、<br>デバイスを取り外して再び取り付けます。                         |
| PCI3010 | メッセージ   | A non-fatal IO error detected on a component at bus <バス>device<<br>デバイス>function < <i>機能</i> >.             |
|         | 詳細      | システムパフォーマンスが低下する場合があります。                                                                                    |
|         | 処置      | 次回のサービスウィンドウが表示された時に、入力電源を切っ<br>て入れなおし、コンポーネントのドライバをアップデートし、<br>デバイスを取り外して再び取り付けます。                         |

| エラーコード  | メッセージ情報        |                                                                                                    |
|---------|----------------|----------------------------------------------------------------------------------------------------|
| PCI3012 | メッセージ          | The QuickPath Interconnect (QPI) width degraded.                                                             |
|         | 詳細             | システムパフォーマンスが低下する場合があります。バスが<br>最大速度または最大幅で動作していません。                                                          |
|         | 処置             | システムをリセットし、問題が解決しない場合はプロセッサを<br>取り付けなおします。                                                                   |
| PCI3014 | -) <del></del> | م من المراجع المراجع من من من من من من من من من من من من من                                                  |
|         | メッセージ          | A non-ratal PCIe error detected on a component at slot $\langle \underline{a} , \overline{\gamma} \rangle$ . |
|         | 詳細             | システムパフォーマンスが低下する場合があります。                                                                                     |
|         | 処置             | スケジュールされている次回の保守時期に、入力電源を切って<br>入れなおし、コンポーネントのドライバをアップデートし、デ<br>バイスを取り外して再び取り付けます。                           |
| PDR0001 | メッヤージ          | Fault datacted on drive < 釆号                                                                                 |
|         |                |                                                                                                    |
|         | エロメッセーシ        | Fault detected on drive < <i>奋亏</i> >. Check drive.                                                          |
|         | 詳細             | コントローラがディスクに障害を検知し、ディスクをオフライ<br>ンにしました。                                                                      |
|         | 処置             | 障害の発生したディスクを抜き差しします。問題が解決しな<br>い場合は、「 <u>困ったときは</u> 」を参照してください。                                              |
| PDR0002 | メッセージ          | A predictive failure detected on drive < <i>番号</i> >.                                                        |
|         | 詳細             | コントローラがドライブから SMART エラーの情報を受けまし<br>た。ドライブは動作しますが、交換が必要です。                                                    |
|         | 処置             | 次回のサービスウィンドウが表示された時に、ドライブの交換<br>が必要です。                                                                       |
|         |                |                                                                                                    |
|         | メッセージ          | Drive < <i>番号</i> > is removed.                                                                              |
|         | LCD メッセージ      | Drive < <i>番号</i> > is removed. Check drive.                                                                 |
|         | 詳細             | コントローラがドライブの取り外しを検知しました。                                                                                     |
|         | 処置             | 意図して取り外したのでなければ、ドライブの取り付けを確認<br>します。表示されたディスクを抜き差しします。問題が解決<br>しない場合は、「 <u>困ったときは</u> 」を参照してください。            |
| PDR1001 |                |                                                                                                    |
|         | メッセージ          | Fault detected on drive <番号> in disk drive bay <ベイ>.                                                         |
|         | LCD メッセージ      | Fault detected on drive <番号> in disk drive bay <ベイ>. Check drive.                                            |
|         | 詳細             | コントローラがディスクに障害を検知し、ディスクをオフライ<br>ンにしました。                                                                      |
| エラーコード  | メッセージ情報   |                                                                                         |
|---------|-----------|-----------------------------------------------------------------------------------------|
|         | 処置        | 障害の発生したドライブを抜き差しします。問題が解決しな<br>い場合は、「 <u>困ったときは</u> 」を参照してください。                         |
| PDR1002 |           |                                                                                         |
|         | メッセージ     | A predictive failure detected on drive < $番$ $	extsf{S}$ > in disk drive bay<ベイ >.      |
|         | 詳細        | コントローラがドライブから SMART エラーの情報を受けまし<br>た。ドライブは動作しますが、交換が必要です。                               |
|         | 処置        | 次回のサービスウィンドウが表示された時に、ドライブの交換<br>が必要です。                                                  |
| PDR1016 |           |                                                                                         |
|         | メッセージ     | Drive <番号> is removed from disk drive bay <ベイ>.                                         |
|         | LCD メッセージ | Drive < <i>番号</i> > removed from disk drive bay <ベイ>. Check drive.                      |
|         | 詳細        | コントローラがドライブの取り外しを検知しました。                                                                |
|         | 処置        | ドライブの取り付けを確認します。障害の発生したドライブ<br>を抜き差しします。問題が解決しない場合は、「 <u>困ったときは</u> 」<br>を参照してください。     |
| PDR1024 |           |                                                                                         |
|         | メッセージ     | Drive mismatch detected for drive < ${\Bar{B}}$ in disk drive bay < ${\Colored}$ />.    |
|         | LCD メッセージ | Drive mismatch detected for drive <番号> in bay <ベイ>. Install correct drive type.         |
|         | 詳細        | 取り付けられているディスクがアレイの要件を満たしていま<br>せん。たとえば、SATA ディスクは SAS ドライブが含まれてい<br>るアレイでは機能しない場合があります。 |
|         | 処置        | ディスクがアレイの要件を満たしていることを確認します。                                                             |
| PST0128 | メッセージ     | No memory is detected.                                                                  |
|         | LCD メッセージ | No memory is detected. Inspect memory devices.                                          |
|         | 詳細        | システム BIOS がシステム内にメモリを検知できませんでし<br>た。                                                    |
|         | 処置        | メモリモジュールを抜き差しします。問題が解決しない場合<br>は、「 <u>困ったときは</u> 」を参照してください。                            |
| PST0129 | メッセージ     | Memory is detected, but is not configurable.                                            |
|         | LCD メッセージ | Memory is detected, but is not configurable. Check memory devices.                      |
|         | 詳細        | システム BIOS がメモリを検知しましたが、システムが動作す<br>るようにメモリを設定できませんでした。                                  |
|         | 処置        | システムメモリが取り付けられている状態をサポートされて<br>いるシステムメモリの構成と比較します。                                      |

| エラーコード  | メッセージ情報     |                                                                                                    |
|---------|-------------|----------------------------------------------------------------------------------------------------|
| PST0130 | メッセージ       | Memory is configured, but not usable.                                                                                                    |
|         | LCD メッセージ   | Memory is configured, but not usable. Check memory devices                                                                                                    |
|         | 詳細          | システム BIOS がデバイスの障害、またはメモリが使用されな<br>くなる速度設定を検知しました。                                                                                                    |
|         | 処置          | メモリモジュールを抜き差しします。問題が解決しない場合<br>は、「 <u>困ったときは</u> 」を参照してください。                                                                                                    |
| PST0131 | メッヤージ       | System BIOS shadow failed                                                                                                    |
|         | ICD メッセージ   | System BIOS shadow failed Check memory devices                                                                                                    |
|         | 彩袖          | <b>DIOS</b> $4 \neq -3$ $5 \neq 3$ $5 \neq $ |
|         | <b>₽+</b> ₩ | ーが発生しました。                                                                                                    |
|         | 処置          | 入力電源を切ります。システムメモリを減らして最小構成に<br>し、入力電源を入れます。                                                                                                    |
| PST0132 | メッセージ       | CMOS failed.                                                                                                    |
|         | LCD メッセージ   | CMOS failed. Power cycle system.                                                                                                    |
|         | 詳細          | ・<br>システム BIOS が POST 中に CMOS メモリの障害を検知しまし<br>た。                                                                                                    |
|         | 処置          | CMOS バッテリの例外イベントが発生していないか、システム<br>イベントログを確認します。入力電源を切り、再びオンにしま<br>す。問題が解決しない場合は、「 <u>困ったときは</u> 」を参照してく<br>ださい。                                                                                                    |
| PST0133 |             | DNAA souther lies 6 No.1                                                                                                    |
|         | メッセーシ       | DMA controller falled.                                                                                                    |
|         | LUD メッセーシ   | DMA controller failed. Power cycle system.                                                                                                    |
|         | 詳細          | システム BIOS が POST 中に DMA コントローラの障害を検知しました。                                                                                                    |
|         | 処置          | 入力電源を切り、再びオンにします。                                                                                                    |
| PST0134 |             |                                                                                                    |
|         | メッセージ       | Interrupt controller failed.                                                                                                    |
|         | LCD メッセージ   | Interrupt controller failed. Power cycle system.                                                                                                    |
|         | 詳細          | システム BIOS が POST 中に割り込みコントローラの障害を検<br>知しました。                                                                                                    |
|         | 処置          | 入力電源を切り、再びオンにします。問題が解決しない場合<br>は、「 <u>困ったときは</u> 」を参照してください。                                                                                                    |
| PST0135 | メッセージ       | Timer refresh failed.                                                                                                    |

| エラーコード  | メッセージ情報   |                                                              |
|---------|-----------|--------------------------------------------------------------|
|         | LCD メッセージ | Timer refresh failed. Power cycle system                     |
|         | 詳細        | システム BIOS が POST 中にタイマーリフレッシュのエラーを<br>検知しました。                |
|         | 処置        | 入力電源を切り、再びオンにします。問題が解決しない場合<br>は、「 <u>困ったときは</u> 」を参照してください。 |
| PST0136 | メッセージ     | Programmable interval timer error.                           |
|         | LCD メッセージ | Programmable interval timer error. Power cycle system.       |
|         | 詳細        | システム BIOS が POST 中にプログラム可能インターバルタイ<br>マーの障害を検知しました。          |
|         | 処置        | 入力電源を切り、再びオンにします。問題が解決しない場合<br>は、「 <u>困ったときは</u> 」を参照してください。 |
| PST0137 | - 1       |                                                              |
|         |           | Parity error.                                                |
|         | LCD メッセーシ | Parity error. Power cycle system.                            |
|         | 詳細        | PUSI 中にシステム BIUS がパリティエラーを検知しました。                            |
|         | 処置        | 入力電源を切り、再びオンにします。問題が解決しない場合<br>は、「 <u>困ったときは</u> 」を参照してください。 |
| PST0138 | メッセージ     | SuperIO failed.                                              |
|         | LCD メッセージ | SuperIO failure. Power cycle system.                         |
|         | 詳細        | システム BIOS が SIO の障害を検知しました。                                  |
|         | 処置        | 入力電源を切り、再びオンにします。問題が解決しない場合<br>は、「 <u>困ったときは</u> 」を参照してください。 |
| PST0139 | メッセージ     | Keyboard controller failed.                                  |
|         | LCD メッセージ | Keyboard controller failed. Power cycle system.              |
|         | 詳細        | システム BIOS がキーボードコントローラの障害を検知しまし<br>た。                        |
|         | 処置        | 入力電源を切り、再びオンにします。問題が解決しない場合<br>は、「 <u>困ったときは</u> 」を参照してください。 |
| PST0140 | メッセージ     | System management interrupt initialization failed.           |
|         | LCD メッセージ | SMI initialization failed. Power cycle system.               |
|         | 詳細        | システム BIOS がシステム管理割り込みを初期化できませんで<br>した。                       |

| エラーコード  | メッセージ情報        |                                                                                                    |
|---------|----------------|----------------------------------------------------------------------------------------------------|
|         | 処置             | 入力電源を切り、再びオンにします。問題が解決しない場合<br>は、「 <u>困ったときは</u> 」を参照してください。                                           |
| PST0141 | メッセージ          | QuickPath Interconnect (OPI) fatal error.                                                              |
|         | ICD メッヤージ      | QuickPath Interconnect (OPI) fatal error                                                               |
|         | <b>≟</b> ≝ 新   | POST 中に Quick Path インターコネクトが失敗しました。                                                                    |
|         | 処置             | システムを再起動します。問題が解決しない場合は、システム<br>の電源を切り、プロセッサを抜き差しします。                                                  |
| PST0142 | メッセージ          | MRC fatal error.                                                                                       |
|         | LCD メッセージ      | Memory initialization error.                                                                           |
|         | <b>≟</b> ≝ 新   | BIOS のメモリテストが失敗しました。                                                                                   |
|         | 処置             | システムメモリが取り付けられている状態をサポートされて<br>いるシステムメモリの構成と比較します。システム構成を最<br>小メモリ構成に縮小します。                            |
| PST0143 | イッセージ          | Intel Trusted Execution Technology (TYT) fatal error                                                   |
|         |                |                                                                                                    |
|         | LUD メッセーシ      |                                                                                                    |
|         | <u>詩</u> ≠ ★11 | AT 起動が失敗しました。これは、メモリエラーまたはシステム TXT 構成のエラーと関連している可能性があります。ソケットに挿入された TPM モジュールが取り外されている可能性があります。        |
|         | 処置             | TPM があることを確認します。入力電源を切り、再びオンにし<br>ます。問題が解決しない場合は、「 <u>困ったときは</u> 」を参照して<br>ください。                       |
| PST0192 | メッセージ          | Shut-down test failed.                                                                                 |
|         | LCD メッセージ      | Shut-down test failed. Power cycle system.                                                             |
|         | 詳細             | POST 中にシステム BIOS のシャットダウンテストが失敗しま<br>した。                                                               |
|         | 処置             | CMOS バッテリの例外イベントが発生していないか、システム<br>イベントログを確認します。入力電源を切り、再びオンにしま<br>す。問題が解決しない場合は、「困ったときは」を参照してく<br>ださい。 |
| PST0193 | メッヤージ          | BIOS POST memory test failed                                                                           |
|         | 100 メッタージ      | BIOS POST memory test failed Chack memory devices                                                      |
|         | 200 ノット・ファー ク  | システム BIOS の POST メモリテストが生敗しました                                                                         |
|         |                |                                                                                                    |

| エラーコード  | メッセージ情報   |                                                                             |
|---------|-----------|-----------------------------------------------------------------------------|
|         | 処置        | システムメモリが取り付けられている状態をサポートされて<br>いるシステムメモリの構成と比較します。システム構成を最<br>小メモリ構成に縮小します。 |
| PST0194 |           |                                                                             |
|         | メッセーン     | Remote access controller configuration failed.                              |
|         | LCD メッセージ | Remote access controller configuration failed. Check screen message.        |
|         | 詳細        | システム BIOS が Remote Access Controller を設定できませんで<br>した。                       |
|         | 処置        | 入力電源を切って入れなおし、システムの電源を入れます。問<br>題が解決しない場合は、「 <u>困ったときは</u> 」を参照してください。      |
| PST0195 |           |                                                                             |
|         | メッセージ     | CPU configuration failed.                                                   |
|         | LCD メッセージ | CPU configuration failed. Check screen message.                             |
|         | 詳細        | 現在のプロセッサ構成がサポートされていないか、または<br>POST 中に致命的な例外イベントが発生しました。                     |
|         | 処置        | システムのプロセッサ構成を確認し、システム構成を最小にし<br>ます。                                         |
| PST0196 | メッセージ     | Incorrect memory configuration.                                             |
|         | LCD メッセージ | Incorrect memory configuration. Review User Guide.                          |
|         | 詳細        | システム BIOS が無効な取り付け方がされているメモリを検知<br>しました。                                    |
|         | 処置        | サポートされているメモリ構成に一致するようにメモリを取<br>り付けなおします。                                    |
|         |           |                                                                             |
| F310204 | メッセージ     | General failure after video.                                                |
|         | LCD メッセージ | General failure after video. Check screen message.                          |
|         | 詳細        | システム BIOS が POST 中に機能または構成上の問題を検知し<br>ました。                                  |
|         | 処置        | システムビデオを確認し、イベントログに追加情報がないか確<br>認します。                                       |
| PST0256 | メッヤージ     | POST fatal error detected                                                   |
|         |           | POST fatal arror detected.                                                  |
|         |           |                                                                             |
|         | 詳細        | システム BIOS が POST 中に機能または構成上の問題を検知しました。                                      |

| エラーコード  | メッセージ情報   |                                                                                                    |
|---------|-----------|----------------------------------------------------------------------------------------------------|
|         | 処置        | システムビデオを確認し、イベントログに追加情報がないか確<br>認します。                                                                                  |
| PSU0001 | メッセージ     | Power supply < <i>番号</i> > failed.                                                                                     |
|         | LCD メッセージ | PSU <番号> failed. Check PSU.                                                                                            |
|         | 処置        | 電源装置を取り外し、取り付けなおします。問題が解決しない<br>場合は、「 <u>困ったときは</u> 」を参照してください。                                                        |
| PSU0002 | メッセージ     | A predictive failure detected on power supply < <i>番号</i> >.                                                           |
|         | LCD メッセージ | Predictive failure on PSU < <i>番号</i> >. Check PSU.                                                                    |
|         | 詳細        | システムパフォーマンスと電源の冗長性が低下するか、または<br>失われる可能性があります。                                                                          |
|         | 処置        | 次回のサービスウィンドウが表示された時に、電源装置を取り<br>外し、取り付けなおします。問題が解決しない場合は、「 <u>困っ</u><br><u>たときは</u> 」を参照してください。                        |
| PSU0003 | メッセージ     | The power input for power supply < <i>番号</i> > is lost.                                                                |
|         | LCD メッセージ | Power input for PSU < <i>番号</i> > is lost. Check PSU cables.                                                           |
|         | 詳細        | 電源装置は正しく取り付けられていますが、入力電源が接続さ<br>れていないか、機能していません。                                                                       |
|         | 処置        | 入力電源が電源装置に接続されていることを確認します。入<br>力電源が電源装置の動作要件を満たしていることを確認しま<br>す。                                                       |
| PSU0004 | メッセージ     | The power input for power supply < <i>番号</i> > is outside of the allowable range.                                      |
|         | LCD メッセージ | Power input for PSU < ${\mathscr{B}}$ > is outside of range. Check PSU cables.                                         |
|         | 詳細        | 電源装置の動作要件はこのマニュアルまたは電源装置自体に<br>記載されている可能性があります。                                                                        |
|         | 処置        | 入力電源が電源装置に接続されていることを確認します。入<br>力電源が電源装置の動作要件を満たしていることを確認しま<br>す。                                                       |
| PSU0005 | メッセージ     | The power input for power supply < <i>番号</i> > is outside of the allowable<br>range, but it is attached to the system. |
|         | 詳細        | 電源装置の動作要件はこのマニュアルまたは電源装置自体に<br>記載されている可能性があります。                                                                        |
|         | 処置        | 入力電源が電源装置の動作要件を満たしていることを確認し<br>ます。                                                                                     |

| エラーコード    | メッセージ情報   |                                                                                                    |
|-----------|-----------|----------------------------------------------------------------------------------------------------|
| PSU0006   | メッセージ     | Power supply < <i>番号</i> > type mismatch.                                                                                              |
|           | LCD メッセージ | Power supply < <i>番号</i> > is incorrectly configured. Check PSU.                                                                       |
|           | 詳細        | 電源装置は入力タイプと電力定格が一致している必要があり<br>ます。                                                                                                    |
|           | 処置        | 一致している電源装置を取り付け、このマニュアルで正しい構<br>成を確認します。                                                                                               |
| PSI 10007 |           |                                                                                                    |
|           | メッセージ     | Power supply <番号> is operating at 110 volts, and could cause a circuit breaker fault.                                                  |
|           | 詳細        | 220V で動作するように設計されている電源装置が 110V の電源<br>に接続されている場合は、動作に必要な電力が不足していま<br>す。不足している電源を補うと、回路ブレーカが落ちるか、ま<br>たは入力電源に他の電気的な問題が発生する可能性がありま<br>す。 |
|           | 処置        | 入力電源とケーブル接続を確認します。推奨されている入力<br>電源を使用してください。このマニュアルを確認します。問<br>題が解決しない場合は、「 <u>困ったときは</u> 」を参照してください。                                   |
| PSU0008   | メッセージ     | Power supply < <i>番号</i> > voltage rating does not match the system's requirements.                                                    |
|           | 詳細        | このシステムでは電圧の異なる電源装置を併用できません。                                                                                                    |
|           | 処置        | 正しい定格電圧の電源装置を取り付けます。                                                                                                    |
| PSU0016   |           |                                                                                                    |
|           | メッセージ     | Power supply < <i>番号</i> > is absent.                                                                                                  |
|           | LCD メッセージ | PSU < <i>番号</i> > is absent. Check PSU.                                                                                                |
|           | 詳細        | 電源装置が取り外されているか、または故障しています。                                                                                                    |
|           | 処置        | 1. 電源装置を取り外し、取り付けなおします。                                                                                                    |
|           |           | 2. システムのケーブルやサブシステムコンポーネントに損<br>塩がたいか確認します                                                                                             |
|           |           | 3. 問題が解決しない場合は、「 <u>困ったときは</u> 」を参照してく<br>ださい。                                                                                         |
| PSU0031   |           |                                                                                                    |
|           | メッセーシ     | Cannot communicate with power supply < <i>番号</i> >.                                                                                    |
|           | LCD メッセージ | Cannot communicate with PSU < <i>番号</i> >. Re-seat PSU.                                                                                |
|           | 詳細        | 電源装置は動作する可能性がありますが、電源装置の監視機能<br>が劣化します。システムパフォーマンスが劣化する場合があ<br>ります。                                                                    |

| エラーコード  | メッセージ情報   |                                                                                             |
|---------|-----------|---------------------------------------------------------------------------------------------|
|         | 処置        | 電源装置を取り外し、取り付けなおします。問題が解決しない<br>場合は、「 <u>困ったときは</u> 」を参照してください。                             |
| PSU1201 | メッセージ     | Power supply redundancy is lost.                                                            |
|         | 詳細        | 電源装置は劣化状態での動作を試みます。システムパフォー<br>マンスと電源の冗長性が劣化するか、または失われる可能性が<br>あります。                        |
|         | 処置        | 入力電源をチェックします。問題が解決しない場合は、「 <u>困っ</u><br><u>たときは</u> 」を参照してください。                             |
| PSU1202 | メッセージ     | Power supply redundancy is degraded.                                                        |
|         | 詳細        | 電源装置は劣化状態での動作を試みます。システムパフォー<br>マンスと電源の冗長性が劣化するか、または失われる可能性が<br>あります。                        |
|         | 処置        | 次回のサービスウィンドウが表示された時に、入力電源を取り<br>外し、取り付けなおします。                                               |
| PSU1203 | メッセージ     | The power supplies are not redundant.                                                       |
|         | LCD メッセージ | Lost PSU redundancy. Check PSU cables.                                                      |
|         | 詳細        | 電源装置の例外イベント、電源装置のインベントリ変更、また<br>はシステム電源のインベントリ変更のために、現在の電源動作<br>モードは非冗長です。                  |
|         | 処置        | 電源装置の障害が発生していないか、イベントログを確認しま<br>す。システム構成と電力消費を確認します。                                        |
| PSU1204 | メッセージ     | The power supplies are not redundant. Insufficient resources to maintain normal operations. |
|         | LCD メッセージ | PSU redundancy degraded. Check PSU cables.                                                  |
|         | 詳細        | 電源装置の例外イベント、電源装置のインベントリ変更、また<br>はシステム電源のインベントリ変更のために、現在の電源動作<br>モードは非冗長です。                  |
|         | 処置        | 電源装置の障害が発生していないか、イベントログを確認しま<br>す。システム構成と電力消費を確認します。                                        |
| PWR1001 | メッセージ     | The system performance was degraded.                                                        |
|         | LCD メッセージ | System performance degraded. Check PSUs and system configuration.                           |
|         | 詳細        | シャットダウンを回避するために、システムパフォーマンスが<br>低下しています。                                                    |

| エラーコード     | メッセージ情報        |                                                                                           |
|------------|----------------|-------------------------------------------------------------------------------------------|
|            | 処置             | 過熱または環境上のエラーや警告が発生していないか、システ<br>ム構成とシステムログを確認します。                                         |
| PWR1002    | 1              |                                                                                           |
|            | メッヒージ          | The system performance degraded because of thermal protection.                            |
|            | 詳細             | シャットダウンを回避するために、システムパフォーマンスが<br>低下しています。                                                  |
|            | 処置             | 過熱または環境上のエラーや警告が発生していないか、システ<br>ム構成とシステムログを確認します。                                         |
| PWR1003    | メッセージ          | The system performance degraded because cooling capacity has changed.                     |
|            | 詳細             | 現在の電源装置構成は、冗長性を有効にするプラットフォーム<br>要件を満たしていません。1 台の電源装置に障害が発生する<br>と、システムがシャットダウンするおそれがあります。 |
|            | 処置             | 意図した状態でない場合は、システム構成と電力消費を確認<br>し、電源装置を正しい構成で取り付けます。電源装置のステー<br>タスにエラーがないか確認します。           |
| DW/D1004   |                |                                                                                           |
| F VVN 1004 | メッセージ          | The system performance degraded because power capacity has changed.                       |
|            | 詳細             | システムの電源が切れるか、またはパフォーマンスが低下した<br>状態で動作する可能性があります。                                          |
|            | 処置             | 電源装置の障害が発生していないか、イベントログを確認しま<br>す。システム構成と電力消費を確認し、電源装置を正しくアッ<br>プグレードするか、または正しく取り付けます。    |
|            |                |                                                                                           |
| PWKIUU5    | メッセージ          | The system performance degraded because the user-defined power capacity has changed.      |
|            | 詳細             | ユーザー定義の電力設定によってシステムの動作が影響を受<br>けました。                                                      |
|            | 処置             | 意図した状態でない場合は、システム構成の変更と電力ポリシ<br>ーを確認します。                                                  |
| PWR1006    | メッセージ          | システム電力が限度を超えたため、システムが停止しました。                                                              |
|            | LCD メッセージ      | System power demand exceeds capacity. System halted.                                      |
|            | 詳細             | システム電力が限度を超えたため、システムが停止しました。                                                              |
|            | 机器             | シフテム構成な確認し、重変化異なアムプガレービナスか、シ                                                              |
|            | <b>火5</b>   目。 | ステムの電力消費を減らします。                                                                           |

| エラーコード   | メッセージ情報   |                                                                                               |
|----------|-----------|-----------------------------------------------------------------------------------------------|
| PWR1007  | メッセージ     | The system performance degraded because power exceeds capacity.                               |
|          | LCD メッセージ | System power exceeds capacity. Performance degraded. Check PSU configuration.                 |
|          | 詳細        | 電源のシャットダウンを防ぐために、システムは現在パフォー<br>マンスが低下した状態で動作しています。                                           |
|          | 処置        | システム構成を確認し、電源装置をアップグレードするか、シ<br>ステムの電力消費を減らします。                                               |
| DW/D1000 |           |                                                                                               |
| PVVR1008 | メッセージ     | The system performance degraded because power draw exceeds the power threshold.               |
|          | LCD メッセージ | System power exceeds threshold. Performance degraded. Check PSU configuration.                |
|          | 詳細        | 電力しきい値はユーザーが設定するか、またはシステム構成に<br>基づいてソフトウェアによって自動的に設定されます。                                     |
|          | 処置        | システム構成を確認し、電源装置をアップグレードするか、シ<br>ステムの電力消費を減らします。                                               |
| REM1003  |           |                                                                                               |
|          | メッセージ     | Removable Flash Media <名前> is not IPMI-function ready.                                        |
|          | 詳細        | リムーバブルフラッシュメディアが取り付けられていますが、<br>設定が正しくないか、初期化ができませんでした。                                       |
|          | 処置        | 意図した状態でない場合は、フラッシュメディアとモジュール<br>を取り付けなおします。                                                   |
| REM1005  |           |                                                                                               |
| 11110100 | メッセージ     | Removable Flash Media <名前> is not ready.                                                      |
|          | 詳細        | メディアが準備中か、またはメンテナンス中です。問題が解決<br>しない場合は、カードを取り付けなおします。                                         |
|          | 処置        | メディアの準備ができるまで待ちます。                                                                            |
|          |           |                                                                                               |
|          | メッセージ     | Removable Flash Media < <i>名前</i> > is offline.                                               |
|          | 詳細        | 起動時の CID (Card Identification)署名が非揮発性 (NV) のスト<br>レージ値と異なるか、またはカードが進行中のコピー操作のコ<br>ピー先になっています。 |
|          | 処置        | 意図した状態でない場合は、フラッシュメディアを取り付けな<br>おします。                                                         |
| RFM1008  |           |                                                                                               |
|          | メッセージ     | Failure detected on Removable Flash Media <名前>.                                               |
|          | LCD メッセージ | Removable Flash Media <名前> failed. Check SD Card.                                             |

| エラーコード  | メッセージ情報   |                                                                                               |
|---------|-----------|-----------------------------------------------------------------------------------------------|
|         | 詳細        | SD カードの読み取りまたは書き込み中にエラーが報告されました。                                                              |
|         | 処置        | フラッシュメディアを抜き差しします。問題が解決しない場<br>合は、メディアを交換します。                                                 |
| RFM1014 | メッセージ     | Removable Flash Media <名前> is write protected.                                                |
|         | LCD メッセージ | Removable Flash Media <名前> is write protected. Check SD Card.                                 |
|         | 詳細        | カードは SD カード上の物理的なラッチによって書込み防止に<br>されています。書込み防止のカードは使用できません。                                   |
|         | 処置        | 意図した状態でない場合は、メディアを取り出し、書込み防止<br>を解除します。                                                       |
| RFM1016 |           |                                                                                               |
|         | メッセージ     | Media not present for Removable Flash Media <名前>.                                             |
|         | 詳細        | SD カードが検知されないか、または取り付けられていません。                                                                |
|         | 処置        | 意図した状態でない場合は、フラッシュメディアを取り付けな<br>おします。                                                         |
| RFM1021 | メッセージ     | Removable Flash Media is not IPMI-function ready.                                             |
|         | 詳細        | リムーバブルフラッシュメディアが取り付けられていますが、<br>設定が正しくないか、初期化ができませんでした。                                       |
|         | 処置        | 意図した状態でない場合は、フラッシュメディアを取り付けな<br>おします。                                                         |
| RFM1022 | メッセージ     | Removable Flash Media is ready.                                                               |
|         | 処置        | 意図した状態でない場合は、フラッシュメディアを取り付けな<br>おします。                                                         |
| RFM1023 | メッセージ     | Removable Flash Media is not ready.                                                           |
|         | 詳細        | メディアが準備中か、またはメンテナンス中です。問題が解決<br>しない場合は、カードを取り付けなおします。                                         |
|         | 処置        | 意図した状態でない場合は、フラッシュメディアを取り付けな<br>おします。                                                         |
| RFM1024 | メッセージ     | Removable Flash Media is offline.                                                             |
|         | 詳細        | 起動時の CID (Card Identification)署名が非揮発性 (NV) のスト<br>レージ値と異なるか、またはカードが進行中のコピー操作のコ<br>ピー先になっています。 |

| エラーコード  | メッセージ情報   |                                                                                                 |
|---------|-----------|-------------------------------------------------------------------------------------------------|
|         | 処置        | 意図した状態でない場合は、フラッシュメディアを取り付けな<br>おします。                                                           |
| RFM1026 | メッセージ     | Failure detected on Removable Flash Media.                                                      |
|         | 詳細        | SD カードの読み取りまたは書き込み中にエラーが報告されま<br>した。                                                            |
|         | 処置        | フラッシュメディアを取り付けなおします。問題が解決しな<br>い場合は、メディアを交換します。                                                 |
| RFM1032 | メッセージ     | Removable Flash Media is write protected.                                                       |
|         | 詳細        | カードは SD カード上の物理的なラッチによって書込み防止に<br>されています。IDSDM は書込み防止のカードを使用できませ<br>ん。                          |
|         | 処置        | 意図した状態でない場合は、メディアを取り出し、書込み防止<br>を解除します。                                                         |
| RFM1034 | メッセージ     | Media not present for Removable Flash Media.                                                    |
|         | 詳細        | SD カードが検知されないか、または取り付けられていません。                                                                  |
|         | 処置        | 意図した状態でない場合は、フラッシュメディアを取り付けな<br>おします。                                                           |
| RFM1201 | メッセージ     | Internal Dual SD Module redundancy is lost.                                                     |
|         | LCD メッセージ | Internal Dual SD Module redundancy is lost. Check SD Card.                                      |
|         | 詳細        | 片方または両方の SD カードが正常に機能していません。                                                                    |
|         | 処置        | 障害の発生した SD カードを交換します。                                                                           |
| RFM1202 |           |                                                                                                 |
|         | メッセージ     | Internal Dual SD Module redundancy is degraded.                                                 |
|         | 詳細        | 片方または両方の SD カードが正常に機能していません。                                                                    |
|         | 処置        | 障害の発生した SD カードを交換します。                                                                           |
| RFM1203 | メッセージ     | 内蔵デュアル SD モジュールが冗長性を欠いています。                                                                     |
|         | 詳細        | 内蔵デュアル SD モジュールが冗長性を欠いています。                                                                     |
|         | 処置        | 冗長性が必要な場合は、追加の SD カードを取り付け、冗長構<br>成にします。                                                        |
| RFM1205 | メッセージ     | Internal Dual SD Module is not redundant. Insufficient resources to maintain normal operations. |

| エラーコード  | メッセージ情報         |                                                                                                    |
|---------|-----------------|----------------------------------------------------------------------------------------------------|
|         | LCD メッセージ       | Internal Dual SD Module is not redundant. Insufficient resources.<br>Check SD Card.                    |
|         | 詳細              | 現在の動作構成では冗長性を維持できません。ユニットは劣<br>化状態で動作する可能性があります。                                                       |
|         | 処置              | このマニュアルと SD カードの構成を確認します。                                                                              |
| RFM2001 | メッセージ           | Internal Dual SD Module <名前> is absent.                                                                |
|         | LCD メッセージ       | Internal Dual SD Module <名前> is absent. Check SD Card.                                                 |
|         | 詳細              | SD カードモジュールが検知されないか、または取り付けられて<br>いません。                                                                |
|         | 処置              | 意図した状態でない場合は、SD モジュールを取り付けなおしま<br>す。                                                                   |
| RFM2002 | メッセージ           | Internal Dual SD Module <名前> is offline.                                                               |
|         | 詳細              | SD カードモジュールは取り付けられていますが、正しく取り付<br>けられていないか、設定が正しくない可能性があります。                                           |
|         | 処置              | SD モジュールを取り付けなおします。                                                                                    |
| RFM2004 | イッセージ           | Failura dataatad an Internal Dual SD Madula 人名兹                                                        |
|         |                 |                                                                                                    |
|         | LUDメッセーシ        | Internal Dual SD Module $\langle \underline{\gamma}   \underline{\eta} \rangle$ failed. Check SD Card. |
|         | <del>计</del> 并出 | SDカートモンュールが取り付けられていますか、設定が止しくないか、初期化ができませんでした。                                                         |
|         | 処置              | SD モジュールを取り付けなおし、SD カードを抜き差しします。                                                                       |
| RFM2006 | メッヤージ           | Internal Dual SD Module < 名前> is write protected                                                       |
|         | 詳細              | モジュールが書込み防止になっています。メディアに変更を<br>書き込むことができません。                                                           |
|         | 処置              | 意図した状態でない場合は、メディアを取り出し、書込み防止<br>を解除します。                                                                |
| SEC0000 | J               | The chargin is an an                                                                                   |
|         |                 |                                                                                                    |
|         | LUU メッセーン       |                                                                                                    |
|         | 新新              | シャーシが開いています。システムパフォーマンスが低下し、<br>セキュリティが低下するおそれがあります。                                                   |
|         | 処置              | シャーシを閉じます。システムログを確認します。                                                                                |
| SEC0001 | メッセージ           | The drive bay is open.                                                                                 |

| エラーコード  | メッセージ情報   |                                                                                     |
|---------|-----------|-------------------------------------------------------------------------------------|
|         | 詳細        | ドライブベイが開いています。1 台のドライブが追加されてい<br>るか取り外されている可能性があります。システムパフォー<br>マンスが低下する場合があります。    |
|         | 処置        | ドライブベイを閉じます。システムログを確認します。                                                           |
| SEC0002 | メッセージ     | The I/O card area is open.                                                          |
|         | 詳細        | I/O カードエリアが開いています。I/O カードが追加されている<br>か取り外されている可能性があります。システムパフォーマ<br>ンスが低下する場合があります。 |
|         | 処置        | I/O カードエリアを閉じます。システムログを確認します。                                                       |
| SEC0003 | メッセージ     | The processor area is open.                                                         |
|         | 詳細        | プロセッサエリアが開いています。1 台のドライブが追加され<br>ているか取り外されている可能性があります。システムパフ<br>ォーマンスが低下する場合があります。  |
|         | 処置        | プロセッサエリアを閉じます。システムログを確認します。                                                         |
| SEC0004 |           |                                                                                     |
|         | メッセージ     | The LAN is disconnected.                                                            |
|         | 詳細        | LAN が切断されています。ネットワークパフォーマンスが低<br>下する場合があります。                                        |
|         | 処置        | 意図した状態でない場合は、ネットワークケーブルを接続しま<br>す。                                                  |
| SEC0005 |           |                                                                                     |
| 020000  | メッセージ     | Unauthorized docking is detected.                                                   |
|         | 詳細        | リムーバブルコンポーネントが変更されているか、正しく取り<br>付けられていないか、システム要件を満たしていない可能性が<br>あります。               |
|         | 処置        | リムーバブルハードウェアコンポーネントが正しく取り付け<br>られているか確認します。取り付けマニュアルを確認します。                         |
| SEC0006 |           |                                                                                     |
|         | メッセージ     | The fan area is open.                                                               |
|         | 詳細        | ファンエリアが開いています。システムパフォーマンスが低<br>下する場合があります。                                          |
|         | 処置        | ファンエリアを閉じます。システムログを確認します。                                                           |
| SEC0031 | メッセージ     | The chassis is open while the power is on.                                          |
|         | LCD メッセージ | Intrusion detected. Check chassis cover.                                            |
|         | 詳細        | シャーシが開いています。システムパフォーマンスが低下し、<br>セキュリティが低下するおそれがあります。                                |

| エラーコード  | メッセージ情報   |                                                                                                    |
|---------|-----------|----------------------------------------------------------------------------------------------------|
|         | 処置        | シャーシを閉じます。システムログを確認します。                                                                                   |
| SEC0033 | メッセージ     | The chassis is open while the power is off.                                                               |
|         | LCD メッセージ | Intrusion detected. Check chassis cover.                                                                  |
|         | 詳細        | 電源がオフの間にシャーシが開かれました。システムセキュ<br>リティが低下した可能性があります。                                                          |
|         | 処置        | シャーシを閉じ、ハードウェアインベントリを確認します。シ<br>ステムログを確認します。                                                              |
| SEC0040 |           |                                                                                                    |
|         | メッセージ     | A critical stop occurred during OS load.                                                                  |
|         | 詳細        | OS によってクリティカルストップ IPMI イベントが生成されま<br>した(センサータイプコード = 20H)。                                                |
|         | 処置        | ビデオと OS のログに追加情報がないか確認します。                                                                                |
| SEC0041 |           |                                                                                                    |
|         | メッセージ     | BIOS detected an error configuring the Intel Trusted Execution Technology (TXT).                          |
|         | LCD メッセージ | BIOS detected an error configuring TXT. Check system configuration.                                       |
|         | 詳細        | TXT 初期化障害。システム構成が変化した可能性があります。                                                                            |
|         | 処置        | システムのハードウェアインベントリとソフトウェア設定を<br>確認します。                                                                     |
| SEC0042 | メッセージ     | Processor detected an error while performing an Intel Trusted<br>Execution Technology (TXT) operation.    |
|         | LCD メッセージ | CPU detected an error while performing a TXT operation. Check system configuration.                       |
|         | 詳細        | TXT CPU マイクロコードの起動失敗。システム構成が変化した<br>可能性があります。                                                             |
|         | 処置        | システムのハードウェアインベントリとソフトウェア設定を<br>確認します。                                                                     |
| 850042  |           |                                                                                                    |
| 520043  | メッセージ     | BIOS Authenticated Code Module detected an Intel Trusted<br>Execution Technology (TXT) error during POST. |
|         | LCD メッセージ | BIOS detected a TXT error during POST. Check system configuration.                                        |
|         | 詳細        | TXT POST エラー。システム構成が変化した可能性があります。                                                                         |
|         | 処置        | システムのハードウェアインベントリとソフトウェア設定を<br>確認します。                                                                     |

| エラーコード  | メッセージ情報   |                                                                                                    |
|---------|-----------|----------------------------------------------------------------------------------------------------|
| SEC0044 | メッセージ     | SINIT Authenticated Code Module detected an Intel Trusted Execution Technology (TXT) error at boot. |
|         | LCD メッセージ | SINIT detected a TXT error at boot. Check system configuration.                                     |
|         | 詳細        | TXT 初期化障害。システム構成が変化した可能性があります。                                                                      |
|         | 処置        | システムのハードウェアインベントリとソフトウェア設定を<br>確認します。                                                               |
| SEC0600 | メッセージ     | A secure mode violation detected.                                                                   |
|         | 詳細        | これは物理的またはリモートのアクセス試行に該当する可能<br>性があります。                                                              |
|         | 処置        | 侵入が試みられた形跡がないかシステムログを確認し、強力な<br>パスワードポリシーを確保します。                                                    |
| SEC0602 | メッセージ     | User password violation detected.                                                                   |
|         | 詳細        | これは物理的またはリモートのアクセス試行に該当する可能<br>性があります。                                                              |
|         | 処置        | 侵入が試みられた形跡がないかシステムログを確認し、強力な<br>パスワードポリシーを確保します。                                                    |
| SEC0604 | メッセージ     | A setup password violation detected.                                                                |
|         | 詳細        | これは物理的またはリモートのアクセス試行に該当する可能<br>性があります。                                                              |
|         | 処置        | 侵入が試みられた形跡がないかシステムログを確認し、強力な<br>パスワードポリシーを確保します。                                                    |
| SEC0606 | メッセージ     | The network boot password violation detected.                                                       |
|         | 詳細        | これは物理的またはリモートのアクセス試行に該当する可能<br>性があります。                                                              |
|         | 処置        | 侵入が試みられた形跡がないかシステムログを確認し、強力な<br>パスワードポリシーを確保します。                                                    |
| SEC0608 | メッセージ     | A password violation detected.                                                                      |
|         | 詳細        | これは物理的またはリモートのアクセス試行に該当する可能<br>性があります。                                                              |
|         | 処置        | 侵入が試みられた形跡がないかシステムログを確認し、強力な<br>パスワードポリシーを確保します。                                                    |
| SEC0610 | メッセージ     | An Out-of-band password violation detected.                                                         |

| エラーコード  | メッセージ情報   |                                                                                                    |
|---------|-----------|----------------------------------------------------------------------------------------------------|
|         | 詳細        | これはリモートのアクセス試行に該当する可能性があります。                                                                                        |
|         | 処置        | 侵入が試みられた形跡がないかシステムログを確認し、強力な<br>パスワードポリシーを確保します。                                                                    |
| SEL0002 | メッセージ     | Logging is disabled.                                                                                                |
|         | 詳細        | このメッセージは、特定タイプのイベントログをユーザーが無<br>効にした時に表示されます。                                                                       |
|         | 処置        | 意図した状態でない場合は、ログを再び有効にします。                                                                                           |
| SEL0006 | メッヤージ     | All event logging is disabled                                                                                       |
|         | 詳細        | このメッセージは、すべてのイベントログをユーザーが無効に<br>した時に表示されます。                                                                         |
|         | 処置        | 意図した状態でない場合は、ログを再び有効にします。                                                                                           |
| SEL0008 |           |                                                                                                    |
|         | メッセーン     | Log is full.                                                                                                    |
|         | 詳細        | イベントログがいっぱいの場合、以降のイベントはログに書き<br>込まれません。古いイベントが上書きされて失われる可能性<br>があります。このメッセージは、ユーザーがイベントログを無<br>効にした時にも表示される場合があります。 |
|         | 処置        | ログをバックアップしてクリアします。                                                                                                  |
| SEL0010 | メッセージ     | Log is almost full.                                                                                                 |
|         | 詳細        | イベントログがいっぱいの場合、以降のイベントはログに書き<br>込まれません。古いイベントが上書きされて失われる可能性<br>があります。                                               |
|         | 処置        | 次回のメンテナンス時にログをバックアップしてクリアしま<br>す。                                                                                   |
| SEL0012 | メッセージ     | Could not create or initialize the system event log.                                                                |
|         | 詳細        | システムイベントログが初期化できなかった場合、プラットフ<br>オームステータスとエラーイベントはキャプチャされません。<br>一部の管理ソフトウェアはプラットフォームの例外を報告し<br>ません。                 |
|         | 処置        | 管理コントローラまたは iDRAC を再起動します。システム入<br>力電源を切って入れなおします。問題が解決しない場合は、サ<br>ポートにご連絡ください。                                     |
| SEL1204 | メッセージ     | An unknown system hardware failure detected.                                                                        |
|         | LCD メッセージ | Unknown system hardware failure.                                                                                    |

| エラーコード  | メッセージ情報 |                                                                                                    |
|---------|---------|----------------------------------------------------------------------------------------------------|
|         | 詳細      | システムイベントログが初期化できなかった場合、プラットフ<br>ォームステータスとエラーイベントはキャプチャされません。<br>一部の管理ソフトウェアはプラットフォームの例外を報告し<br>ません。                       |
|         | 処置      | システムをサポートされている最小構成に再構成します。問<br>題が解決しない場合は、サポートにご連絡ください。                                                                   |
| SEL1209 | メッセージ   | The platform event filter action failed.                                                                                  |
|         | 詳細      | システムポリシーまたはシステム許可により、操作の実行が妨<br>げられる場合があります。設定済みの場合、システムはプラッ<br>トフォームイベント(電源の切断、電源サイクル、割り込み、<br>アラートの送信など)に基づいて操作を実行しません。 |
|         | 処置      | プラットフォームイベントの設定を確認します。                                                                                                    |
| SEL1211 | メッセージ   | The time-stamp clock could not be synchronized.                                                                           |
|         | 詳細      | システムイベントログイベントのタイムスタンプがシステム<br>タイムと一致しない場合があります。                                                                          |
|         | 処置      | システム入力電源を切って入れなおします。問題が解決しな<br>い場合は、サポートにご連絡ください。                                                                         |
| SEL1300 | メッセージ   | No bootable media found.                                                                                                  |
|         | 詳細      | セットアップユーティリティにシステムの起動順序が表示さ<br>れます。ローカルビデオ画面には追加情報も表示される場合<br>があります(IPMI センサータイプコード 1eh - オフセット<br>00h)。                  |
|         | 処置      | システム起動設定を確認します。大容量ストレージコントロ<br>ーラの構成設定が適用可能かどうかを確認します。                                                                    |
| SEL1302 | メッセージ   | Non-bootable diskette detected.                                                                                           |
|         | 詳細      | ドライブ内のディスクが正しくフォーマットされていないか、<br>必要な <b>OS</b> ファイルがディスクに格納されていません。                                                        |
|         | 処置      | ディスケットをブータブルディスクと交換します。                                                                                                   |
| SEL1304 | メッセージ   | The PXE server not found.                                                                                                 |
|         | 詳細      | PXE はシステムをネットワークから起動する1つの方法です。                                                                                            |
|         | 処置      | ネットワークおよび PXE サーバーの構成を確認します。                                                                                              |
| SEL1306 | メッセージ   | Invalid boot sector found.                                                                                                |

| エラーコード  | メッセージ情報 |                                                                                                    |
|---------|---------|----------------------------------------------------------------------------------------------------|
|         | 詳細      | ドライブ内のディスクが正しくフォーマットされていないか、<br>必要な <b>0S</b> ファイルがディスクに格納されていません。                                                 |
|         | 処置      | ディスケットをブータブルディスクと交換します。                                                                                            |
| SEL1308 | イッセージ   | A time out occurred while weiting for user to calent a best course                                                 |
|         |         | A time-out occurred while waiting for user to select a boot source.                                                |
|         | 詳細      | システムが OS の起動に失敗しました。ユーザーが起動元を選<br>択する必要があります。                                                                      |
|         | 処置      | 指定時間内に起動元を選択します。                                                                                                   |
| SEL1501 | メッセージ   | Chassis management controller (CMC) redundancy is lost.                                                            |
|         | 詳細      | CMCの冗長性を無効にする操作またはエラーが発生しました。                                                                                      |
|         | 処置      | CMC ネットワークケーブルとネットワーク接続を確認します。<br>CMC ファームウェアのバージョンが一致することを確認しま<br>す。                                              |
| SEL1502 | メッセージ   | Chassis management controller (CMC) redundancy is degraded.                                                        |
|         | 送細      | CMCの冗長性を無効にする操作またけエラーが発生しました                                                                                       |
|         | 処置      | CMC ネットワークケーブルとネットワーク接続を確認します。<br>CMC ファームウェアのバージョンが一致することを確認しま<br>す。                                              |
| SEL1504 | メッセージ   | The chassis management controller (CMC) is not redundant.<br>Insufficient resources to maintain normal operations. |
|         | 詳細      | 2 つの CMC が動作するのに十分な電力がありません。                                                                                       |
|         | 処置      | 全体的な電力消費と電源ステータスを確認します。                                                                                            |
| SEL1506 | メッセージ   | Lost communications with Chassis Group Member < <i>番号</i> >.                                                       |
|         | 詳細      | ブライマリ CMC が、表示されているメンバー CMC との通信を<br>失いました。                                                                        |
|         | 処置      | ネットワークケーブルとネットワーク接続を確認します。                                                                                         |
| SEL1508 | メッセージ   | Member < <i>番号</i> > could not join the Chassis Group.                                                             |
|         | 詳細      | 表示されているメンバー CMC は別の CMC スタッキンググルー<br>プのリーダーです。                                                                     |
|         | 処置      | メンバー CMC が別のシャーシグループのリーダーかどうかを<br>確認します。                                                                           |

| エラーコード     | メッセージ情報 |                                                                                                    |
|------------|---------|----------------------------------------------------------------------------------------------------|
| SEL1510    | メッセージ   | An authentication error detected for Chassis Group Member <番号>.                                                                 |
|            | 詳細      | グループマスター CMC がグループメンバー CMC にログインで<br>きませんでした。                                                                                   |
|            | 処置      | CMC のログイン資格情報を確認します。                                                                                                    |
| SEL9900    |         |                                                                                                    |
|            | メッセージ   | An unsupported event occurred.                                                                                                  |
|            | 詳細      | 現在のソフトウェアバージョンはこのイベントを解読できま<br>せん。lpmitool と -vvv オプションまたは Racadm と -E オプショ<br>ンなど、raw データを表示するツールを使用して、このイベン<br>トを確認する必要があります。 |
|            | 処置      | 管理ソフトウェアをアップグレードします。                                                                                                    |
| SWC4004    |         |                                                                                                    |
|            | メッセージ   | A firmware or software incompatibility detected between iDRAC in slot < <i>番号</i> > and CMC.                                    |
|            | 詳細      | FlexAddress がファームウェアのバージョンの1つに実装され<br>ていません。                                                                                    |
|            | 処置      | iDRAC と CMC のファームウェアバージョンを確認します。最<br>新バージョンでアップデートします。                                                                          |
| SWC4006    | メッセージ   | A firmware or software incompatibility detected between system<br>BIOS in slot < <i>番号</i> > and CMC.                           |
|            | 詳細      | FlexAddress がファームウェアのバージョンの1つに実装され<br>ていません。                                                                                    |
|            | 処置      | BIOS と CMC のファームウェアバージョンを確認します。最新<br>バージョンでアップデートします。                                                                           |
| S/W/C/1008 |         |                                                                                                    |
| 37704000   | メッセージ   | <b>CMC1とCMC2</b> との間でファームウェアまたはソフトウェアの<br>非互換性が検出されました。                                                                         |
|            | 詳細      | FlexAddress がファームウェアのバージョンの1つに実装され<br>ていません。ファームウェアをアップデートしてください。                                                               |
|            | 処置      | ファームウェアバージョンを確認します。CMC1とCMC2のフ<br>ァームウェアが一致するようにアップデートします。                                                                      |
| SWC5001    | メッセージ   | <名前> upgrade failed.                                                                                                    |
|            | 処置      | システムを再起動し、アップグレードを再試行します。                                                                                                    |
|            |         |                                                                                                    |
| TMP0100    | メッセージ   | The system board <名前> temperature is less than the lower warning threshold.                                                     |

| エラーコード  | メッセージ情報                                          |                                                                                          |
|---------|--------------------------------------------------|------------------------------------------------------------------------------------------|
|         | LCD メッセージ                                        | System board <名前> temperature is outside of range.                                       |
|         | 詳細                                               | 室温が低すぎます。                                                                                |
|         | 処置                                               | システムの動作環境を確認します。                                                                         |
| TMP0101 | メッセージ                                            | The system board <名前> temperature is less than the lower critical threshold.             |
|         | LCD メッセージ                                        | System board <名前> temperature is outside of range.                                       |
|         | 詳細                                               | 室温が低すぎます。                                                                                |
|         | 処置                                               | システムの動作環境を確認します。                                                                         |
| TMP0102 | メッセージ                                            | The system board <名前> temperature is greater than the upper<br>warning threshold         |
|         | LCD メッセージ                                        | System board <名前> temperature is outside of range.                                       |
|         | 詳細                                               | 室温が高すぎるか、または少なくとも1台のファンに障害が発<br>生している可能性があります。                                           |
|         | 処置                                               | システム基板 < <i>名前</i> > の温度が最適な範囲から外れています。<br>ファンを確認します。                                    |
| TMP0103 | メッセージ                                            | The system board <名前> temperature is greater than the upper critical threshold.          |
|         | LCD メッセージ                                        | System board <名前> temperature is outside of range.                                       |
|         | 詳細                                               | 室温が高すぎるか、または少なくとも1台のファンに障害が発<br>生している可能性があります。                                           |
|         | 処置                                               | システム基板 <名前>の温度が最適な範囲から外れています。<br>ファンを確認します。                                              |
| TMP0104 | メッセージ                                            | The system board <名前> temperature is outside of range.                                   |
|         | LCD メッセージ                                        | System board <名前> temperature is outside of range.                                       |
|         | <b>兰</b> 纽 2 2 2 2 2 2 2 2 2 2 2 2 2 2 2 2 2 2 2 | 室温が高すぎるか低すぎるかのどちらかです。                                                                    |
|         | 処置                                               | システム基板 <名前>の温度が最適な範囲から外れています。<br>ファンを確認します。                                              |
| TMP0106 | メッセージ                                            | The memory module < <i>番号</i> > temperature is less than the lower<br>warning threshold. |
|         | LCD メッセージ                                        | Memory module < ${\mathscr{T}}  eq$ > temperature is outside of range.                   |
|         | 詳細                                               | 室温が低すぎます。                                                                                |

| エラーコード  | メッセージ情報   |                                                                                                    |
|---------|-----------|----------------------------------------------------------------------------------------------------|
|         | 処置        | システムの動作環境を確認します。                                                                                          |
| TMP0107 | メッセージ     | The memory module < <i>番号</i> > temperature is less than the lower<br>critical threshold.                 |
|         | LCD メッセージ | Memory module < $番号$ > temperature is outside of range.                                                   |
|         | 詳細        | 室温が低すぎます。                                                                                                 |
|         | 処置        | システムの動作環境を確認します。                                                                                          |
| TMP0108 | メッセージ     | The memory module < <i>番号</i> > temperature is greater than the upper<br>warning threshold.               |
|         | LCD メッセージ | Memory module < ${\mathscr{B}}$ > temperature is outside of range. Check Fans.                            |
|         | 詳細        | 室温が高すぎるか、または少なくとも1台のファンに障害が発<br>生している可能性があります。                                                            |
|         | 処置        | システム基板 <名前>の温度が最適な範囲から外れています。<br>ファンを確認します。                                                               |
| TMP0109 | メッセージ     | The memory module < <i>番号</i> > temperature is greater than the upper critical threshold.                 |
|         | LCD メッセージ | Memory module < ${\mathscr{E}} \not \!\!\!\!\!\!\!\!\!\!\!\!\!\!\!\!\!\!\!\!\!\!\!\!\!\!\!\!\!\!\!\!\!\!$ |
|         | 詳細        | 室温が高すぎるか、または少なくとも1台のファンに障害が発<br>生している可能性があります。                                                            |
|         | 処置        | システム基板 <名前>の温度が最適な範囲から外れています。<br>ファンを確認します。                                                               |
| TMP0110 | メッセージ     | The memory module < <i>番号</i> > temperature is outside of range.                                          |
|         | LCD メッセージ | Memory module <番号> temperature is outside of range. Check Fans.                                           |
|         | 詳細        | 室温が高すぎるか低すぎるかのどちらかです。                                                                                     |
|         | 処置        | システムの動作環境を確認します。                                                                                          |
| TMP0112 | メッセージ     | The <名前> temperature is less than the lower warning threshold.                                            |
|         | LCD メッセージ | The <名前> temperature is outside of range.                                                                 |
|         | 詳細        | 室温が低すぎます。                                                                                                 |
|         | 処置        | システムの動作環境を確認します。                                                                                          |
| TMP0113 | メッセージ     | The <名前> temperature is less than the lower critical threshold.                                           |
|         | LCD メッセージ | The <名前> temperature is outside of range.                                                                 |
|         |           | -                                                                                                    |

| エラーコード    | メッセージ情報   |                                                                                              |
|-----------|-----------|----------------------------------------------------------------------------------------------|
|           | 詳細        | 室温が低すぎます。                                                                                    |
|           | 処置        | システムの動作環境を確認します。                                                                             |
| TMP0114   |           |                                                                                              |
|           | メッセージ     | The < ${\mathcal{A}}$ ${\vec{m}}$ > temperature is greater than the upper warning threshold. |
|           | LCD メッセージ | The <名前> temperature is outside of range. Check Fans                                         |
|           | 詳細        | 室温が高すぎるか、または少なくとも1台のファンに障害が発<br>生している可能性があります。                                               |
|           | 処置        | システムの動作環境を確認し、イベントログにファンの障害が<br>記録されていないか確認します。                                              |
| TMP0115   |           |                                                                                              |
|           | メッセージ     | The <名前> temperature is greater than the upper critical threshold.                           |
|           | LCD メッセージ | The <名前> temperature is outside of range. Check Fans                                         |
|           | 詳細        | 室温が高すぎるか、または少なくとも1台のファンに障害が発<br>生している可能性があります。                                               |
|           | 処置        | システムの動作環境を確認し、イベントログにファンの障害が<br>記録されていないか確認します。                                              |
| TMP0116   | イッキージ     | The A difference is outside of some                                                          |
|           |           | The $\langle \mathcal{A}   h \rangle$ temperature is outside of range.                       |
|           | LUD メッセーシ | The <名別> temperature is outside of range. Uneck Fans                                         |
|           | 処置        | システムの動作環境を確認し、イベントログにファンの障害が<br>記録されていないか確認します。                                              |
| TMP0118   | メッセージ     | The system inlet temperature is less than the lower warning threshold.                       |
|           | LCD メッセージ | System inlet temperature is outside of range.                                                |
|           | 詳細        | 室温が低すぎます。                                                                                    |
|           | 処置        | システムの動作環境を確認します。                                                                             |
|           |           |                                                                                              |
|           | メッセージ     | The system inlet temperature is less than the lower critical threshold.                      |
|           | LCD メッセージ | System inlet temperature is outside of range.                                                |
|           | 詳細        | 室温が低すぎます。                                                                                    |
|           | 処置        | システムの動作環境を確認します。                                                                             |
| TMP0120   |           |                                                                                              |
| 1111 0120 | メッセージ     | The system inlet temperature is greater than the upper warning threshold.                    |
|           | LCD メッセージ | System inlet temperature is outside of range.                                                |

| エラーコード  | メッセージ情報   |                                                                            |
|---------|-----------|----------------------------------------------------------------------------|
|         | 詳細        | 室温が高すぎるか、または少なくとも1台のファンに障害が発<br>生している可能性があります。                             |
|         | 処置        | システムの動作環境を確認し、イベントログにファンの障害が<br>記録されていないか確認します。                            |
| TMP0121 |           |                                                                            |
|         | メッセージ     | The system inlet temperature is greater than the upper critical threshold. |
|         | LCD メッセージ | System inlet <名前> temperature is outside of range. Check Fans.             |
|         | 詳細        | 室温が高すぎるか、または少なくとも1台のファンに障害が発<br>生している可能性があります。                             |
|         | 処置        | システムの動作環境を確認し、イベントログにファンの障害が<br>記録されていないか確認します。                            |
| TMP0122 |           |                                                                            |
|         | メッセージ     | The system inlet temperature is outside of range.                          |
|         | LCD メッセージ | System inlet <名前> temperature is outside of range. Check Fans.             |
|         | 詳細        | 室温が高すぎるか低すぎるかのどちらかです。                                                      |
|         | 処置        | システムの動作環境を確認し、イベントログにファンの障害が<br>記録されていないか確認します。                            |
| TMP0100 |           |                                                                            |
|         | メッセージ     | Disk drive bay temperature is less than the lower warning threshold.       |
|         | 詳細        | 室温が低すぎます。                                                                  |
|         | 処置        | システムの動作環境を確認します。                                                           |
| TMP0104 |           |                                                                            |
|         | メッセージ     | Disk drive bay temperature is less than the lower critical threshold.      |
|         | LCD メッセージ | Disk drive bay temperature is outside of range. Check Fans.                |
|         | 詳細        | 室温が低すぎます。                                                                  |
|         | 処置        | システムの動作環境を確認します。                                                           |
| TMP0126 | _         |                                                                            |
|         | メッセージ     | Disk drive bay temperature is greater than the upper warning threshold.    |
|         | LCD メッセージ | Disk drive bay temperature is outside of range. Check Fans.                |
|         | 詳細        | 室温が高すぎるか、または少なくとも1台のファンに障害が発<br>生している可能性があります。                             |
|         | 処置        | システムの動作環境を確認し、イベントログにファンの障害が<br>記録されていないか確認します。                            |
| TMP0128 |           |                                                                            |
|         | メッセージ     | Disk drive bay temperature is outside of the allowable range.              |

| エラーコード  | メッセージ情報   |                                                                                                    |
|---------|-----------|----------------------------------------------------------------------------------------------------|
|         | LCD メッセージ | Disk drive bay temperature is outside of range. Check Fans.                                           |
|         | 詳細        | 室温が高すぎるか低すぎるかのどちらかです。                                                                                 |
|         | 処置        | システムの動作環境を確認し、イベントログにファンの障害が<br>記録されていないか確認します。                                                       |
| TMP0130 | メッセージ     | The control panel temperature is less than the lower warning threshold.                               |
|         | LCD メッセージ | Control panel temperature is outside of range.                                                        |
|         | 詳細        | 室温が低すぎます。                                                                                             |
|         | 処置        | システムの動作環境を確認します。                                                                                      |
| TMP0132 | メッセージ     | The control panel temperature is greater than the upper warning threshold.                            |
|         | LCD メッセージ | Control panel temperature is outside of range.                                                        |
|         | 詳細        | 室温が高すぎるか、または少なくとも1台のファンに障害が発<br>生している可能性があります。                                                        |
|         | 処置        | システムの動作環境を確認し、イベントログにファンの障害が<br>記録されていないか確認します。                                                       |
| TMP0134 | メッセージ     | The control panel temperature is outside of the allowable range.                                      |
|         | LCD メッセージ | Control panel temperature is outside of range.                                                        |
|         | 詳細        | 室温が高すぎるか低すぎるかのどちらかです。                                                                                 |
|         | 処置        | システムの動作環境を確認し、イベントログにファンの障害が<br>記録されていないか確認します。                                                       |
| VLT0100 | メッセージ     | Processor module <名前> voltage is less than the lower warning threshold.                               |
|         | LCD メッセージ | Processor module <名前> voltage is outside of range.                                                    |
|         | 詳細        | システムハードウェアが電圧が高すぎるかまたは低すぎる状<br>態を検知しました。                                                              |
|         |           | 複数の電圧例外イベントが連続して発生すると、システムはフ<br>ェイルセーフモードになって電源が切れる場合があります。                                           |
|         | 処置        | 1. 電源装置の例外イベントが発生していないか、システムロ<br>グを確認します。                                                             |
|         |           | <ol> <li>プロセッサモジュールを取り外します。プロセッサソケットに曲がっているピンがないか点検します。</li> <li>問題が解決したい提合は「国ったレキけ」を参照してく</li> </ol> |
|         |           | <ul> <li>・ 回感// 件伝しない場合は、「<u>困つたとさは</u>」を参照してく<br/>ださい。</li> </ul>                                    |

| エラーコード            | メッセージ情報   |                                                                             |
|-------------------|-----------|-----------------------------------------------------------------------------|
| VLT0101           | メッセージ     | Processor module <名前> voltage is less than the lower critical threshold.    |
|                   | LCD メッセージ | Processor module <名前> voltage is outside of range.                          |
|                   | 詳細        | システムハードウェアが電圧が高すぎるかまたは低すぎる状<br>態を検知しました。                                    |
|                   |           | 複数の電圧例外イベントが連続して発生すると、システムはフ<br>ェイルセーフモードになって電源が切れる場合があります。                 |
|                   | 処置        | 1. 電源装置の例外イベントが発生していないか、システムロ<br>グを確認します。                                   |
|                   |           | 2. プロセッサモジュールを取り外します。プロセッサソケ<br>ットに曲がっているピンがないか点検します。                       |
|                   |           | 3. 問題が解決しない場合は、「 <u>困ったときは</u> 」を参照してく<br>ださい。                              |
|                   |           |                                                                             |
| VL10102           | メッセージ     | Processor module <名前> voltage is greater than the upper warning threshold.  |
|                   | LCD メッセージ | Processor module <名前> voltage is outside of range.                          |
|                   | 詳細        | システムハードウェアが電圧が高すぎるかまたは低すぎる状<br>態を検知しました。                                    |
|                   |           | 複数の電圧例外イベントが連続して発生すると、システムはフ<br>ェイルセーフモードになって電源が切れる場合があります。                 |
|                   | 処置        | 1. 電源装置の例外イベントが発生していないか、システムロ<br>グを確認します。                                   |
|                   |           | 2. プロセッサモジュールを取り外します。プロセッサソケ<br>ットに曲がっているピンがないか点検します。                       |
|                   |           | 3. 問題が解決しない場合は、「 <u>困ったときは</u> 」を参照してく<br>ださい。                              |
| \// <b>T</b> 0100 |           |                                                                             |
| VLIUIU3           | メッセージ     | Processor module <名前> voltage is greater than the upper critical threshold. |
|                   | LCD メッセージ | Processor module <名前> voltage is outside of range.                          |
|                   | 詳細        | システムハードウェアが電圧が高すぎるかまたは低すぎる状<br>態を検知しました。                                    |
|                   |           | 複数の電圧例外イベントが連続して発生すると、システムはフ<br>ェイルセーフモードになって電源が切れる場合があります。                 |
|                   | 処置        | 1. 電源装置の例外イベントが発生していないか、システムロ<br>グを確認します。                                   |
|                   |           | 2. プロセッサモジュールを取り外します。プロセッサソケ<br>ットに曲がっているピンがないか点検します。                       |

| エラーコード  | メッセージ情報   |                                                                          |
|---------|-----------|--------------------------------------------------------------------------|
|         |           | 3. 問題が解決しない場合は、「 <u>困ったときは</u> 」を参照してく<br>ださい。                           |
| VLT0104 | メッセージ     | Processor module <名前> voltage is outside of the allowable range.         |
|         | LCD メッセージ | Processor module <名前> voltage is outside of range.                       |
|         | 詳細        | システムハードウェアが電圧が高すぎるかまたは低すぎる状<br>態を検知しました。                                 |
|         |           | 複数の電圧例外イベントが連続して発生すると、システムはフ<br>ェイルセーフモードになって電源が切れる場合があります。              |
|         | 処置        | 1. 電源装置の例外イベントが発生していないか、システムロ<br>グを確認します。                                |
|         |           | <ol> <li>プロセッサモジュールを取り外します。プロセッサソケ<br/>ットに曲がっているピンがないか点検します。</li> </ol>  |
|         |           | 3. 問題が解決しない場合は、「 <u>困ったときは</u> 」を参照してく<br>ださい。                           |
|         |           |                                                                          |
| VL10200 | メッセージ     | The system board <名前> voltage is less than the lower critical threshold. |
|         | LCD メッセージ | System board voltage is outside of range.                                |
|         | 詳細        | システムハードウェアが電圧が高すぎるかまたは低すぎる状<br>態を検知しました。                                 |
|         |           | 複数の電圧例外イベントが連続して発生すると、システムはフ<br>ェイルセーフモードになって電源が切れる場合があります。              |
|         | 処置        | 1. 電源装置の例外イベントが発生していないか、システムロ<br>グを確認します。                                |
|         |           | 2. プロセッサモジュールを取り外します。プロセッサソケ<br>ットに曲がっているピンがないか点検します。                    |
|         |           | 3. 問題が解決しない場合は、「 <u>困ったときは</u> 」を参照してく<br>ださい。                           |
| VLT0201 |           |                                                                          |
|         | メッセージ     | The system board <名前> voltage is less than the lower warning threshold.  |
|         | LCD メッセージ | System board voltage is outside of range.                                |
|         | 詳細        | システムハードウェアが電圧が高すぎるかまたは低すぎる状<br>態を検知しました。                                 |
|         |           | 複数の電圧例外イベントが連続して発生すると、システムはフ<br>ェイルセーフモードになって電源が切れる場合があります。              |
|         | 処置        | 1. 電源装置の例外イベントが発生していないか、システムロ<br>グを確認します。                                |

| エラーコード    | メッセージ情報   |                                                                              |
|-----------|-----------|------------------------------------------------------------------------------|
|           |           | <ol> <li>システムを最小構成に再構成し、システムケーブルを点検して取り付けなおします。</li> </ol>                   |
|           |           | 3. 問題が解決しない場合は、「 <u>困ったときは</u> 」を参照してく<br>ださい。                               |
|           |           |                                                                              |
| VLT0202   | メッセージ     | The system board <名前> voltage is greater than the upper warning threshold.   |
|           | LCD メッセージ | System board voltage is outside of range.                                    |
|           | 詳細        | システムハードウェアが電圧が高すぎるかまたは低すぎる状<br>態を検知しました。                                     |
|           |           | 複数の電圧例外イベントが連続して発生すると、システムはフ<br>ェイルセーフモードになって電源が切れる場合があります。                  |
|           | 処置        | 1. 電源装置の例外イベントが発生していないか、システムロ<br>グを確認します。                                    |
|           |           | 2. システムを最小構成に再構成し、システムケーブルを点検<br>して取り付けなおします。                                |
|           |           | 3. 問題が解決しない場合は、「 <u>困ったときは</u> 」を参照してく<br>ださい。                               |
| 1/1 70000 |           |                                                                              |
| VL10203   | メッセージ     | The system board <名前/> voltage is greater than the upper critical threshold. |
|           | LCD メッセージ | System board voltage is outside of range.                                    |
|           | 詳細        | システムハードウェアが電圧が高すぎるかまたは低すぎる状<br>態を検知しました。                                     |
|           |           | 複数の電圧例外イベントが連続して発生すると、システムはフ<br>ェイルセーフモードになって電源が切れる場合があります。                  |
|           | 処置        | 1. 電源装置の例外イベントが発生していないか、システムロ<br>グを確認します。                                    |
|           |           | 2. システムを最小構成に再構成し、システムケーブルを点検                                                |
|           |           | 3. 問題が解決しない場合は、「 <u>困ったときは</u> 」を参照してく<br>ださい。                               |
|           |           |                                                                              |
| VLT0204   | メッセージ     | The system board <名前> voltage is outside of the allowable range.             |
|           | LCD メッセージ | System board voltage is outside of range.                                    |
|           | 詳細        | システムハードウェアが電圧が高すぎるかまたは低すぎる状<br>態を検知しました。                                     |
|           |           | 複数の電圧例外イベントが連続して発生すると、システムはフ<br>ェイルセーフモードになって電源が切れる場合があります。                  |

| エラーコード  | メッセージ情報            |                                                                                                    |
|---------|--------------------|----------------------------------------------------------------------------------------------------|
|         | 処置                 | <ol> <li>電源装置の例外イベントが発生していないか、システムロ<br/>グを確認します。</li> <li>システムを最小構成に再構成し、システムケーブルを点検<br/>して取り付けなおします。</li> <li>問題が解決しない場合は、「困ったときは」を参照してく<br/>ださい。</li> </ol>                                                                                     |
| VLT0206 | メッセージ              | The memory module < <i>番号</i> > <名前> voltage is less than the lower<br>warning threshold.                                                                                                    |
|         | LCD メッセージ          | -<br>Memory module < <i>番号</i> > <名前> voltage is outside of range.                                                                                                    |
|         | 詳細                 | システムハードウェアが電圧が高すぎるかまたは低すぎる状態を検知しました。                                                                                                    |
|         |                    | 複数の電圧例外イベントが連続して発生すると、システムはフ<br>ェイルセーフモードになって電源が切れる場合があります。                                                                                                    |
|         | 処置                 | 1. 電源装置の例外イベントが発生していないか、システムロ<br>グを確認します。                                                                                                    |
|         |                    | 2. システムを最小構成に再構成し、システムケーブルを点検<br>して取り付けたおします                                                                                                    |
|         |                    | 3. 問題が解決しない場合は、「 <u>困ったときは</u> 」を参照してく<br>ださい。                                                                                                    |
| VLT0207 | メッセージ              | The memory module < <i>番号</i> > <名前> voltage is less than the lower<br>critical threshold.                                                                                                    |
|         | LCD メッセージ          | Memory module < <i>番号</i> > <名 <i>前</i> > voltage is outside of range.                                                                                                    |
|         | 詳細                 | システムハードウェアが電圧が高すぎるかまたは低すぎる状<br>態を検知しました。                                                                                                    |
|         |                    | 複数の電圧例外イベントが連続して発生すると、システムはフ<br>ェイルセーフモードになって電源が切れる場合があります。                                                                                                    |
|         | 処置                 | 1. 電源装置の例外イベントが発生していないか、システムロ<br>グを確認します。                                                                                                    |
|         |                    | 2. システムを最小構成に再構成し、システムケーブルを点検                                                                                                    |
|         |                    | して取り付けなおします。                                                                                                    |
|         |                    | して取り付けなおします。<br>3. 問題が解決しない場合は、「 <u>困ったときは</u> 」を参照してく<br>ださい。                                                                                                    |
| VLT0208 | メッセージ              | して取り付けなおします。<br>3. 問題が解決しない場合は、「 <u>困ったときは</u> 」を参照してく<br>ださい。<br>The memory module < <i>番号</i> > < <i>名前</i> > voltage is greater than the upper<br>warning threshold.                                                                           |
| VLT0208 | メッセージ<br>LCD メッセージ | して取り付けなおします。<br>3. 問題が解決しない場合は、「 <u>困ったときは</u> 」を参照してく<br>ださい。<br>The memory module < <i>番号</i> > < <i>名前</i> > voltage is greater than the upper<br>warning threshold.<br>Memory module < <i>番号</i> > < <i>名前</i> > voltage is outside of range. |

| エラーコード    | メッセージ情報       |                                                                                                    |
|-----------|---------------|----------------------------------------------------------------------------------------------------|
|           |               | 複数の電圧例外イベントが連続して発生すると、システムはフ<br>ェイルセーフモードになって電源が切れる場合があります。                                             |
|           | 処置            | 1. 電源装置の例外イベントが発生していないか、システムロ<br>グを確認します。                                                               |
|           |               | 2. システムを最小構成に再構成し、システムケーブルを点検<br>して取り付けなおします。                                                           |
|           |               | 3. 問題が解決しない場合は、「 <u>困ったときは</u> 」を参照してく<br>ださい。                                                          |
| 1/1 20200 |               |                                                                                                    |
| VL10203   | メッセージ         | The memory module <番号> <名前> voltage is greater than the upper critical threshold.                       |
|           | LCD メッセージ     | Memory module <番号> <名前> voltage is outside of range.                                                    |
|           | 詳細            | システムハードウェアが電圧が高すぎるかまたは低すぎる状<br>態を検知しました。                                                                |
|           |               | 複数の電圧例外イベントが連続して発生すると、システムはフ<br>ェイルセーフモードになって電源が切れる場合があります。                                             |
|           | 処置            | 1. 電源装置の例外イベントが発生していないか、システムロ<br>グを確認します。                                                               |
|           |               | 2. システムを最小構成に再構成し、システムケーブルを点検<br>して取り付けなおします。                                                           |
|           |               | 3. 問題が解決しない場合は、「 <u>困ったときは</u> 」を参照してく<br>ださい。                                                          |
| V// T0210 |               |                                                                                                    |
| VLIUZIU   | メッセージ         | The memory module < ${\it # = 3 > < 3  {\it m} > > > < 3  {\it m} > > > > > > > > > > > > > > > > > > $ |
|           | LCD メッセージ     | Memory module <番号> <名前> voltage is outside of range.                                                    |
|           | 詳細            | システムハードウェアが電圧が高すぎるかまたは低すぎる状<br>態を検知しました。                                                                |
|           |               | 複数の電圧例外イベントが連続して発生すると、システムはフ<br>ェイルセーフモードになって電源が切れる場合があります。                                             |
|           | 処置            | 1. 電源装置の例外イベントが発生していないか、システムロ<br>グを確認します。                                                               |
|           |               | 2. システムを最小構成に再構成し、システムケーブルを点検<br>して取り付けなおします。                                                           |
|           |               | 3. 問題が解決しない場合は、「 <u>困ったときは</u> 」を参照してく<br>ださい。                                                          |
| VLT0212   | メッヤージ         | The disk drive hav < 名前、 voltage is less than the lower worning                                         |
|           | // <b>_</b> / | threshold.                                                                                              |
|           | LCD メッセージ     | The disk drive bay <名前> voltage is outside of range.                                                    |

| エラーコード   | メッセージ情報   |                                                                               |
|----------|-----------|-------------------------------------------------------------------------------|
|          | 詳細        | システムハードウェアが電圧が高すぎるかまたは低すぎる状<br>態を検知しました。                                      |
|          |           | 複数の電圧例外イベントが連続して発生すると、システムはフ<br>ェイルセーフモードになって電源が切れる場合があります。                   |
|          | 処置        | 1. 電源装置の例外イベントが発生していないか、システムロ<br>グを確認します。                                     |
|          |           | 2. システムを最小構成に再構成し、システムケーブルを点検<br>して取り付けなおします。                                 |
|          |           | 3. 問題が解決しない場合は、「 <u>困ったときは</u> 」を参照してく<br>ださい。                                |
| VLT0213  |           |                                                                               |
|          | メッセージ     | The disk drive bay <名前> voltage is less than the lower critical threshold.    |
|          | LCD メッセージ | The disk drive bay <名前> voltage is outside of range.                          |
|          | 詳細        | システムハードウェアが電圧が高すぎるかまたは低すぎる状<br>態を検知しました。                                      |
|          |           | 複数の電圧例外イベントが連続して発生すると、システムはフ<br>ェイルセーフモードになって電源が切れる場合があります。                   |
|          | 処置        | 1. 電源装置の例外イベントが発生していないか、システムロ<br>グを確認します。                                     |
|          |           | 2. システムを最小構成に再構成し、システムケーブルを点検<br>して取り付けなおします。                                 |
|          |           | 3. 問題が解決しない場合は、「 <u>困ったときは</u> 」を参照してく<br>ださい。                                |
| VI T0214 |           |                                                                               |
| VL10214  | メッセージ     | The disk drive bay <名前> voltage is greater than the upper critical threshold. |
|          | LCD メッセージ | The disk drive bay <名前> voltage is outside of range.                          |
|          | 詳細        | システムハードウェアが電圧が高すぎるかまたは低すぎる状<br>態を検知しました。                                      |
|          |           | 複数の電圧例外イベントが連続して発生すると、システムはフ<br>ェイルセーフモードになって電源が切れる場合があります。                   |
|          | 処置        | 1. 電源装置の例外イベントが発生していないか、システムロ<br>グを確認します。                                     |
|          |           | 2. システムを最小構成に再構成し、システムケーブルを点検<br>して取り付けなおします。                                 |
|          |           | 3. 問題が解決しない場合は、「 <u>困ったときは</u> 」を参照してく<br>ださい。                                |

| エラーコード            | メッセージ情報   |                                                                               |
|-------------------|-----------|-------------------------------------------------------------------------------|
| VLT0215           | メッセージ     | The disk drive bay <名前> voltage is greater than the upper critical threshold. |
|                   | LCD メッセージ | The disk drive bay <名前> voltage is outside of range.                          |
|                   | 詳細        | システムハードウェアが電圧が高すぎるかまたは低すぎる状<br>態を検知しました。                                      |
|                   |           | 複数の電圧例外イベントが連続して発生すると、システムはフ<br>ェイルセーフモードになって電源が切れる場合があります。                   |
|                   | 処置        | 1. 電源装置の例外イベントが発生していないか、システムロ<br>グを確認します。                                     |
|                   |           | 2. システムを最小構成に再構成し、システムケーブルを点検<br>して取り付けなおします。                                 |
|                   |           | 3. 問題が解決しない場合は、「 <u>困ったときは</u> 」を参照してく<br>ださい。                                |
| \// <b>T</b> 0040 |           |                                                                               |
| VLIUZIO           | メッセージ     | The <名前> voltage is outside of range.                                         |
|                   | LCD メッセージ | The <名前> voltage is outside of range.                                         |
|                   | 詳細        | システムハードウェアが電圧が高すぎるかまたは低すぎる状<br>態を検知しました。                                      |
|                   |           | 複数の電圧例外イベントが連続して発生すると、システムはフ<br>ェイルセーフモードになって電源が切れる場合があります。                   |
|                   | 処置        | 1. 電源装置の例外イベントが発生していないか、システムロ<br>グを確認します。                                     |
|                   |           | 2. システムを最小構成に再構成し、システムケーブルを点検<br>して取り付けなおします。                                 |
|                   |           | 3. 問題が解決しない場合は、「 <u>困ったときは</u> 」を参照してく<br>ださい。                                |
| V// <b>T</b> 0040 |           |                                                                               |
| VLIUZI8           | メッセージ     | The <名前> voltage is less than the lower warning threshold.                    |
|                   | LCD メッセージ | The <名前> voltage is outside of range.                                         |
|                   | 詳細        | システムハードウェアが電圧が高すぎるかまたは低すぎる状<br>態を検知しました。                                      |
|                   |           | 複数の電圧例外イベントが連続して発生すると、システムはフ<br>ェイルセーフモードになって電源が切れる場合があります。                   |
|                   | 処置        | 1. 電源装置の例外イベントが発生していないか、システムロ<br>グを確認します。                                     |
|                   |           | 2. システムを最小構成に再構成し、システムケーブルを点検<br>して取り付けなおします。                                 |

| エラーコード  | メッセージ情報                                |                                                                |
|---------|----------------------------------------|----------------------------------------------------------------|
|         |                                        | 3. 問題が解決しない場合は、「 <u>困ったときは</u> 」を参照してく<br>ださい。                 |
| VLT0219 | メッヤージ                                  | The < 名前。 voltage is less than the lower critical threshold    |
|         | ノノニ マ<br>ICD メッヤージ                     | The ~ 名前, voltage is outside of range                          |
|         | ≫2000000000000000000000000000000000000 | システムハードウェアが雪圧が喜すギスかまたけ低すギスサ                                    |
|         | ₽₩₩                                    | 態を検知しました。                                                      |
|         |                                        | 複数の電圧例外イベントが連続して発生すると、システムはフ<br>ェイルセーフモードになって電源が切れる場合があります。    |
|         | 処置                                     | 1. 電源装置の例外イベントが発生していないか、システムロ<br>グを確認します。                      |
|         |                                        | 2. システムを最小構成に再構成し、システムケーブルを点検<br>して取り付けなおします。                  |
|         |                                        | 3. 問題が解決しない場合は、「 <u>困ったときは</u> 」を参照してく<br>ださい。                 |
|         |                                        |                                                                |
| VLT0220 | メッセージ                                  | The <名前> voltage is greater than the upper warning threshold.  |
|         | LCD メッセージ                              | The <名前> voltage is outside of range.                          |
|         | 詳細                                     | システムハードウェアが電圧が高すぎるかまたは低すぎる状<br>態を検知しました。                       |
|         |                                        | 複数の電圧例外イベントが連続して発生すると、システムはフ<br>ェイルセーフモードになって電源が切れる場合があります。    |
|         | 処置                                     | 1. 電源装置の例外イベントが発生していないか、システムロ<br>グを確認します。                      |
|         |                                        | 2. システムを最小構成に再構成し、システムケーブルを点検して取り付けなおします。                      |
|         |                                        | 3. 問題が解決しない場合は、「 <u>困ったときは</u> 」を参照してく<br>ださい。                 |
|         |                                        |                                                                |
| VLT0221 | メッセージ                                  | The <名前> voltage is greater than the upper critical threshold. |
|         | LCD メッセージ                              | The <名前> voltage is outside of range.                          |
|         | 詳細                                     | システムハードウェアが電圧が高すぎるかまたは低すぎる状<br>態を検知しました。                       |
|         |                                        | 複数の電圧例外イベントが連続して発生すると、システムはフ<br>ェイルセーフモードになって電源が切れる場合があります。    |
|         | 処置                                     | 1. 電源装置の例外イベントが発生していないか、システムロ<br>グを確認します。                      |
|         |                                        | 2. システムを最小構成に再構成し、システムケーブルを点検して取り付けなおします。                      |

| エラーコード  | メッセージ情報        | 2 問題が留法したい担合け 「困ったときけ」を参照してく                                              |
|---------|----------------|---------------------------------------------------------------------------|
|         |                | 5. 向風が辨いしない場合は、「 <u>困りたとさは</u> 」を参照してく<br>ださい。                            |
| VLT0222 | at a star a St | The data in the state of a second                                         |
|         | メッセーシ          | The <名前> voltage is outside of range.                                     |
|         | LCDメッセージ       | The <名前> voltage is outside of range.                                     |
|         | 詳細             | システムハードウェアが電圧が高すぎるかまたは低すぎる状<br>態を検知しました。                                  |
|         |                | 複数の電圧例外イベントが連続して発生すると、システムはフ<br>ェイルセーフモードになって電源が切れる場合があります。               |
|         | 処置             | 1. 電源装置の例外イベントが発生していないか、システムロ<br>グを確認します。                                 |
|         |                | 2. システムを最小構成に再構成し、システムケーブルを点検<br>して取り付けなおします。                             |
|         |                | 3. 問題が解決しない場合は、「 <u>困ったときは</u> 」を参照してく<br>ださい。                            |
|         |                |                                                                           |
| VLT0224 | メッセージ          | The memory module <名前> voltage is less than the lower warning threshold.  |
|         | LCD メッセージ      | Memory module < <i>番号</i> > < <i>名前</i> > voltage is outside of range.    |
|         | 詳細             | システムハードウェアが電圧が高すぎるかまたは低すぎる状<br>態を検知しました。                                  |
|         |                | 複数の電圧例外イベントが連続して発生すると、システムはフ<br>ェイルセーフモードになって電源が切れる場合があります。               |
|         | 処置             | 1. 電源装置の例外イベントが発生していないか、システムロ<br>グを確認します。                                 |
|         |                | <ul> <li>2. システムを最小構成に再構成し、システムケーブルを点検して取り付けなおします。</li> </ul>             |
|         |                | 3. 問題が解決しない場合は、「 <u>困ったときは</u> 」を参照してく<br>ださい。                            |
|         |                |                                                                           |
| VLT0225 | メッセージ          | The memory module <名前> voltage is less than the lower critical threshold. |
|         | LCD メッセージ      | Memory module < <i>番号</i> > <名前> voltage is outside of range.             |
|         | 詳細             | システムハードウェアが電圧が高すぎるかまたは低すぎる状<br>態を検知しました。                                  |
|         |                | 複数の電圧例外イベントが連続して発生すると、システムはフ<br>ェイルセーフモードになって電源が切れる場合があります。               |
|         | 処置             | 1. 電源装置の例外イベントが発生していないか、システムロ<br>グを確認します。                                 |

| エラーコード    | メッセージ情報   |                                                                                          |
|-----------|-----------|------------------------------------------------------------------------------------------|
|           |           | 2. システムを最小構成に再構成し、システムケーブルを点検<br>して取り付けなおします。                                            |
|           |           | 3. 問題が解決しない場合は、「 <u>困ったときは</u> 」を参照してく<br>ださい。                                           |
| VLT0226   |           |                                                                                          |
|           | メッセージ     | I he memory module < <i>名雨</i> > voltage is greater than the upper<br>warning threshold. |
|           | LCD メッセージ | Memory module <番号> <名前> voltage is outside of range.                                     |
|           | 詳細        | システムハードウェアが電圧が高すぎるかまたは低すぎる状<br>態を検知しました。                                                 |
|           |           | 複数の電圧例外イベントが連続して発生すると、システムはフ<br>ェイルセーフモードになって電源が切れる場合があります。                              |
|           | 処置        | 1. 電源装置の例外イベントが発生していないか、システムロ<br>グを確認します。                                                |
|           |           | 2. システムを最小構成に再構成し、システムケーブルを点検<br>して取り付けなおします。                                            |
|           |           | 3. 問題が解決しない場合は、「 <u>困ったときは</u> 」を参照してく<br>ださい。                                           |
| VI T0227  |           |                                                                                          |
| VLIUZZ/   | メッセージ     | The memory module <名前> voltage is greater than the upper critical threshold.             |
|           | LCD メッセージ | Memory module <番号> <名前> voltage is outside of range.                                     |
|           | 詳細        | システムハードウェアが電圧が高すぎるかまたは低すぎる状<br>態を検知しました。                                                 |
|           |           | 複数の電圧例外イベントが連続して発生すると、システムはフ<br>ェイルセーフモードになって電源が切れる場合があります。                              |
|           | 処置        | 1. 電源装置の例外イベントが発生していないか、システムロ<br>グを確認します。                                                |
|           |           | 2. システムを最小構成に再構成し、システムケーブルを点検<br>して取り付けなおします。                                            |
|           |           | 3. 問題が解決しない場合は、「 <u>困ったときは</u> 」を参照してく<br>ださい。                                           |
| V/I T0220 |           |                                                                                          |
| VL10228   | メッセージ     | The memory module <名前> voltage is outside of range.                                      |
|           | LCD メッセージ | Memory module < <i>番号</i> > <名前> voltage is outside of range.                            |
|           | 詳細        | システムハードウェアが電圧が高すぎるかまたは低すぎる状<br>態を検知しました。                                                 |
|           |           | 複数の電圧例外イベントが連続して発生すると、システムはフ<br>ェイルセーフモードになって電源が切れる場合があります。                              |

| エラーコード  | メッセージ情報 |                                                                                                    |
|---------|---------|----------------------------------------------------------------------------------------------------|
|         | 処置      | <ol> <li>1. 電源装置の例外イベントが発生していないか、システムロ<br/>グを確認します。</li> <li>2. システムを最小構成に再構成し、システムケーブルを点検<br/>して取り付けなおします。</li> <li>3. 問題が解決しない場合は、「困ったときは」を参照してく<br/>ださい。</li> </ol>                                 |
| VLT0230 | メッセージ   | The PCIe mezzanine card < <i>番号</i> > < <i>名前</i> > voltage is less than the<br>lower warning threshold.                                                                                               |
|         | 詳細      | システムハードウェアが電圧が高すぎるかまたは低すぎる状<br>態を検知しました。                                                                                                    |
|         |         | 複数の電圧例外イベントが連続して発生すると、システムはフ<br>ェイルセーフモードになって電源が切れる場合があります。                                                                                                    |
|         | 処置      | <ol> <li>1. 電源装置の例外イベントが発生していないか、システムロ<br/>グを確認します。</li> <li>2. PCle メザニンカードを抜き差しします。</li> <li>3. 問題が解決しない場合は、「<u>困ったときは</u>」を参照してく<br/>ださい。</li> </ol>                                                |
| VLT0231 | メッセージ   | The PCIe mezzanine card < <i>番号</i> > <名前> voltage is less than the lower critical threshold.                                                                                                    |
|         | 詳細      | システムハードウェアが電圧が高すぎるかまたは低すぎる状態を検知しました。                                                                                                    |
|         | 処置      | <ul> <li>複数の電圧内パイペントが遅紀して完全すると、シスケムはクェイルセーフモードになって電源が切れる場合があります。</li> <li>1. 電源装置の例外イベントが発生していないか、システムログを確認します。</li> <li>2. PCleメザニンカードを抜き差しします。</li> <li>3. 問題が解決しない場合は、「困ったときは」を参照してください。</li> </ul> |
| VLT0232 | メッセージ   | The PCIe mezzanine card < <i>番号</i> > <名前> voltage is greater than the<br>upper warning threshold.                                                                                                    |
|         | 詳細      | システムハードウェアが電圧が高すぎるかまたは低すぎる状<br>態を検知しました。                                                                                                    |
|         |         | 複数の電圧例外イベントが連続して発生すると、システムはフ<br>ェイルセーフモードになって電源が切れる場合があります。                                                                                                    |
|         | 処置      | 1. 電源装置の例外イベントが発生していないか、システムロ<br>グを確認します。                                                                                                    |
| エラーコード  | メッセージ情報 |                                                                                                    |
|---------|---------|----------------------------------------------------------------------------------------------------|
|         |         | 2. PCle メザニンカードを抜き差しします。                                                                                     |
|         |         | 3. 問題が解決しない場合は、「 <u>困ったときは</u> 」を参照してく<br>ださい。                                                               |
| VLT0233 |         |                                                                                                    |
|         | メッセージ   | The PCIe mezzanine card < <i>番号</i> > <名 <i>前</i> > voltage is greater than the<br>upper critical threshold. |
|         | 詳細      | システムハードウェアが電圧が高すぎるかまたは低すぎる状<br>態を検知しました。                                                                     |
|         |         | 複数の電圧例外イベントが連続して発生すると、システムはフ<br>ェイルセーフモードになって電源が切れる場合があります。                                                  |
|         | 処置      | 1. 電源装置の例外イベントが発生していないか、システムロ<br>グを確認します。                                                                    |
|         |         | 2. PCle メザニンカードを抜き差しします。                                                                                     |
|         |         | 3. 問題が解決しない場合は、「 <u>困ったときは</u> 」を参照してく<br>ださい。                                                               |
| VLT0234 |         |                                                                                                    |
|         | メッセージ   | The PCIe mezzanine card < <i>番号</i> > <名前> voltage is outside of range.                                      |
|         | 詳細      | システムハードウェアが電圧が高すぎるかまたは低すぎる状<br>態を検知しました。                                                                     |
|         |         | 複数の電圧例外イベントが連続して発生すると、システムはフ<br>ェイルセーフモードになって電源が切れる場合があります。                                                  |
|         | 処置      | 1. 電源装置の例外イベントが発生していないか、システムロ<br>グを確認します。                                                                    |
|         |         | 2. PCle メザニンカードを抜き差しします。                                                                                     |
|         |         | 3. 問題が解決しない場合は、「 <u>困ったときは</u> 」を参照してく<br>ださい。                                                               |

#### 警告メッセージ

警告メッセージは、問題発生の可能性があることを知らせ、作業を続行する前に対応策をとるように求めま す。たとえば、ハードドライブをフォーマットする前に、ハードドライブ上のすべてのデータが失われるお それがあることを警告するメッセージが表示されます。警告メッセージは、通常、処理を中断して、y(は い)またはn(いいえ)を入力して応答することを要求します。

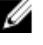

💋 メモ:警告メッセージはアプリケーションまたはオペレーティングシステムにより生成されます。詳細 については、オペレーティングシステムまたはアプリケーションに付属のマニュアルを参照してくださ い。

#### 診断メッセージ

お使いのシステムで診断テストを実行すると、システム診断ユーティリティがメッセージを表示することが あります。システム診断プログラムの詳細については、「<u>内蔵されたシステム診断プログラムの実行</u>」を参照 してください。

### アラートメッセージ

システム管理ソフトウェアは、システムのアラートメッセージを生成します。アラートメッセージには、ド ライブ、温度、ファン、および電源の状態についての情報、ステータス、警告、およびエラーメッセージが あります。詳細については、システム管理ソフトウェアのマニュアルを参照してください。

# 困ったときは

## デルへのお問い合わせ

メモ:お使いのコンピュータがインターネットに接続されていない場合は、購入時の納品書、出荷伝票、 請求書、またはデルの製品カタログで連絡先をご確認ください。

デルでは、オンラインまたは電話によるサポートとサービスのオプションを複数提供しています。サポート やサービスの提供状況は国や製品ごとに異なり、国/地域によってはご利用いただけないサービスもござい ます。デルのセールス、テクニカルサポート、またはカスタマーサービスへは、次の手順でお問い合わせい ただけます。

- 1. dell.com/support にアクセスします。
- 2. サポートカテゴリを選択します。
- **3.** ページの上部にある 国 / 地域の選択 ドロップダウンメニューで、お住まいの国または地域を確認します。
- 4. 必要なサービスまたはサポートのリンクを選択します。